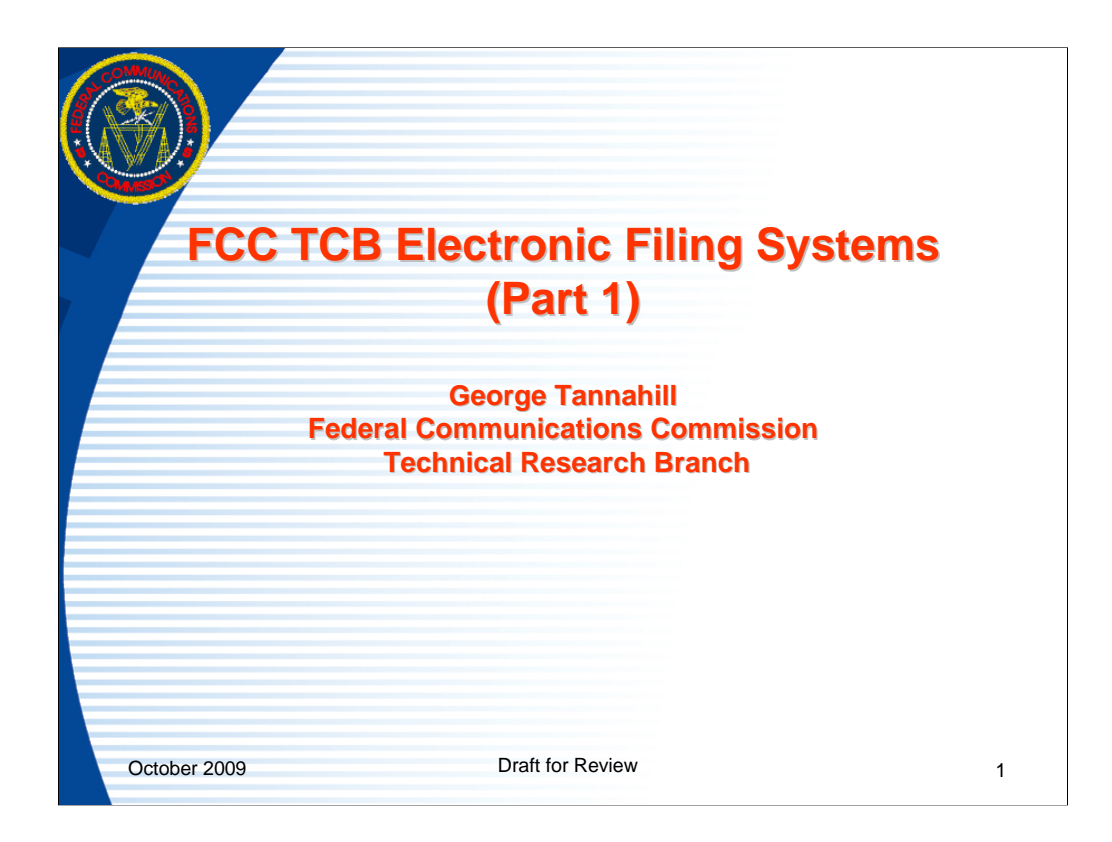

This presentation shows screen images of the TCB electronic filing system website and provide general information on the electronic filing system from the TCB user perspective. It includes information about publicly accessible pages and pages requiring logins and passwords as TCB Designating Authorities and Test Firm Accrediting Bodies

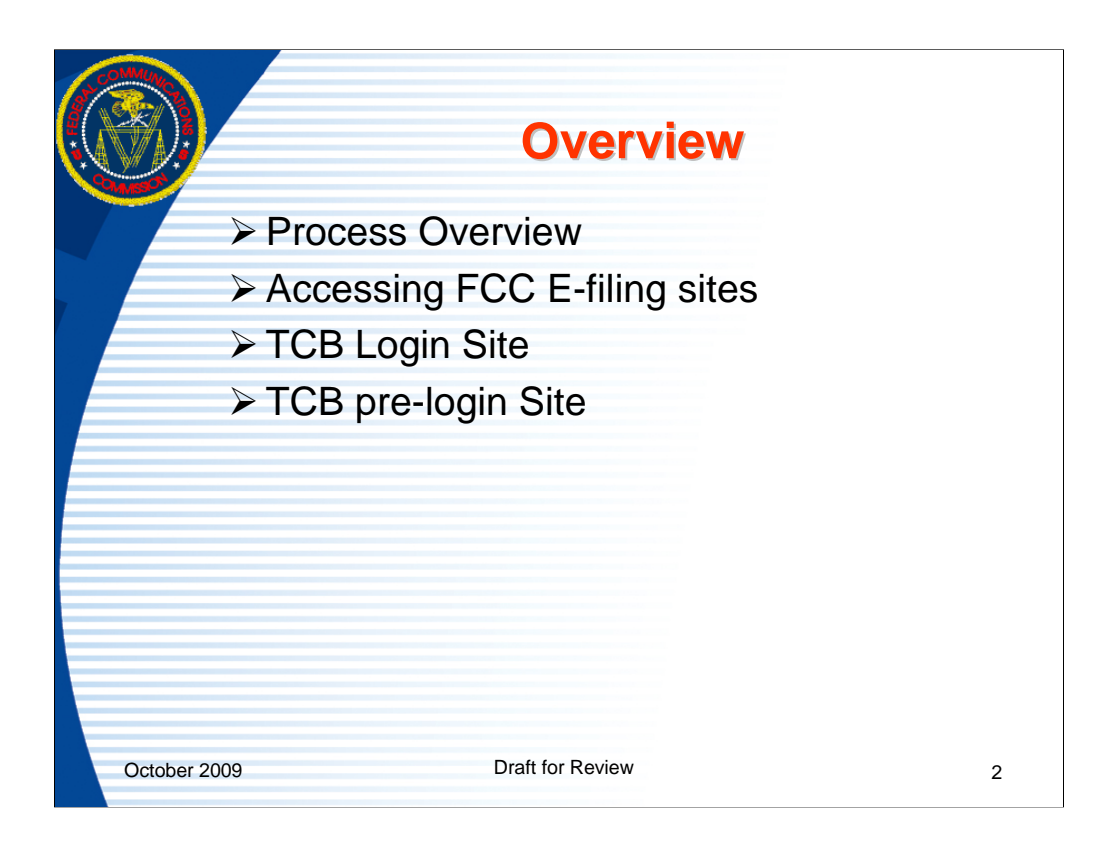

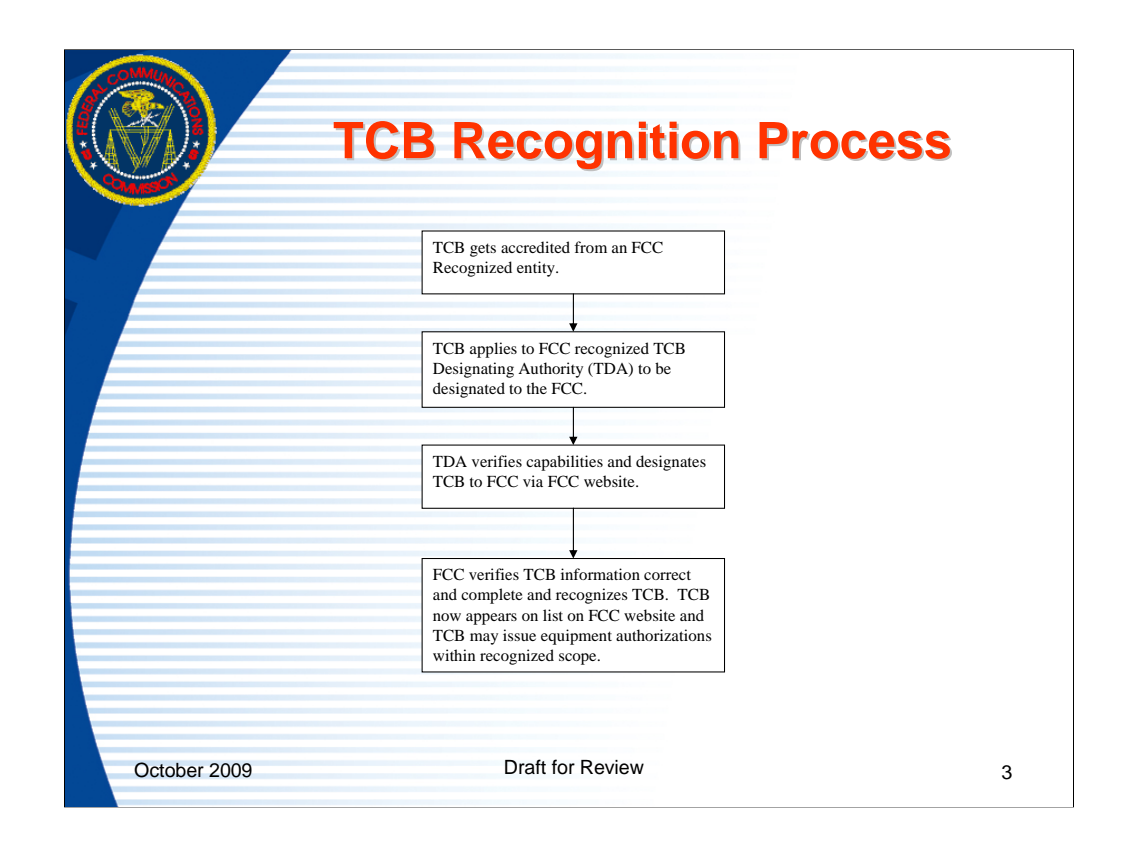

TCB Electronic filing has been operating since June 2000. There are currently 34 TCB's located in the US, Canada, Singapore and the EU. Approximately 10,000 TCB applications are submitted annually. About 96 % of the total applications are submitted through TCBs.

47 CFR 2.960 and 2.962 of the FCC Rules cover the TCB process and allow the FCC to recognize TCB's which are accredited by recognized programs. This process begins when the FCC is informed that an entity is capable of accrediting and designating a TCB to the FCC. The FCC then enters the Accreditor and TCB Designating Authority information into a FCC database and recognizes the entities. The Accredited body and TCB Designating Authority may then accredit and designate and enter TCB's in the Commissions database via the Internet. When a TCB has a new scope entered, the FCC reviews the information submitted by the TCB Designating Authority and once all required information is submitted the FCC lists that TCB's scope on the Internet and the TCB may begin approving equipment.

The TCB's issue equipment authorizations by going to a FCC Internet site and clicking on the "TCB Login" link. Entering a valid login and password will allow the TCB to complete an electronic Form 731 and access some additional links and searches that are not available to the general public.

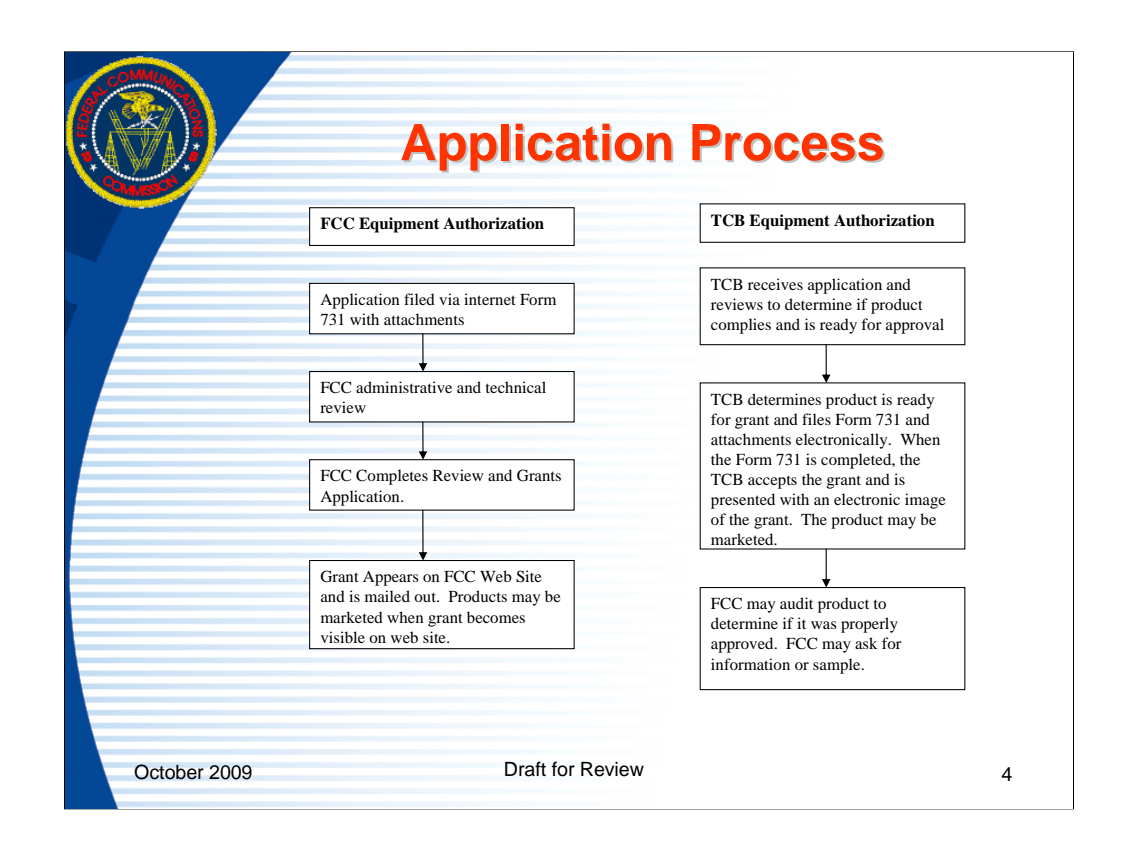

This slide shows a comparison of the processes where TCBs and the FCC issue grants of equipment authorization. Both processes are completed via the Internet. Both processes require a Form 731 to be completed and attachments to be uploaded.

In the FCC equipment authorization process when an application is received the FCC begins an administrative and technical review. The initial technical review typically begins about 45 days after receipt. If there are no questions and a sample is not requested the grant of Certification will be issued at that time. For applications that the FCC approves a fee is required to be submitted before the grant is issued.

In the TCB equipment authorization process the TCB reviews the information and determines if it complies with the FCC requirements. When the TCB determines a device is compliant the TCB completes an FCC Form 731 on the FCC website and submits all supporting information and issues the grant by completing the submission on the FCC website. The FCC does not charge TCBs to enter or complete an equipment authorization. The FCC may audit TCB equipment authorization filings and request samples or ask questions. The FCC audit happens after the grant and does not delay the equipment authorization. If the FCC audits an application within 30 days of grant and determines there is a significant problem, the FCC may set the grant aside and dismiss or deny the application.

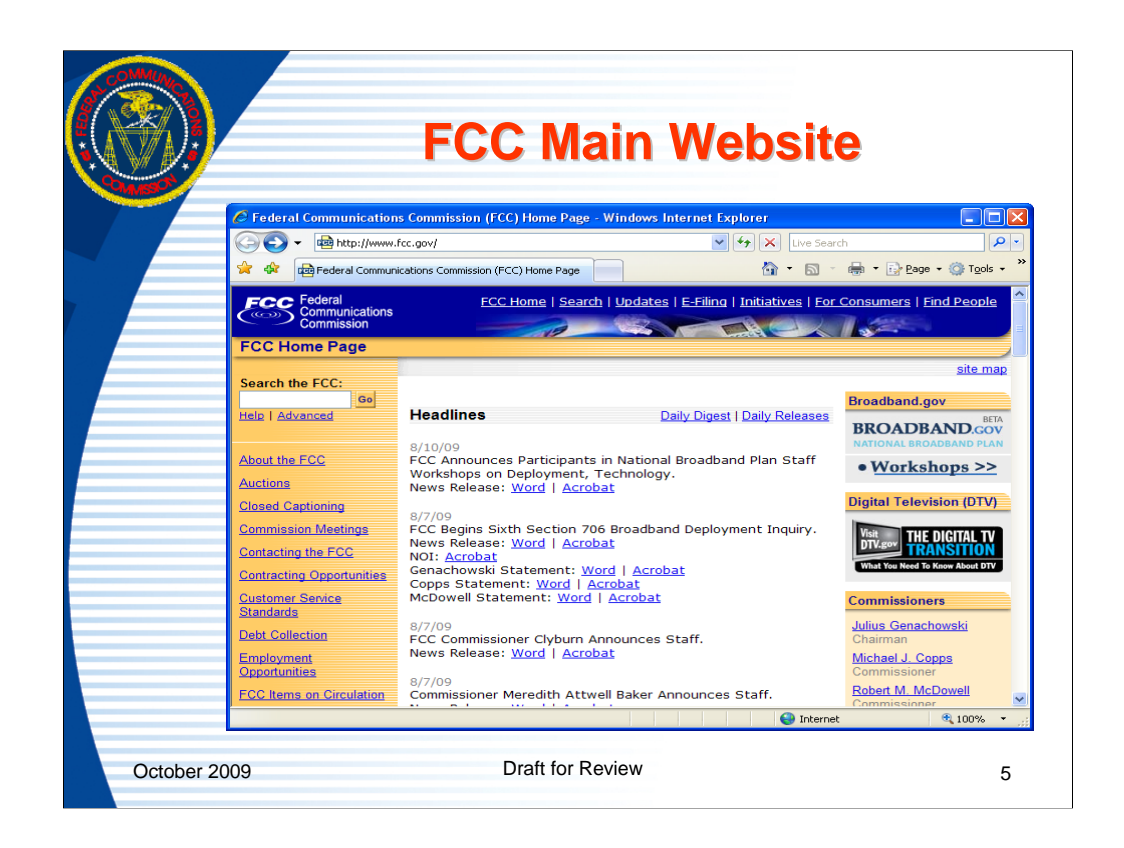

The site can be accessed by going to <u>www.fcc.gov</u>, click on e-filing, scroll down to the paragraph with the link "OET TCB/Accreditor Electronic Filing". Click on the link for "OET TCB/Accreditor Electronic Filing". Before clicking on the link note the status icon on the left. There are four possible status icons. A check mark means the system is operating normally. An exclamation point is for an informational message. In cases where the filing system is working properly but an associated system may be having problems, a message will be shown here. For example, the filing site is running properly but the FCC Fee collection system in not working. Since TCB applications don't require fees this is only a problem if a new grantee code is being requested since the grantee code requires a fee. The third icon is a lightning bolt. This indicates that some part of the system is having problems. An "X" indicates that the system is unavailable. Clicking on the status icon will show a message about the system. When there is a problem indicated the message should be read to determine what the problem is and what the time frame for a resolution is.

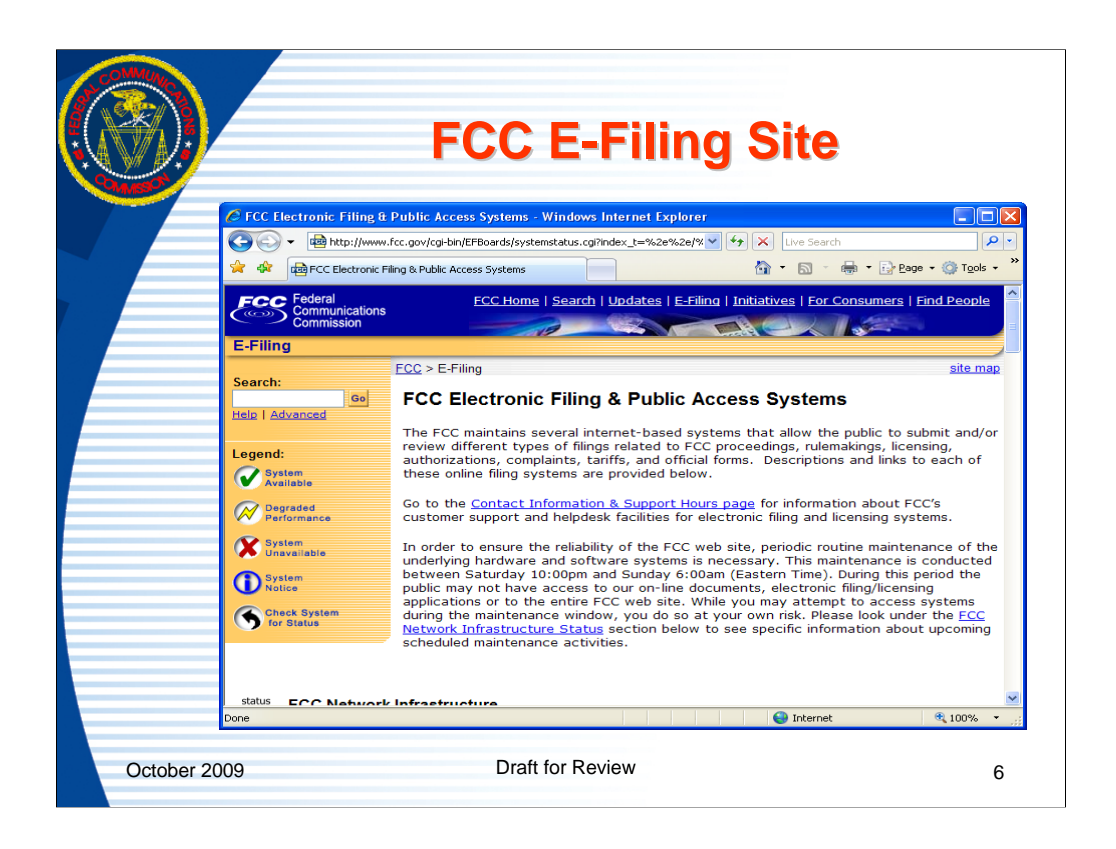

From the www.fcc.gov webpage after clicking on the link for "e-filing" the above page opens. On the FCC "e-filing" page scroll about 2/3 down the page to the OET grouping to see equipment authorization electronic filing sites.

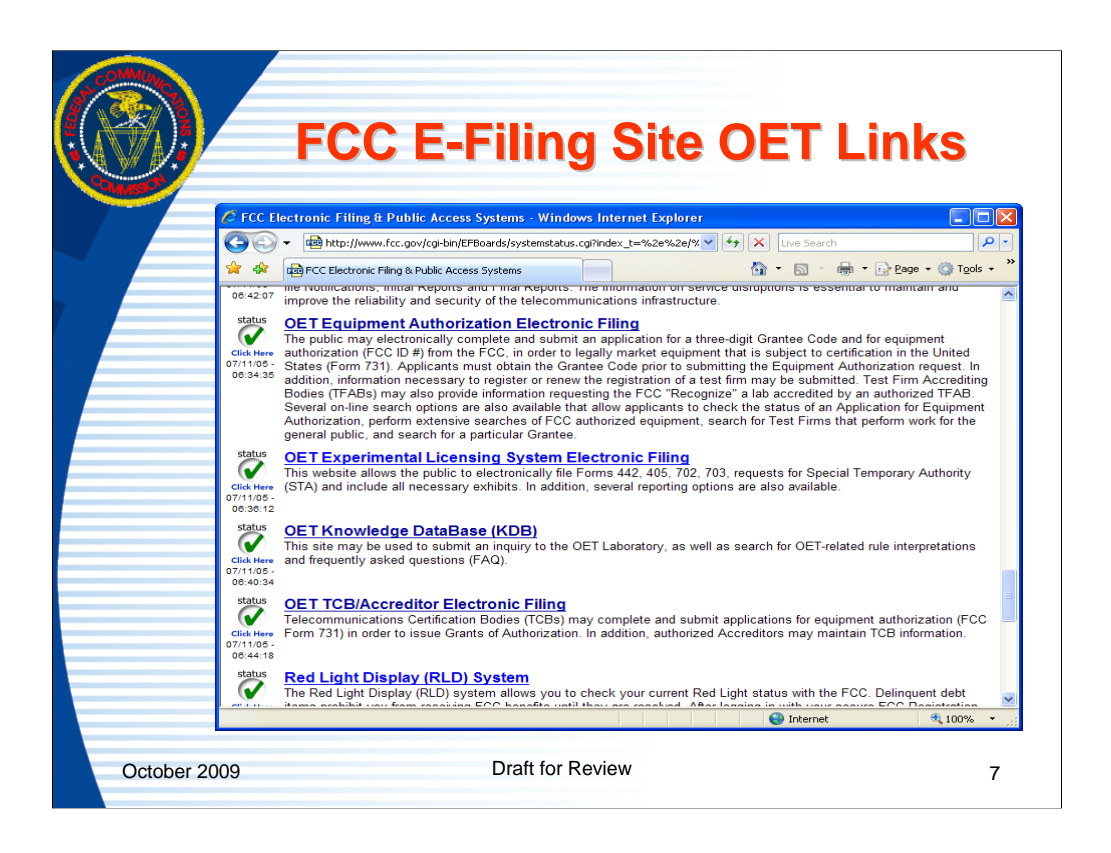

The equipment authorization related web pages are:

OET Equipment Authorization Electronic Filing- The is used for searching for authorized equipment and submitting applications for the FCC to issue an equipment authorization.

OET Knowledge Database (KDB)- This site is used to research and ask equipment authorization questions.

OET TCB/Accreditor Electronic Filing- This site is used for TCB's and entities that support the process to login and issue equipment authorizations and provide information to the FCC.

This slide shows the "e-filing" page scrolled down to the specific links for TCB electronic filing. The links for filing FCC Certified applications is also here.

Occasionally, the Internet address may change or the site may be experiencing problems. When there is a problem accessing a site, the first step is to clear the internet browsers memory cache and reload the web page. If that doesn't resolve the problem, access the site from the <u>www.fcc.gov</u> link and check the status message to see if the problem is an FCC problem or a external user problem.

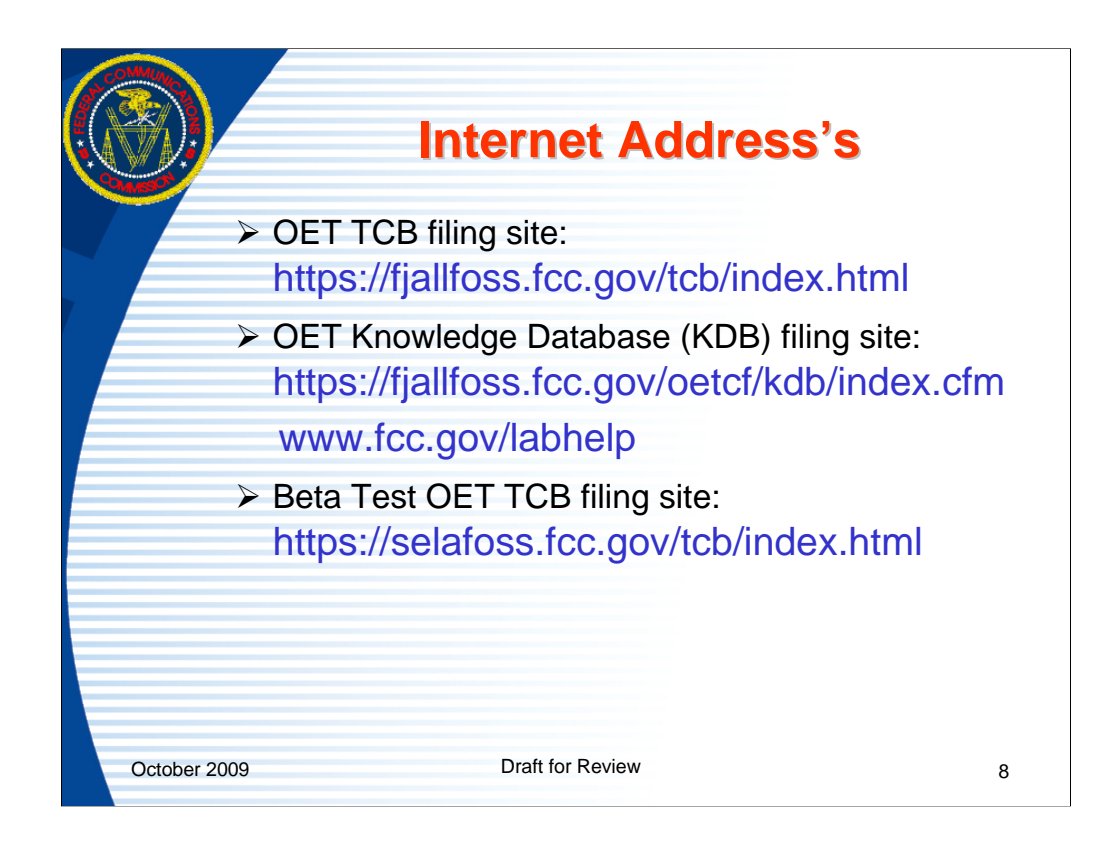

The links above are the URL addresses for the TCB, KDB and TCB-Beta test web pages.

The FCC used to use primary and alternate sites which the user had to select but system upgrades now automatically monitor the traffic to the servers and direct users to the less utilized server at the time of access.

For the KDB system the address www.fcc.gov/labhelp is an alias that points to the link listed above it.

The beta test sites is available for FCC and external users to practice or test submissions and new software releases.

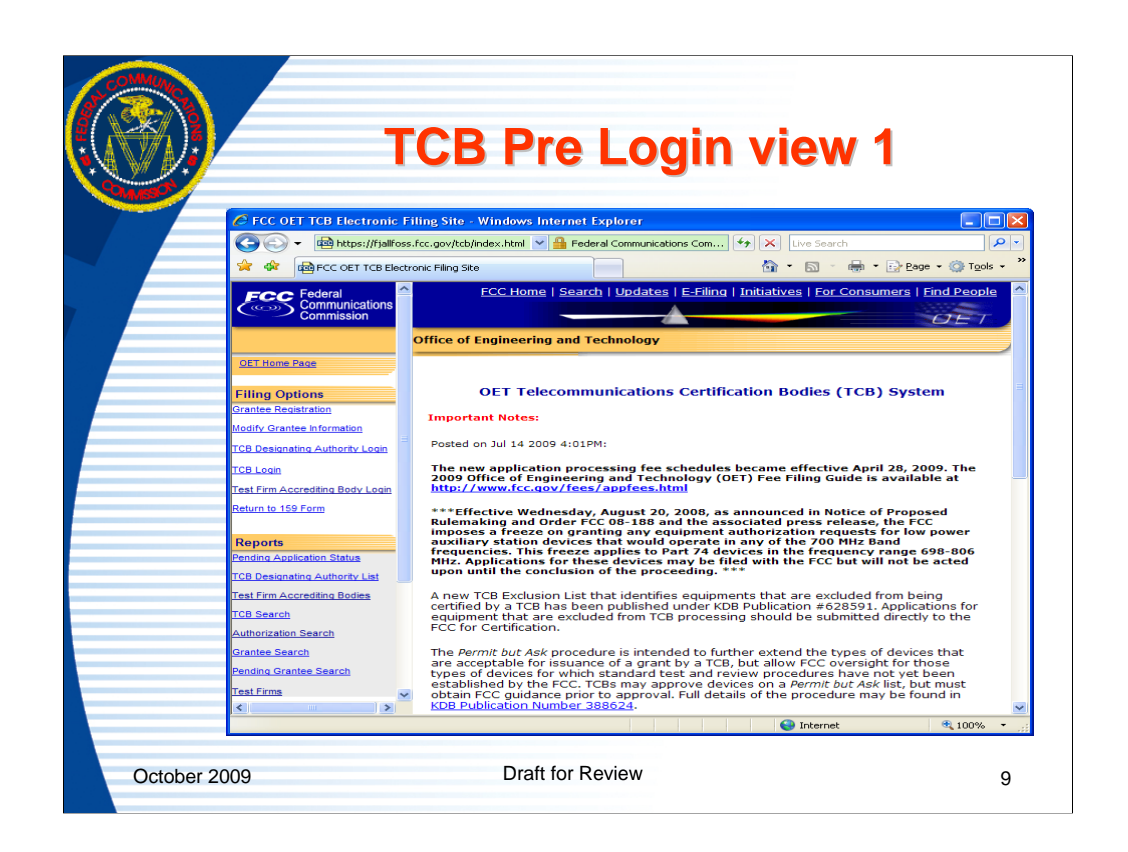

This TCB page is for TCB related information and processes that don't require a TCB Login. It is known as the TCB pre-login web page.

The FCC posts notes of interest to the TCB community on the page.

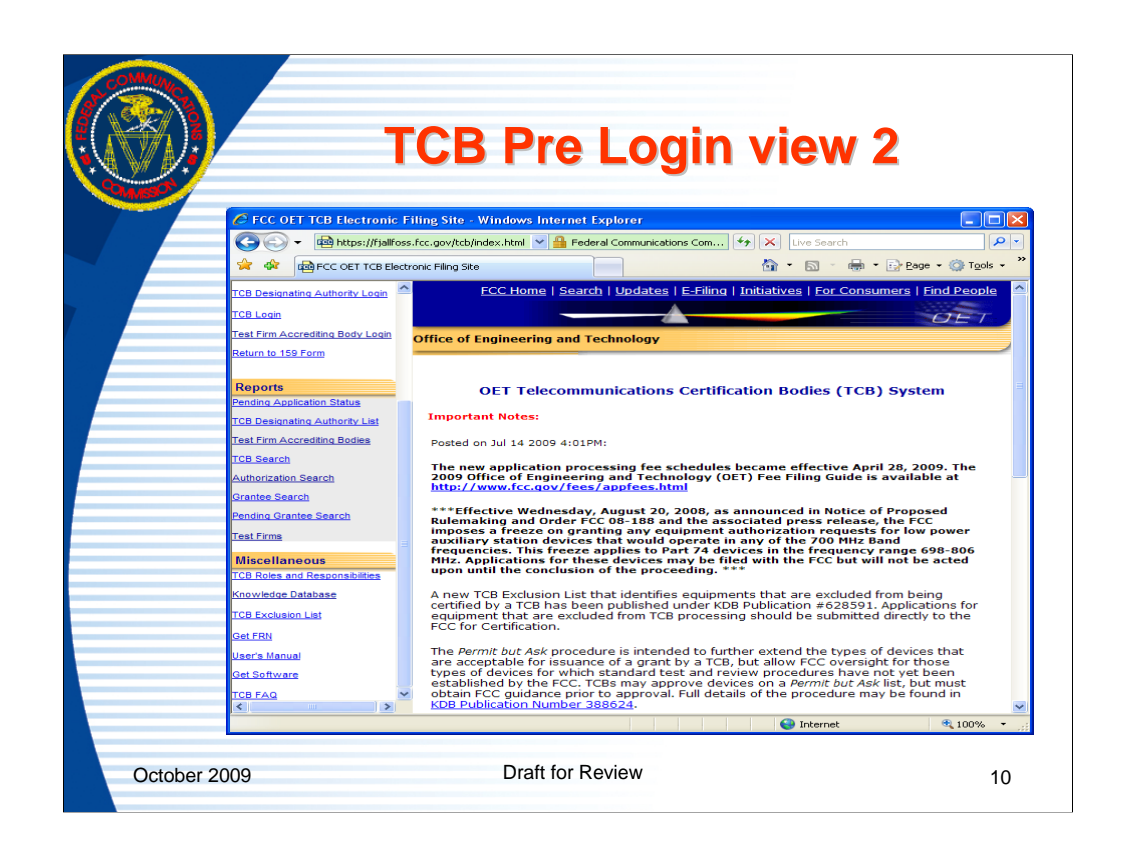

This image is of the TCB pre-login screen shows the links on the lower portion of the left frame bar of the page.

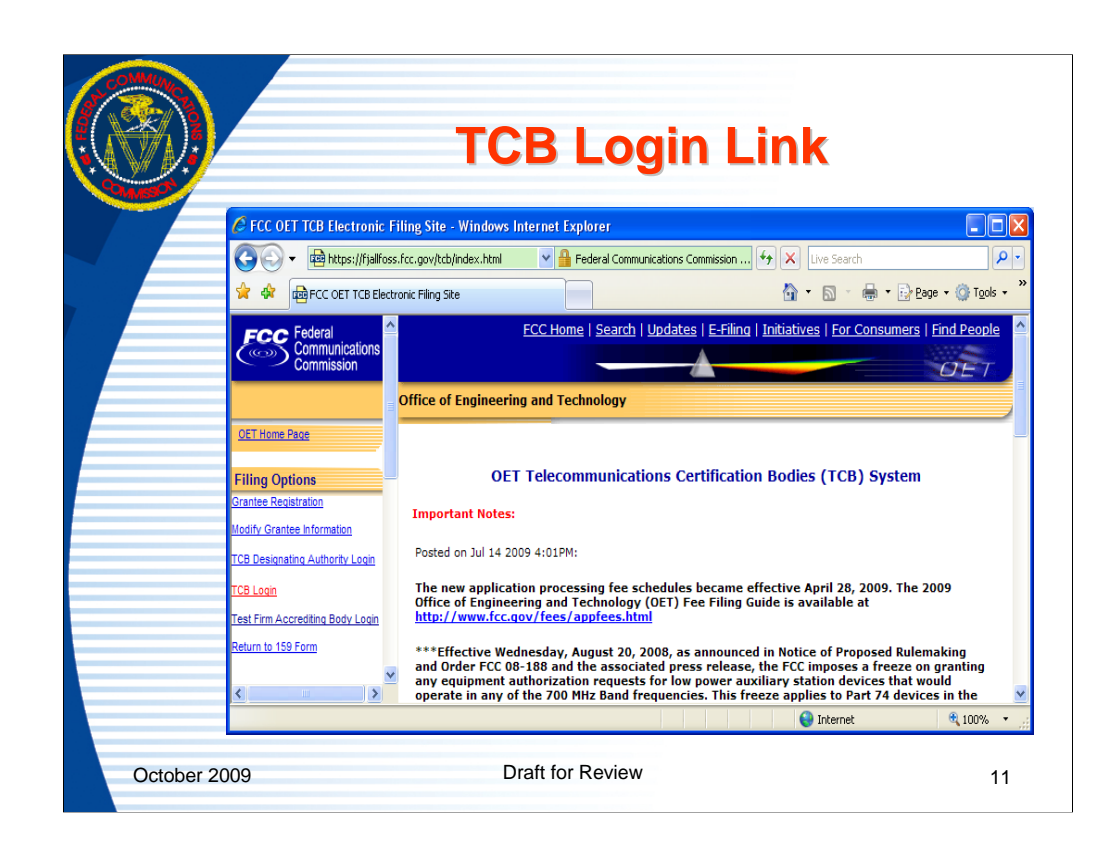

TCB use the TCB Login link on the left framebar to access processes and information not publicly available but necessary in the TCB process.

|            | TCB Login Module                                                                                                   |
|------------|----------------------------------------------------------------------------------------------------|
|            | 🖉 OFT TCB Login - Windows Internet Explorer                                                                        |
|            | 🚱 🕤 🖷 https://fjallfoss.fcc.gov/tcb/Login.do?entityName=tcb&entityT 💌 🔒 Identified by VeriSign 😽 🗙 Live Search 🔎 🔹 |
|            | 🙀 🎄 🔯 OET TCB Login 🔐 🗧 🐘 😨 Page + 🎯 Tgols + 🎽                                                                     |
|            | ECC Home   Search   Updates   E-Filing   Initiatives   For Consumers   Find People                                 |
|            | Office of Engineering and Technology                                                                               |
|            | FCC > FCC E-filing > TCB > Login FCC Site Map OET TCB Login                                                        |
|            | Enter the following information:                                                                                   |
|            | TCB Login: •                                                                                                    |
|            | First time login? <u>Click here</u>                                                                                |
|            | Proceed Clear                                                                                                    |
|            | Forgot Password                                                                                                    |
|            | • - This field is required.                                                                                        |
|            | 💽 Internet 🔍 100% 🔹 🦽                                                                                              |
| October 20 | 09 Draft for Review 12                                                                                             |

When a TCB has been recognized by the FCC they are provided a login and password reset phrase. These can be used to reset the password on initial entry or reset the password at any time using the "forgot password" button.

Throughout the FCC Equipment authorization databases a red asterisk on a page where information is being submitted to the FCC indicates a required field.

Once the TCB has set their password they would normally login by entering their login and password and clicking the proceed button.

The "clear" button can be used to blank any data entered.

| 3         | TCB Forgot Password Page                                                                                                    |
|-----------|----------------------------------------------------------------------------------------------------|
|           | C OET Reset Password Page - Windows Internet Explorer                                                                                                    |
|           | Commission                                                                                                    |
|           | ECC Home   Search   Updates   E-Filing   Initiatives   Eor Consumers   Eind People                                                                                                    |
|           | Office of Engineering and Technology                                                                                                    |
|           | Please enter your tcb login and reset password phrase on record with the Commission then click "Reset Password":  tcb Login: * Reset Password Phrase: * Reset Password Clear  * - Indicates that this field must be completed before proceeding. |
|           | Done 😪 😵 🖓 100% -                                                                                                    |
| October 2 | 009 Draft for Review 13                                                                                                    |

Upon initial entry or in order to change a password the TCB should enter their login and reset password phrase and click on the "reset password" button. The reset password phrase is provided by the TCB to the TCB designating authority when the TCB applies to the designating authority to be recognized by the FCC. All password issues should be directed to the TCB Designating Authority and not the FCC.

The field names in blue are also links that may be clicked on for more information. In most FCC Equipment Authorization web pages any column title/field name in blue may be clicked on to provide additional information on the field entered.

|     | TCB Password Reset Screen                                                                                     |
|-----|----------------------------------------------------------------------------------------------------|
|     |                                                                                                    |
| 150 |                                                                                                    |
|     | 🖉 OET Change Password Page - Windows Internet Explorer                                                        |
|     | 🚱 🕒 👻 📾 https://fjallfoss.fcc.gov/tcb/AccreditorChangel 🗹 🔒 Federal Communications Commission 😚 🗙 Live Search |
|     | 😪 🎄 😤 🕶 👼 FCC TCB Electronic Fill 🛱 OET Reset Password P 🛱 OET Change Passw 🗙 👘 🔹 🔝 🗧 🖶 🔹 📴 Page 💌 🔅 Tool     |
|     | ECC Home   Search   Updates   E-Filing   Initiatives   For Consumers   Find People                            |
|     | DET OF                                                                                                    |
|     | Office of Engineering and Technology                                                                          |
|     | FCC > FCC E-filing > Change Password FCC Site Mar                                                             |
|     |                                                                                                    |
|     | To Change the Password for Tcb US9999, please enter the following:                                            |
|     |                                                                                                    |
|     | Default Password:                                                                                             |
|     | Confirm New Password:                                                                                         |
|     |                                                                                                    |
|     | Change Password Clear                                                                                         |
|     |                                                                                                    |
|     |                                                                                                    |
|     | 😜 Internet 🔍 100%                                                                                             |
|     |                                                                                                    |

When a valid combination of TCB login and password reset phrase are entered the change password web page will open. Users enter the "default password" which they were provided when first recognized and then enter the new password and repeat the new password and click on the "change password" button. A successful or failure message will appear. If an error message is returned the user should use the back button and correct the problem.

If the change was successful the user will be prompted to login with the new password.

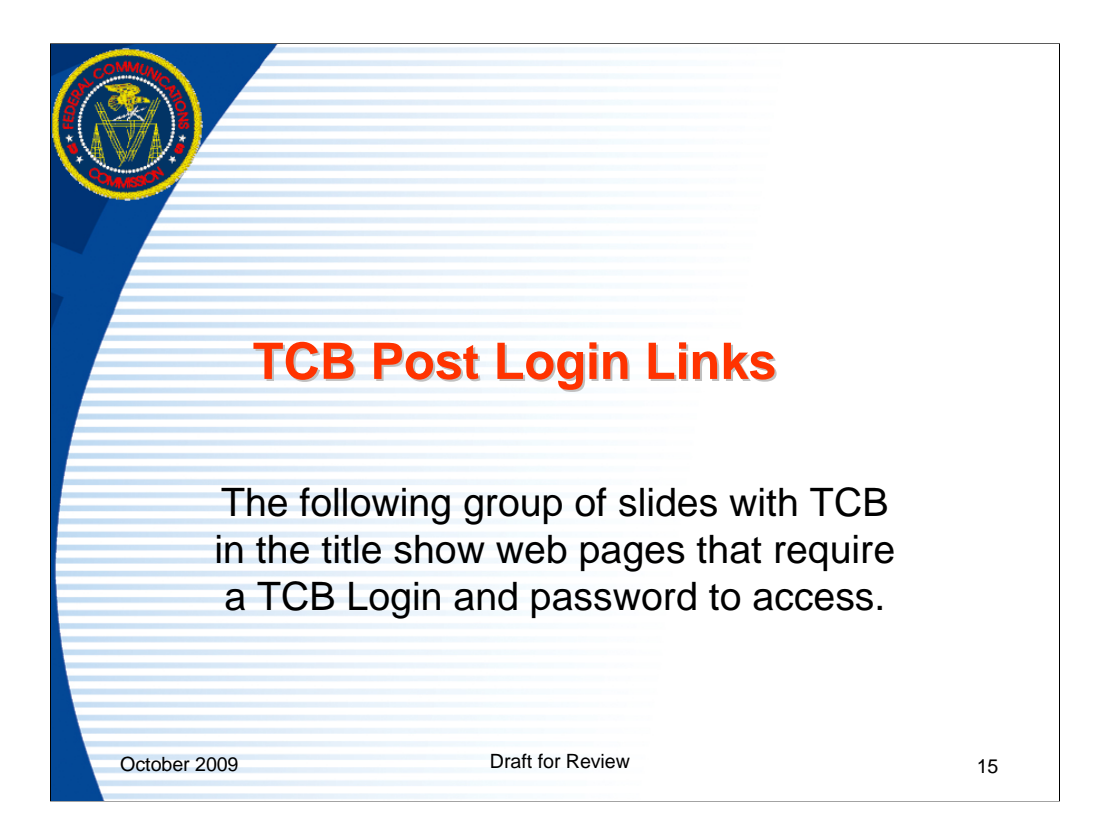

| COMMUNICA<br>COMMUNICA |                                             |                                                                                                    |         |
|------------------------|---------------------------------------------|----------------------------------------------------------------------------------------------------|---------|
|                        | ТСВ                                         | Post Login Page Screen Viev                                                                                                    | V       |
|                        | 6 FCC TCB Electronic Filin                  | g Site - Windows Internet Explorer                                                                                                    |         |
|                        | - 🔄 - 🔯 https://fjalfo                      | ss.fcc.gov/tcb/ValidateLogin.do 🛛 🖌 🖶 Federal Communications Commission [US] 😽 🗙 Live Search                                                                                    | 9-      |
|                        | 🙀 🔅 📾 FCC TCB Electron                      | c Filing Ste                                                                                                    | ols • " |
|                        | FCC Federal<br>Communications<br>Commission | ECC Home   Search   Updates   E-Filing   Initiatives   For Consumers   Find Peop                                                                                                | ole 🔶   |
|                        |                                             | Office of Engineering and Technology                                                                                                    |         |
|                        | OET Home Page                               | FCC > FCC E-filing > TCB Home Page FCC Site M                                                                                                    | lap     |
|                        | Log out                                     |                                                                                                    |         |
|                        | TCB Filing Options<br>Form 731 Application  | Welcome to the Office of Engineering & Technology<br>Telecommunications Certification Bodies Electronic Filing Site                                                             |         |
|                        | Add Form 731 Attachments                    |                                                                                                    |         |
|                        | Submit Correspondence                       | Notes of Interest and Up-Coming Events:                                                                                                    |         |
|                        | Modify Grant                                |                                                                                                    |         |
|                        | Complete Unfinished Form 731                | Please refer to the TCB Home Page for updates and notes of interest concerning this site.                                                                                       |         |
|                        | Reprint Grant                               |                                                                                                    |         |
|                        |                                             |                                                                                                    |         |
|                        | TCB Report Options                          |                                                                                                    |         |
|                        | Peoring Application Statue                  |                                                                                                    |         |
|                        | List/Modify Exhibits                        |                                                                                                    |         |
|                        | Short-Term Confidential Exhibit             | Last Reviewed/Updated on 00/13/2                                                                                                    | 2003    |
|                        | Maintenance                                 | Please send any comments or suggestions for this site to OET Systems Support                                                                                                    |         |
|                        | FCC ID                                      | Federal Communications Commission Phone: 888-CALL-FCC (225-5322) - Privacy Pc                                                                                                   | blicy   |
|                        | Applications Awaiting<br>Info/Samples       | Hospital         Fax:         202-418-0232         - Customer Service Standa           Wassington, DC 20554         Fax:         202-418-0232         - Customer Service Standa | rds     |
|                        | < >                                         | More FCC Contact Information     E-mail: <u>rccinfo@fcc.gov</u> - <u>Freedom of Information</u>                                                                                 |         |
|                        |                                             | 😜 Internet 🔍 100%                                                                                                    | •       |
| October                | 2009                                        | Draft for Review                                                                                                    | 16      |

Upon successful login the TCB post login web page will appear. This page is also known as the TCB homepage. This page provides links to a variety of tools that enable TCBs to authorize equipment.

After entering a valid login and password a page will open with a frame bar on the left showing all options, a "Notes of Interest" section in the main window, and a link for general website questions at the bottom of the page. The frame bar at the left will provide options to: complete a Form 731, Add Attachments, Submit Correspondence, submit an annual surveillance report, Modify a Grant, Complete an unfinished 731, Reprint a Grant, perform an FCCID search, modify exhibit parameters, maintain short term confidentiality info, find confirmation numbers from FCCID's, find a list of information/sample requested applications, find a list of incomplete applications, find a list of applications missing required exhibits, review allowed equipment class/rule part/ scope allowable combinations, change passwords, get an FRN, and search the knowledge database. The "Notes of Interest" section is a place where the FCC can provide general messages to all TCB's about topics of interest to TCB's. The "notes of interest" area will be used by the FCC to provide information which may be of interest to TCB's. New test procedures or policies may be noted here and if the server is scheduled to be down for maintenance a message will be provided here.

Applications should be filed by clicking on the Form 731 Application link, completing the Form 731 and uploading all exhibits. When the Form 731 is completed the grant is viewed and can then accepted. The grant is issued when the "accept grant" button is clicked.

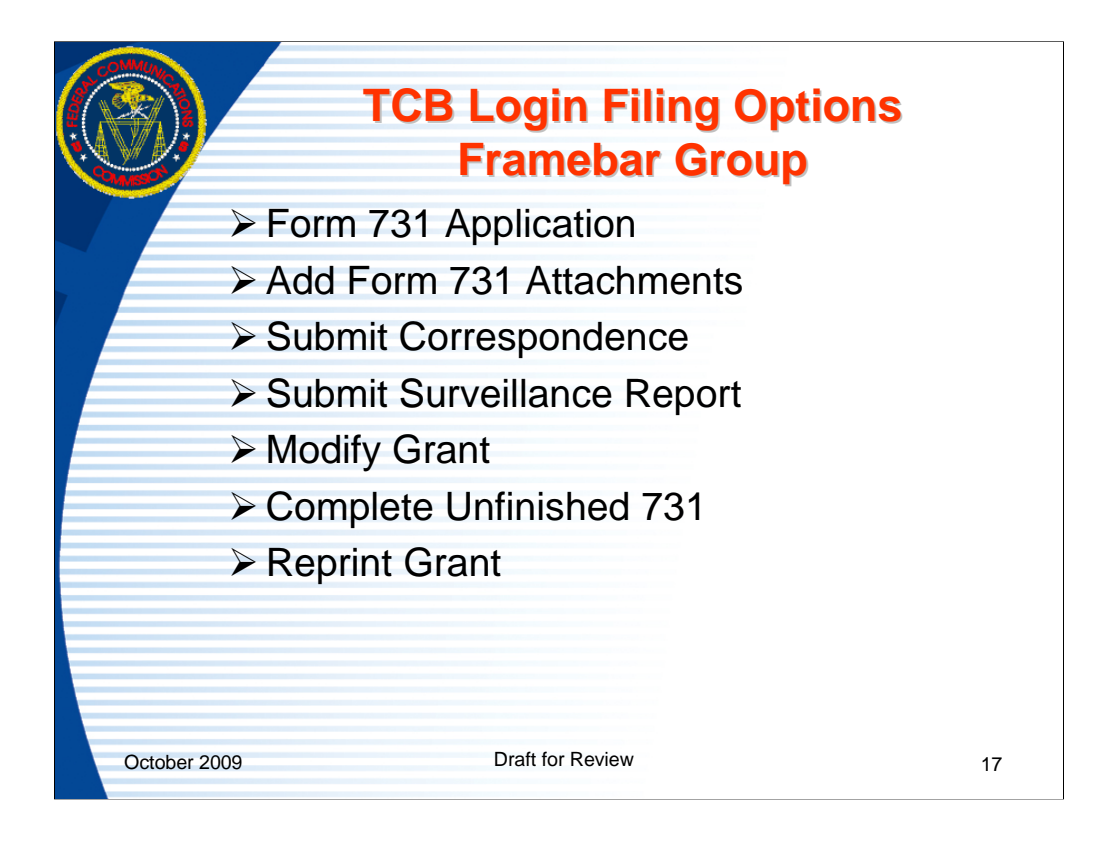

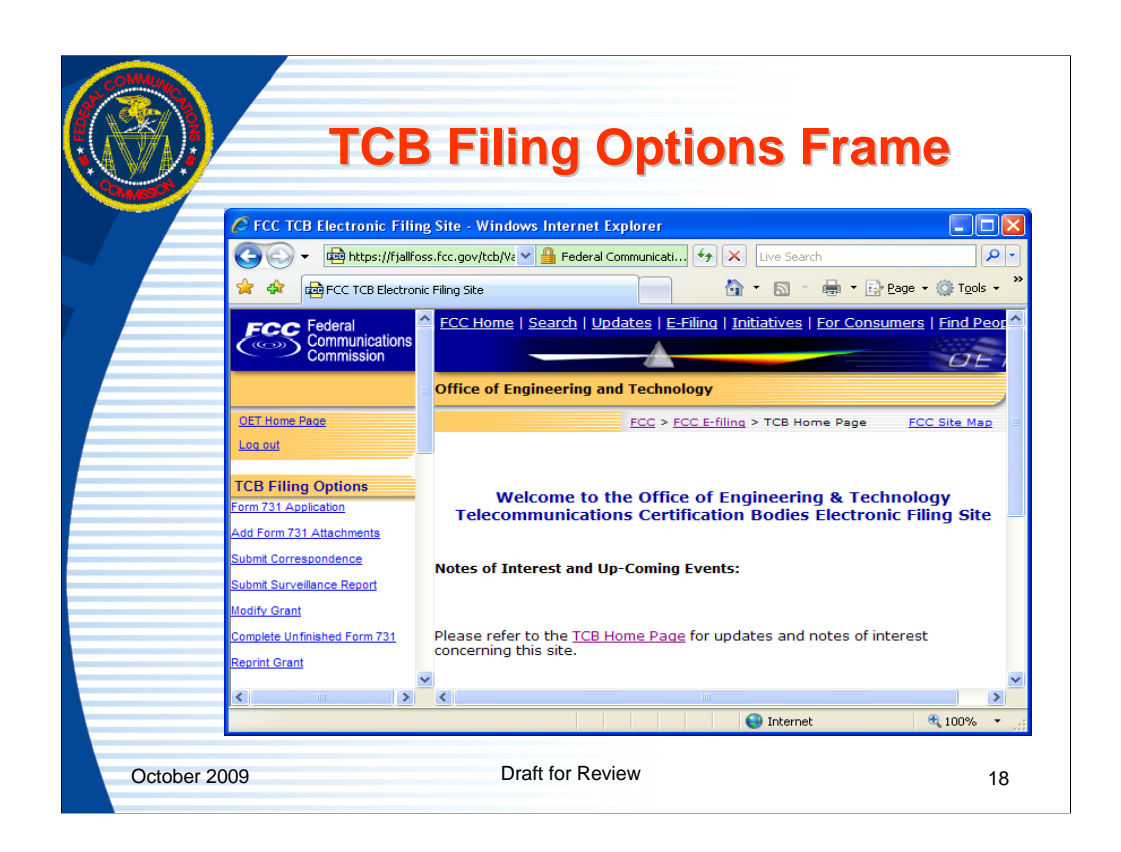

This slide focuses on the logout link and the links grouped under "TCB Filing Options". The following will go through each link and describe it's operation and use.

|                            | TC                        | R Form 731 Intro Page                                                              |
|----------------------------|---------------------------|------------------------------------------------------------------------------------|
| × •                        | 10                        | Bronn ror maor age                                                                 |
| MSS                        |                           |                                                                                    |
|                            | CB Electronic Filin       | ng Site - Windows Internet Explorer                                                |
|                            | y + loggy https://fjallfo | ss. Fcc. gov/tcb/Validatel 🌱 📸 Pederal Communications C 🖙 🔀 🖉 Live Search          |
|                            | 88 - mai +cc 1ca          | Electronic Filing X dag OET TCB FCC Form 731                                       |
| FCC                        | Federal<br>Communications | FCC Home   Search   Updates   E-Filing   Initiatives   For Consumers   Find People |
|                            | Commission                | DET                                                                                |
|                            |                           | Office of Engineering and Technology                                               |
| OET Hom                    | e Page                    | FCC > FCC Friing > FCC Form 741                                                    |
|                            |                           | Application for Equipment Authorization (FCC Form 731) TCB Version                 |
| TCB Fili<br>Form 731 A     | ng Options                | Enter the following information:                                                   |
| Add Form                   | 731 Attachments           |                                                                                    |
| Submit Con                 | respondence               | Filing Instructions                                                                |
| Submit Sur                 | veillance Report          | - FCC Registration Number (FRN) Information                                        |
| Modify Gra                 | nt                        | TCB's FCC Registration Number (FRN): *                                             |
| Reprint Gra                | ant                       | Applicant's FCC Registration Number (FRN): *                                       |
|                            | -                         | FCC ID                                                                             |
| TCB Rej                    | port Options              | Grantee Code: * FCC ID                                                             |
| Peoples Ar                 | urch                      | Product Code: *                                                                    |
| List/Modify                | Exhibita                  | Tank Firm Datalla                                                                  |
| Short-Term                 | Confidential Exhibit      | Name of Test Firm:                                                                 |
| Confirmatio                | in Number Search By       | Test Firm State:                                                                   |
| FCCID                      |                           | Test Firm Country:                                                                 |
| Application<br>Info/Sample | 8 AWalling                | TCB Information                                                                    |
| Incomplete                 | Applications              | TCB Scope: *                                                                       |
| Exhibite                   | s Missing Required        |                                                                                    |
| Equipment                  | Class/Rule Part/Scope     |                                                                                    |
| TCB Accre                  | ditation Attachments      | * - Indicates that this field must be completed                                    |
| Key Employ                 | ree List                  | - Indicates that this neith must be completed.                                     |
| Grantee Se                 | arch                      | Proceed Clear                                                                      |
| <                          | ×                         |                                                                                    |
|                            |                           | - Televent + 100%                                                                  |

Upon clicking on the "Form 731 Application" link the first web page of the Form 731 opens requesting preliminary information to enable the following sections of the form to pre-fill properly.

On the equipment authorization Form 731 pages the links in blue are typically help links.

The "Form 731" link will take the user to the "introduction" section on the TC Form 731. Completion of the Form 731 will create an image of a grant that the TCB can accept or modify. The first page requires that an Applicant FRN, TCB FRN, FCCID, and scope be entered. The required fields are marked with an asterisk (\*). There are also fields where Test firm information. The test firm fields are not required but are used as a search to limit the returned number of test firms in the following section of the Form 731.

As many selections as possible will be made from pull down menus to reduce possible errors. The scope pull down shows all scopes currently approved for the logged in TCB.

When the page is completed and the "proceed" button hit a number of validity checks will be performed. One check will be to determine if the grantee code has been paid for. A second check will be to verify via the "FCC Registration Number (FRN)" that the Grantee and TCB are in "good" financial standing with the FCC. If the Grantee or TCB are not in "good" standing or the Grantee code has not been paid for, the problem will need to be resolved before a grant can be issued. When all checks are successfully completed the second page of the Form 731 will open.

|           | TCB Form 731 Section 1- Top                                                                                                    |
|-----------|----------------------------------------------------------------------------------------------------|
| Mise      | COFT TCB Form 731 Section One - Windows Internet Explorer                                                                                                    |
|           | 🔄 🔾 👻 🖶 https://fjallfoss.fcc.gov/tcb/Tcb731Sectic 🛩 🎰 Federal Communications Commi 🐤 🗙 Live Search                                                                                                    |
|           | Ele Edit View Pavorites Iools Help                                                                                                    |
|           | 😭 🏟 📾 OET TCB Form 731 Section One                                                                                                    |
|           | ECC.Home   Search   Updates   E-Filing   Initiatives   For Consumers   Find.People 🦳                                                                                                    |
|           |                                                                                                    |
|           | Office of Engineering and Technology                                                                                                    |
|           | FCC > FCC E-filing > TCB > TCB Form 731 FCC Site Map                                                                                                    |
|           |                                                                                                    |
|           | Approved by OMB 3060 - 0057<br>Application for Equipment Authorization (FCC Form 731) TCB Version<br>Section One: Contact/General Information                                                                                                    |
|           | Applicant's complete, legal business name: FCC Laboratory Test Grantes<br>FCC Registration Number (FRN): 0005072546<br>Mailing Address                                                                                                    |
|           | Line two:<br>P.O. Boy:<br>City: Columbia<br>State: Mayland<br>Country: United States<br>Zip Code; 21044                                                                                                    |
|           | Grantee Code: ops Product Code: (99999                                                                                                    |
|           | TCB Information TCB Application Email Address: * TCB Application Email Address: * TCB Scope: * A1: Low Power Transmitters below 1 GHg (except Spread Spectrum), Unintentional Radiators, EAS (Part 11) & Consumer ISM devices V                                                                                                    |
|           | Person at the applicant's address to receive grant or for contact<br>First Name: George<br>Hiddle Name /<br>Hiddle Name /<br>Titlephone: Boll Solo<br>Extension: 301-362-3026<br>Extension: 3026<br>Extension: 3028<br>Find the solo address of the solo address of th |
|           | Droff for Poviow                                                                                                    |
| October 2 | Drait for Review 20                                                                                                    |

The top portion of the web page for section I of the Form 731 shows the FCCID and TCB contact email for the application in addition to grantee and mailing information.

The e-mail address is required in order for automated messages such as confirmations or missing information messages to be sent out. The e-mail address should be for someone at the TCB.

| ТСВ                    | Form 731 Sec                                          | ction 1-Contact                        |
|------------------------|-------------------------------------------------------|----------------------------------------|
|                        |                                                       |                                        |
|                        |                                                       |                                        |
| OET TCB Form 731 S     | ection One - Windows Internet Explorer                | attana Caratta ( fa ) X ) utua Caratta |
| File Edit View Favorit | alifoss.rcc.gov/tcb/1cb/315ectic 🛩 💼 Federal Communic | ations Commi                           |
| 🚖 🛷 📾 OET TCB For      | n 731 Section One                                     | 🏠 * 🖾 - 🖶 * 🕞 Bage - 🎲                 |
| Technical Contact      |                                                       |                                        |
| Firm Name:             |                                                       |                                        |
| First Name:            |                                                       |                                        |
| Middle Name:           |                                                       |                                        |
| Last Name:             |                                                       |                                        |
| Line 1:                |                                                       |                                        |
| Line 2:                |                                                       |                                        |
| P.O. Box:              |                                                       |                                        |
| City:                  |                                                       |                                        |
| State:                 | ~                                                     |                                        |
| Country:               |                                                       |                                        |
| Telephone Number:      | Extension:                                            |                                        |
|                        |                                                       |                                        |
| Fax Number:            |                                                       |                                        |
| E-mail:                |                                                       |                                        |
|                        |                                                       |                                        |
| Non Technical Contact  |                                                       |                                        |
| Firm Name:             |                                                       |                                        |
| First Name:            |                                                       |                                        |
| Middle Name:           |                                                       |                                        |
| Last Name:             |                                                       |                                        |
| Line 1:                |                                                       |                                        |
| Line 2:                |                                                       |                                        |
| P.O. Box:              |                                                       |                                        |
| City:                  |                                                       |                                        |
| State:                 |                                                       |                                        |
| Zin Code:              | ×                                                     |                                        |
| Telephone Number:      | Extension:                                            |                                        |
|                        |                                                       |                                        |
|                        |                                                       | 😋 Internet 🔍 10                        |
|                        |                                                       |                                        |
|                        |                                                       |                                        |
|                        |                                                       |                                        |

The middle portion of the web page for section I of the Form 731 shows the technical and non technical contacts for the application. These are not required to be completed but if any information is entered in either field, some minimal contact information is required to enable the FCC to contact the entity if necessary.

| ¥∦ ¥  | TCB Form 731 Section 1-middle                                                                                                    |       |
|-------|----------------------------------------------------------------------------------------------------|-------|
| W 🕅 🖊 |                                                                                                    |       |
| 150   |                                                                                                    |       |
|       | C OET TCB Form 731 Section One - Windows Internet Explorer                                                                                                    |       |
|       | 🔾 😌 🔍 🗮 https://fillfoss.fcc.gov/tcb/Tcb731Sectic 💙 🎽 Federal Communications Commi                                                                                                    | •   م |
|       | Elle Edit View Favorites Iools Help                                                                                                    |       |
|       | 3 Get 1029 Oct 102 Form 731 Section One 131 Cau Have La Lifer up 1244                                                                                                    | -     |
|       | Long_Term Confidentiality<br>Does this application include a request for confidentiality for any portion(s) of the data contained in this application<br>pursuant to 47 CFK § 0.439 of the Commission Rules? *<br>O Yea O No |       |
|       | Short-Term Confidentiality Does short-Term confidentiality apply to this application? *     A vice 0 No.                                                                                                    |       |
|       | If yes, specify the short-term confidentiality release date (MM/DD/YYYY format):                                                                                                    |       |
|       |                                                                                                    |       |
|       | Related OFT KnowledgeDataBase (KDB) Inguiny                                                                                                    |       |
|       | Is there a KDB inquiry associated with this application? *                                                                                                    |       |
|       | ○ Yes ○ No                                                                                                    |       |
|       | If so, enter the inquiry tracking number:                                                                                                    |       |
|       | C Modular Equipment                                                                                                    |       |
|       | Modular Type: *                                                                                                    |       |
|       |                                                                                                    |       |
|       | Equipment Class                                                                                                    |       |
|       | Description of product as it is marketed: (NOTE: This text will appear below the equipment class on the grapt) *                                                                                                    |       |
|       |                                                                                                    |       |
|       |                                                                                                    |       |
|       | Application Purpose Application is for: *                                                                                                    |       |
|       | Original Equipment                                                                                                    |       |
|       | Change in identification of presently authorized equipment:     Original ECC ID:     Grant Date:                                                                                                    |       |
|       | Class II permissive change or modification of presently authorized equipment                                                                                                    |       |
|       | Internet 😤 100%                                                                                                    | -     |
|       |                                                                                                    |       |
|       | Destit for Desting                                                                                                    |       |
| ~ · · |                                                                                                    | 20    |

This section of the Form 731 contains questions on confidentiality, related KDB inquiries, modular type, equipment class, product description, and application purpose.

If confidentiality is indicated here, the specific exhibits to be held confidential must be identified when the files are submitted by checking the appropriate checkbox and also in a letter justifying the confidentiality.

If there is an associated KDB inquiry number entered the web page will verify the number is valid. If the KDB inquiry number entered is classified as a "Permit But Ask" KDB, the TCB will not be able to issue a grant until the FCC reviews the filed information and authorizes the grant.

The equipment classes appearing in the equipment class pull-down are limited based on the scope of the product identified on the previous page.

If the application purpose is "Class II permissive change" there must be an original grant approved in the FCC system.

| // 🛯 ! 🖊 | continued                                                                                                    |     |
|----------|----------------------------------------------------------------------------------------------------|-----|
| 100      | continued                                                                                                    |     |
|          | OET TCB Form 731 Section One - Windows Internet Explorer                                                                                                    |     |
|          | 😋 💭 🝷 📫 https://fjalfoss.fcc.gov/tcb/Tcb73ISectic 🗙 🏫 Federal Communications Commun., [49] 🔀 Live Search                                                                                                    | • • |
|          | Ele Edit View Favorites Iools Help                                                                                                    | ,   |
|          | 🐨 🐶 tag OET TCB Form 731 Section One                                                                                                    | -   |
|          | <ul> <li>Composite/Related Equipment</li> <li>To the application biological sequences in the application a composite during subject to application a sequences of the sequences of the se</li></ul> |     |
|          | Is the equipment in this application a composite device subject to an additional equipment additionation :                                                                                                    |     |
|          | Is the equipment in this application part of a system that operates with, or is marketed with, another device that requires an equipment authorization? *                                                                                                    | •   |
|          | ○ Yes ○ No Vestors of the above questions is approach "vers" complete the following statement:                                                                                                    |     |
|          | The related application: The related application:                                                                                                    |     |
|          | <ul> <li>has been granted under the FCC ID(s) listed below:</li> <li>is the process of being filed under the ECC ID(s) listed below:</li> </ul>                                                                                                    |     |
|          | <ul> <li>is pending with the FCC under the FCC ID(s) listed below:</li> </ul>                                                                                                    |     |
|          | has a mix of pending and granted statuses under the FCC ID(s) listed below:                                                                                                    |     |
|          |                                                                                                    |     |
|          | ii. FCC ID:                                                                                                    |     |
|          |                                                                                                    |     |
|          | N. PCCID:                                                                                                    |     |
|          | Tort Firm Information                                                                                                    |     |
|          | Name of test firm and contact person:                                                                                                    |     |
|          | Firm Name:                                                                                                    |     |
|          | First Name:                                                                                                    |     |
|          | Last Name:                                                                                                    |     |
|          | Talanhana Numbari Estansian                                                                                                    |     |
|          |                                                                                                    |     |
|          | Fax Number:                                                                                                    |     |
|          |                                                                                                    |     |
|          | E-mail:                                                                                                    |     |
|          |                                                                                                    |     |
|          | Sector Sector Se   | ۰.  |
|          |                                                                                                    |     |
|          |                                                                                                    |     |

This portion of the Form 731 contains information on composite/related applications and test firms.

If the equipment being approved operates under multiple equipment classes that require multiple Form 731's to be submitted, this can be done by checking the composite application button.

If Composite or Related options are checked, the status of the related application and FCCID must be indicated.

A Composite filing would have the same FCCID indicated as is being filed under. A related application would be an application under a different FCCID that is always marketed with the device.

A test firm is required if the application is for Certification under Part 15 or 18 of the FCC rules.

The information entered on the previous web page, if any was entered, limits the test firms that appear in the pull down menu. If the test firm where the device was tested doesn't appear on the list, going back to the previous page and verifying the test firm limitations are correct may resolve the problem.

Accredited and 2.948 listed test firms appear on the pull-down. Contract and noncontract test firms also appear on the pull-down.

|            | TCB Form 731 Section 1-bottom                                                                                                    |
|------------|----------------------------------------------------------------------------------------------------|
| MASO       |                                                                                                    |
|            | Control Form / ST Section One - Windows Internet Explorer                                                                                                    |
|            | Elle Edit View Favorites Tools Help                                                                                                    |
|            | 😪 🏟 📾 OET TCB Form 731 Section One                                                                                                    |
|            | Grant Comments)                                                                                                    |
|            | <ul> <li>Indicates that this field must be completed before the registration can be submitted</li> </ul>                                                                                                    |
|            | Proceed Clear                                                                                                    |
|            | Last Reviewed/Updated on 01/05/2005                                                                                                    |
|            | Please send any comments or suggestions for this site to <u>OET Systems Support</u>                                                                                                    |
|            | Federal Communications Commission         Phone: 888-CALL-FCC (225-5322)         - Privacy Policy           445 12th Street, SW         TTY: 888-TELL-FCC (835-5322)         - Web Policies & Notices           Washington, DC 20554         Fax:         202-418-0232         - Customer Service Standards           More FCC Contact Information         E-mail:         fccinfo@fcc.qov         - Freedom of Information Act |
|            | 💽 Internet 🔍 100% 👻 🤃                                                                                                    |
| October 20 | 09 Draft for Review 24                                                                                                    |

The bottom section of Section I of the Form 731 allows for a specific comment to be added to the grant.

Upon completing this section and clicking on the "proceed" button a group of validity checks will be performed. If all validation pass the user will be advanced to Section II of the Form 731.

An example of a specialized grant comment could be "To meet requirements of SAR the antenna for this device may not be mounted within 20cm of the user".

|                         | TCB                                                                                                    | Form 7                                                                                                    | 21 Section                                                                                       | 1                |
|-------------------------|----------------------------------------------------------------------------------------------------|----------------------------------------------------------------------------------------------------|--------------------------------------------------------------------------------------------------|------------------|
|                         |                                                                                                    |                                                                                                    |                                                                                                  |                  |
|                         |                                                                                                    |                                                                                                    | JI JECHOII                                                                                       |                  |
|                         |                                                                                                    |                                                                                                    |                                                                                                  |                  |
| C OF                    | TCB Form 731 Equipment Specifi                                                                                              | ications - Windows Internet Explor                                                                                           | rer                                                                                              |                  |
| Ge                      | - 📾 https://fjallfoss.fcc.gov/tcb/Tcl                                                                                       | :b731SectionTwo.dc 💙 🏭 Federal Commu                                                                                         | anications Commission [US] 😚 🔀 Live Search                                                       | S                |
| Eile                    | dit View Favorites Iools Help                                                                                               |                                                                                                    |                                                                                                  |                  |
| 🚖 🍕                     | OET TCB Form 731 Equipment Speci                                                                                            | cifications                                                                                                    | 💁 • 📾 · 🖶 • E                                                                                    | Page + 💮 Tools   |
|                         | Application                                                                                                    | i for Equipment Authorizati<br>Section II: Equipmer                                                                          | ion (FCC Form 731) TCB Version<br>at Specifications                                              |                  |
| Notice                  | Your confirmation number for t                                                                                              | this application is TC277235. Plea                                                                                           | ase retain this number for future reference to                                                   | this application |
| - Equi                  | oment Specifications:                                                                                                    |                                                                                                    |                                                                                                  |                  |
| Lowe                    | Frequency:                                                                                                    |                                                                                                    |                                                                                                  |                  |
| Uppe                    | Frequency:                                                                                                    |                                                                                                    |                                                                                                  |                  |
|                         |                                                                                                    |                                                                                                    |                                                                                                  |                  |
| Rated                   | RF power output in watts:                                                                                                   |                                                                                                    |                                                                                                  |                  |
| Frequ                   | ency Tolerance:                                                                                                    |                                                                                                    |                                                                                                  |                  |
| Emiss                   | ion Designator (See 47 CFR § 2.2                                                                                            | 201 and § 2.202):                                                                                                    |                                                                                                  |                  |
|                         |                                                                                                    |                                                                                                    |                                                                                                  |                  |
| MICTO                   | rocessor Model Number:                                                                                                    |                                                                                                    |                                                                                                  |                  |
| Equip                   | ment will be operated on above fr                                                                                           | frequency under FCC Rule Part(s):                                                                                            | : *                                                                                              |                  |
| 15C                     |                                                                                                    |                                                                                                    |                                                                                                  |                  |
| The f                   | lowing notes related to the abov                                                                                            | ve frequency will be displayed wit                                                                                           | th the authorization:                                                                            |                  |
| 101 T                   | Interface Device combined with TV B                                                                                         | Scriptions.<br>Broadcast Receiver.                                                                                           |                                                                                                  | ~                |
| 11: 0<br>12: 7<br>14: 7 | ant Reissued this date to correct erro<br>his is a grant of Certification because<br>ne equipment listed hereon complies    | or in listed FCC ID Number<br>i receiver will tune frequencies allocate<br>s with the 14dB noise figure requireme            | ed to Citizens Band Service. Section 2.9<br>ents.                                                |                  |
| 16: I<br>17: C          | the subject device requires shielded i<br>omputing devices into which this device<br>bis device must be supplied with a shi | interface cables to ensure compliance<br>ice is installed must employ shielded i<br>ielded 4.C. power cord if one is require | a, the user's manual must advise the user of<br>interconnect cables.<br>red to ensure compliance |                  |
| 19: T<br>20: A          | his device must be marketed with a si<br>electrical and mechanical devices an                                               | thielded interface cable which incorpor<br>mployed for spurious radiation suppre                                             | ates ferrite cores equal in quantity and type<br>assion, including any modifications made duri   | 1010             |
| Delet                   | this grant is issued to permit marketin<br>this line item:                                                                  | ng only when a territe loaded video ca                                                                                       | tote or split territe core equivalent to the                                                     | ~                |
|                         | * - Indicates th                                                                                                    | hat this field must be completed                                                                                             | before the registration can be submitted                                                         |                  |
|                         |                                                                                                    |                                                                                                    |                                                                                                  |                  |
|                         | Proceed                                                                                                    | Add More Specifications                                                                                                    | Return to 731 Section I Clear                                                                    |                  |
| Exis                    | ing Equipment Specifications:                                                                                               |                                                                                                    |                                                                                                  |                  |
|                         |                                                                                                    |                                                                                                    | Tabaanak                                                                                         | 100%             |
|                         |                                                                                                    |                                                                                                    | Unternet                                                                                         | • 100%           |
|                         |                                                                                                    | Destition Destination                                                                                                    |                                                                                                  |                  |
|                         |                                                                                                    | Droft for Deview                                                                                                    |                                                                                                  |                  |

Upon completion of Section I of the Form 731, the submission is saved to the FCC database and the Form 731 Confirmation number is provided to the user. The Form 731 Confirmation number should be noted and saved in case future modification to the application are necessary.

Section II of the Form 731 is where frequency and technical specification are entered. Multiple line entries my be added by selecting the "add more specifications" button.

The page also shows a list of common grant notes that may be selected. The notes are selected by clicking on the specific note. To select multiple notes, click on the first note and then while holding the control key down, click on each additional note.

A line entry may be deleted by checking the box for "delete this line item" and clicking on the proceed button.

Clicking proceed will apply a series of validity checks to the information entered.

The bottom of the web page shows a list of all previously entered line entries.

| TCE                             | 8 Ac                                                                                                    | d A                                                                                                    | ttachr                       | nents F                                                                                                    | Page                |
|---------------------------------|----------------------------------------------------------------------------------------------------|----------------------------------------------------------------------------------------------------|------------------------------|----------------------------------------------------------------------------------------------------|---------------------|
|                                 |                                                                                                    |                                                                                                    | llacili                      | пеніз г                                                                                                    | aye                 |
|                                 |                                                                                                    |                                                                                                    |                              |                                                                                                    |                     |
| Carrierantes                    |                                                                                                    |                                                                                                    |                              |                                                                                                    |                     |
|                                 |                                                                                                    |                                                                                                    |                              |                                                                                                    | _                   |
| Con . In https://talloss.tos    | down Internet I                                                                                                    | splorer                                                                                                    | A Federal Communications Cor | mission (1.5)                                                                                                    |                     |
| File Edit View Fgyvorites Tools | Help                                                                                                    | and a second second second                                                                                                    |                              |                                                                                                    |                     |
| 🚖 🐼 🔯 OET Send Attachments      |                                                                                                    |                                                                                                    |                              | G • 🔟 🔹                                                                                                    | 🖶 • 🚯 Enge • 🤭 Tg   |
| FCC Federal                     |                                                                                                    | EC                                                                                                    | C.Home I Search I Updat      | es   E-Eiling   Initiatives   Eor.Co                                                                                                    | onsumers   Eind.Peo |
| Communications<br>Commission    |                                                                                                    |                                                                                                    |                              | *                                                                                                    | UL                  |
| Office of Engineering and Tech  | hnology                                                                                                    |                                                                                                    |                              |                                                                                                    |                     |
| ROG                             | > ECC E-filing >                                                                                                    | TCE > Send Attachm                                                                                                    | enta                         |                                                                                                    | FCC Site            |
|                                 |                                                                                                    |                                                                                                    |                              |                                                                                                    |                     |
|                                 | NOTICE: T                                                                                                    | he following exhib                                                                                                    | its must be submitted w      | ith this application:                                                                                                    |                     |
| •                               | Block Diage                                                                                                    | Attachmen                                                                                                    | t Submission Instruction     | A                                                                                                    |                     |
| 1                               | External Ph                                                                                                    | otos                                                                                                    |                              |                                                                                                    |                     |
|                                 | 10 Label/Lo                                                                                                    | cation Info                                                                                                    |                              |                                                                                                    |                     |
| 1                               | Operational                                                                                                    | Description                                                                                                    |                              |                                                                                                    |                     |
|                                 | Schematics                                                                                                    |                                                                                                    |                              |                                                                                                    |                     |
|                                 | Test Setup                                                                                                    | Photos                                                                                                    |                              |                                                                                                    |                     |
|                                 |                                                                                                    |                                                                                                    |                              |                                                                                                    |                     |
| 1                               | Users Manu                                                                                                    | al                                                                                                    |                              |                                                                                                    |                     |
| Exhibit Type                    | Confidentia                                                                                                    | al Short-Term                                                                                                    | Description                  | File                                                                                                    | File Format         |
| Exhibit Type                    | Confidentia                                                                                                    | al Short-Term<br>Confidentiality                                                                                                    | Description                  | File                                                                                                    | File Format         |
| Exhibit Type                    | Confidentia                                                                                                    | al Short-Term<br>Confidentiality                                                                                                    | Description                  | File<br>Browse                                                                                                    | File Format         |
| Exhibit Type                    | Confidentia                                                                                                    | al Short-Term<br>Confidentiality                                                                                                    | Description                  | File<br>Boyese<br>Browse                                                                                                    | File Format         |
| Exhibit Type                    | Confidentia<br>Confidentia                                                                                                    | al Short-Term<br>Confidentiality                                                                                                    | Description                  | File                                                                                                    | File Format         |
| Exhibit Type                    | Confidentia                                                                                                    | al Short-Term<br>confidentiality                                                                                                    | Description                  | File                                                                                                    | File Format         |
| Exhibit Type                    | Confidenti.                                                                                                    | al Short-Term<br>Confidentiality                                                                                                    | Description                  | File<br>Constant<br>Constant | File Format         |
| Exhibit Type                    | Confidentia<br>Confidentia<br>Confi | al Short-Term                                                                                                    | Description                  | File                                                                                                    | File Format         |
| Eshibit Type                    | Users Manu           Confidentia           Y           Y           Y           Y           Y           Y           Y           Y           Y           Y           Y           Y           Y           Y           Y           Y           Y           Y           Y           Y           Y           Y                                                                                                    | at Short Term                                                                                                    | Description                  | rite                                                                                                    | File Format         |
| Exhibit Type                    | Users Manu           Confidentia           W           W                                                                                                    | al contractions of the second second                                                                                                    | Description                  | rite<br> Brown <br>Brown <br>Brown <br>Brown <br>Brown <br>Brown <br>Brown <br>Brown <br>Brown                                                                                                    | File Format         |
| Exhibit Type                    | Users Henu<br>*                                                                                                    | al Short Term<br>confidentiality                                                                                                    | Description                  | File                                                                                                    | File Format         |
| Exhibit Type                    | Users Henu<br>*   *   *   *   *   *   *   *   *   *                                                                                                    | al Short Term<br>confidentiality                                                                                                    | Description                  | rite                                                                                                    | File Format         |
| Exhibit Type                    | Users Henu<br>Confidentia<br>V<br>V                                                                                                    | al conduct Terms                                                                                                    | Description                  | File                                                                                                    | File Format         |
| Eshibit Type                    | Users Henu<br>Confidents<br>V<br>V                                                                                                    | al short-Term<br>confidentially<br>confidentially<br>confide | Description                  | File                                                                                                    | File Format         |

Before completing the grant all of the information required by Part 2.1033 of the FCC rules is required to be submitted. For each Form 731 form submitted a validity check, based on equipment class and application type (i.e. original grant, permissive change, or change in FCCID), will be made to determine if the minimum required exhibits have been uploaded and that the uploaded files were acceptably received. In cases where files are not uploaded properly, corrupted, or not open able an automatic e-mail message will be sent informing the responsible person at the TCB to correct the problem. It is the TCB's responsibility to ensure that all required information is properly submitted. All submitted files with the exception of information marked as confidential are viewable on the Internet. If there is any question that a file was properly received then the file should be checked on the Internet. When an automatic e-mail is sent to a TCB, the FCC will audit the application to determine if the problem has been corrected and whether further action needs to be taken. The FCC website only validates that a file has been uploaded into a required exhibit type. The TCB is responsible for ensuring that the content of the uploaded file clearly indicates compliance with FCC requirements. Attachments may also be added outside of the Form 731 process by clicking the TCB Add Attachments link.

Acceptable "Exhibit Types" are addressed in a later slide.

Permanent and short term confidentiality is indicated on a per attachment basis by clicking the appropriate checkbox.

A list of minimum required exhibits is listed at the top of the page. The list is based on the equipment class of the submission. In some cases a specific device may have unique requirements which require additional information to be submitted.

A brief description of the attachment is required. The description will appear on the TCB Electronistering System deated attachments.

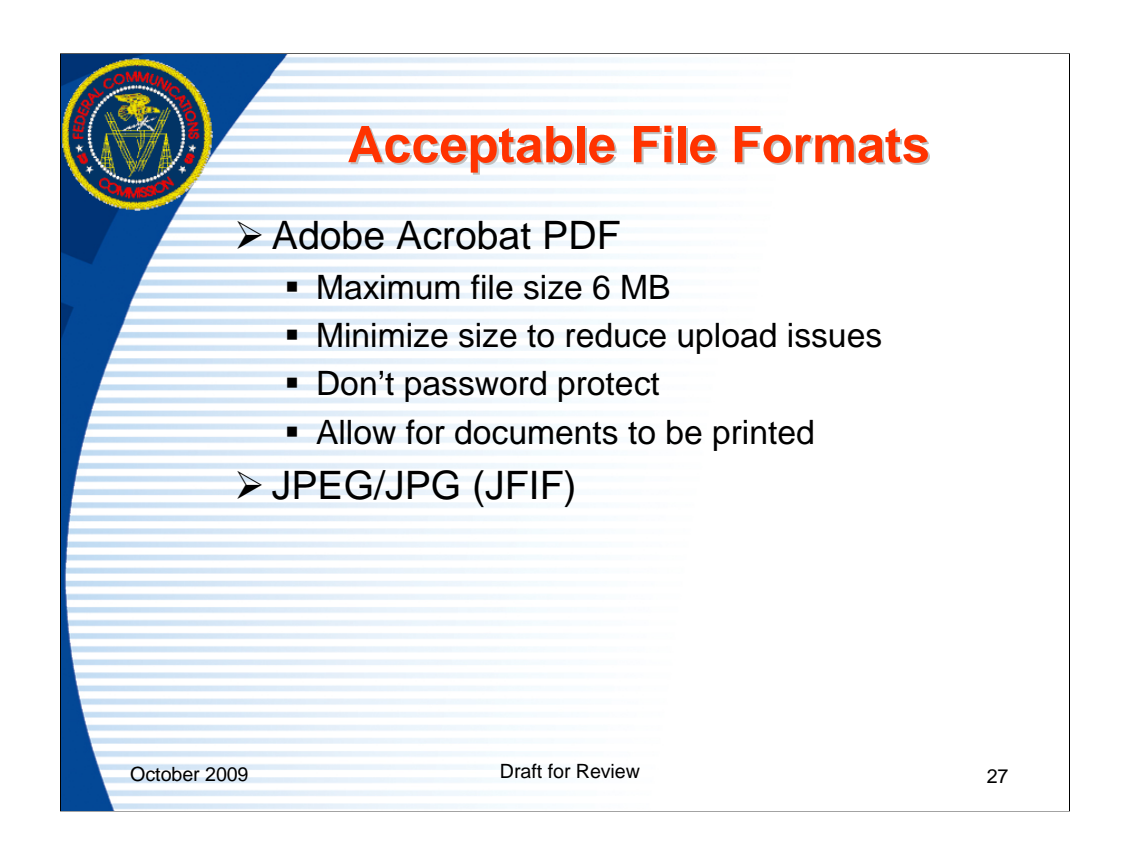

JFIF is the most common format of JPG and the only format accepted.

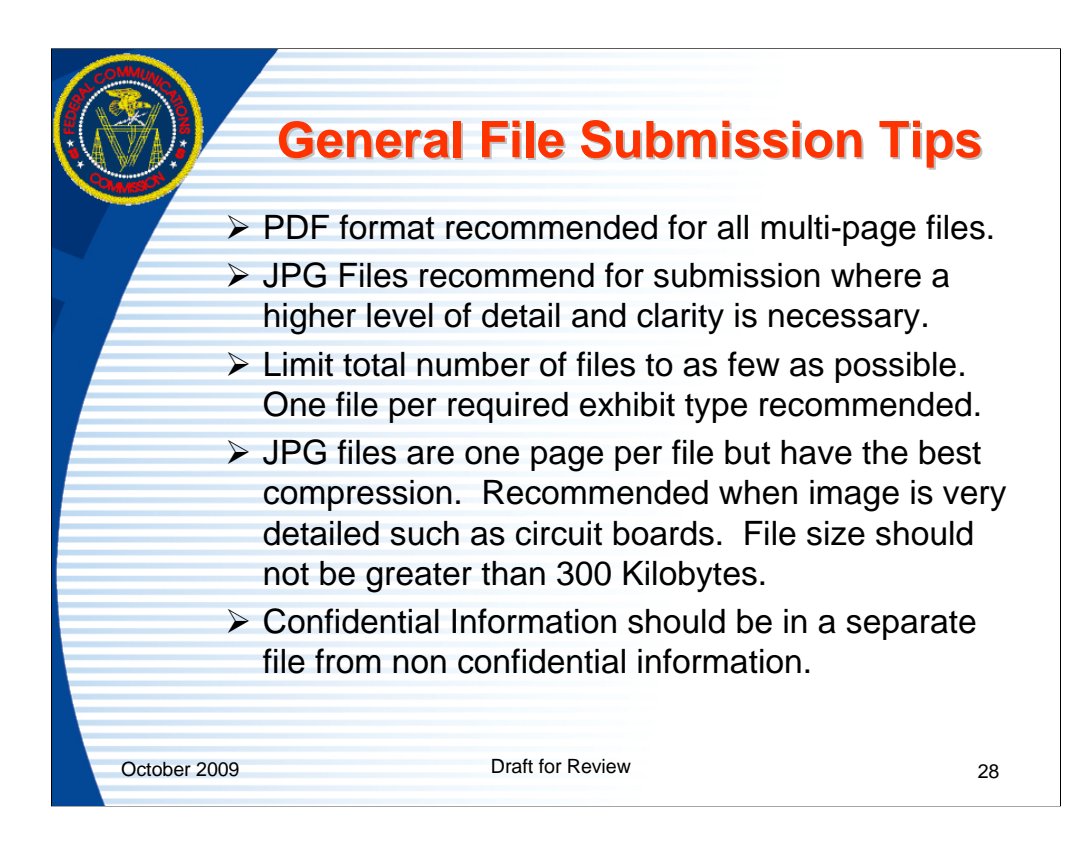

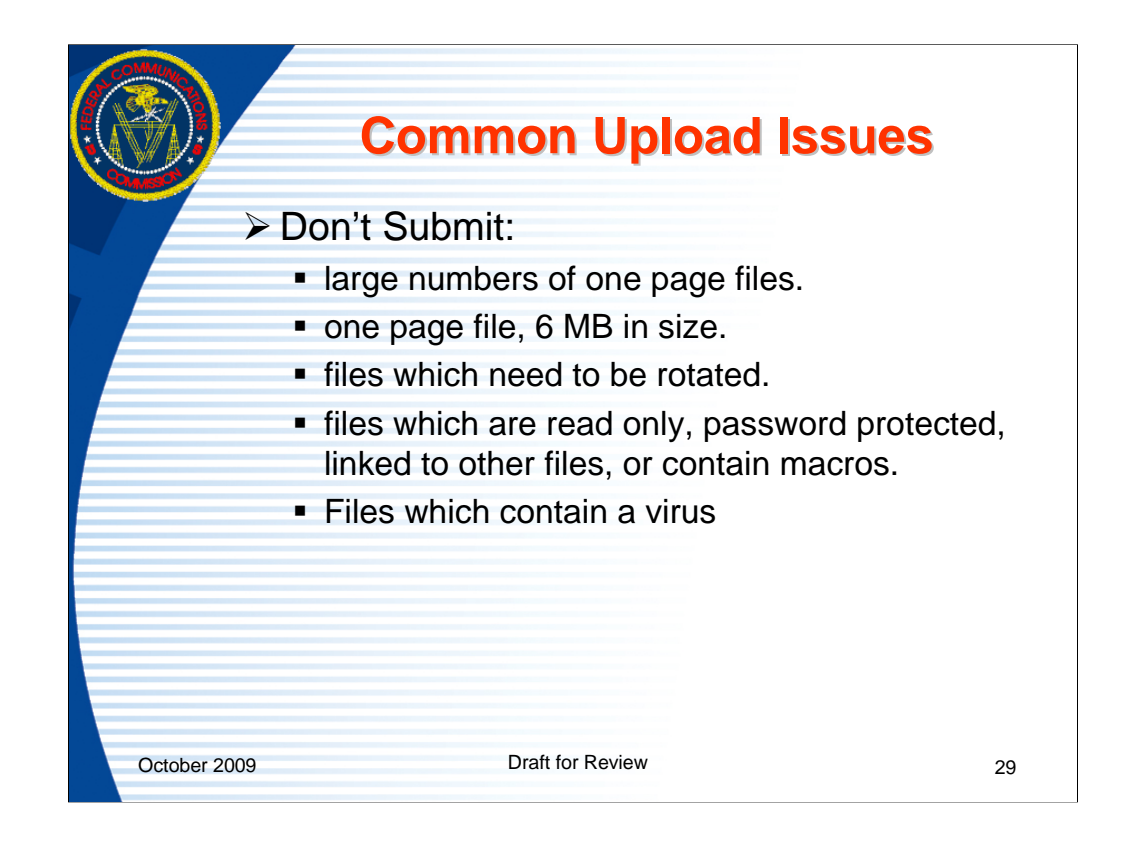

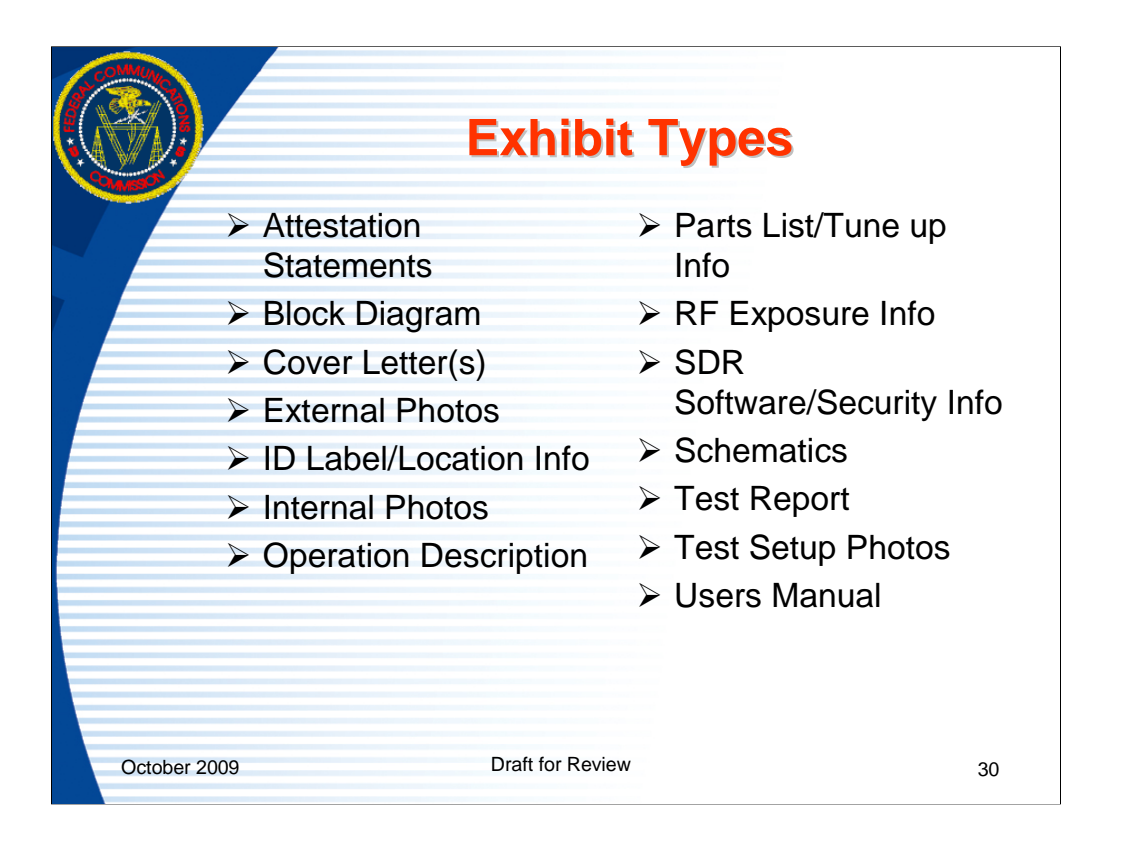

|                              |        |                  | -               | omole                 | atod                                 |                  |
|------------------------------|--------|------------------|-----------------|-----------------------|--------------------------------------|------------------|
|                              |        |                  | 6               | ompie                 | FICU                                 |                  |
| COTT Send Attachments - W    | lindov | vs Internet Ex   | plorer          |                       |                                      |                  |
| C • D https://halfoss.       | fcc.go | /oetcf/tcb/forms | /at_entryTC.cfm | 🤟 🔒 Federal Communica | ations Commission [U5] 4+ 🔀 Ure 14   |                  |
| the Edit New Favorites In    | ools   | Help             |                 |                       |                                      |                  |
| 🔅 🐼 🕼 OET Send Attachmer     | nta    |                  |                 |                       | 🗇 • 🖾                                | - In · In Eage   |
| FCC Federal                  |        |                  |                 | ECC Home   Search     | Updates   E-Eiling   Initiatives   E | or Consumers   F |
| Communications               |        |                  |                 |                       |                                      |                  |
| Contraction of the           |        |                  |                 |                       |                                      |                  |
| Office of Engineering and Te | echno  | Nogy             |                 |                       |                                      |                  |
| ES.                          | 20 > 1 | CC E-filing > 1  | CE > Send Attai | chmenta               |                                      |                  |
|                              |        |                  |                 |                       |                                      |                  |
|                              |        | NOTICE: Th       | e following ex  | hibits must be subm   | itted with this application:         |                  |
|                              |        | Block Fligger    | Attach          | nent Submission Inst  | ructions                             |                  |
|                              |        | External Pho     | tos             |                       |                                      |                  |
|                              |        | ID Label/Loc     | ation Info      |                       |                                      |                  |
|                              |        | Internal Phot    | tos.            |                       |                                      |                  |
|                              |        | Schematics       | Description     |                       |                                      |                  |
|                              |        | Test Report      |                 |                       |                                      |                  |
|                              |        | Test Setup P     | hotos           |                       |                                      |                  |
|                              |        | Contra Marida    |                 |                       |                                      |                  |
| Exhibit Type                 |        | Confidentia      | Short-Term      | Description           | File                                 | File Fo          |
| Block Diagram                | ~      | 2                |                 | Test LTC              | N:VError Screen Shoti Browse         | Adobe Acrob      |
| External Photos              |        |                  | 1               | Test STC              | N: Error Screen Shot                 | Adobe Acrob      |
| ID Label/Location Info       | 4      |                  |                 | Test                  | N:VError Screen Shot                 | Adobe Acrob      |
| Internal Photos              | ~      |                  |                 | Test                  | N: Error Screen Shoti                | Adobe Acrob      |
| Operational Description      | .~     |                  |                 | Test                  | N:\Error Screen Shoti                | Adobe Acrob      |
| Schematics                   | .~     |                  |                 | Test                  | NIVError Screen Shot                 | Adobe Acrob      |
| Test Report                  | ~      |                  |                 | Test                  | N: Error Screen Shoti                | Adobe Acrob      |
| Test Setup Photos            | ~      |                  |                 | Test                  | N: Error Screen Shoti                | Adobe Acrob      |
| Users Manual                 | ~      |                  |                 | Test                  | N:\Error Screen Shoti                | Adobe Acrob      |
|                              | ~      |                  |                 |                       | Drowen                               |                  |
|                              | ~      |                  |                 |                       | L Browse                             |                  |
|                              | ~      |                  |                 |                       | C.Bruwse                             |                  |
|                              |        | - m              |                 |                       | Browse                               |                  |
|                              | ~      | Band             |                 |                       |                                      |                  |
|                              | ~      |                  |                 | Send File(s) To FCC   | -                                    |                  |

|                       |                       |                    | Cc                              | onfirr                                  | natio                                           | n p                       | age                                  |                                                       |
|-----------------------|-----------------------|--------------------|---------------------------------|-----------------------------------------|-------------------------------------------------|---------------------------|--------------------------------------|-------------------------------------------------------|
| C OLT Send Atta       | chments               | Window             | s Internet Exp                  | lorer                                   |                                                 | -                         | -                                    |                                                       |
| 00 · 🚳                | https://fjallfos      | is.fcc.gov)        | prod/oet/forms/bl               | obs/comloadntTi 🛩 🔒                     | Federal Communications C                        | Commission [US            | 1 + × 0                              |                                                       |
| Elle Edit View        | Fgvorkes              | Look H             | elp                             |                                         |                                                 |                           | <i>to</i> .                          | m - 44 + 100                                          |
| Endersh               | Series Medicini       | NUT N.S            |                                 | ECC                                     | Home   Search   Upd.                            | ates   E-Fili             | ng i Initiatives                     | I For Consumer                                        |
| Commission Commission | inications            |                    |                                 |                                         | Southing I and south and I have be              |                           |                                      | T E. C. C. St. C. C. C. C. C. C. C. C. C. C. C. C. C. |
| Office of Engine      | ering and             | Technol            | ogy                             |                                         |                                                 |                           |                                      |                                                       |
|                       |                       | ECC > EC           | C E-filing > EA                 | > Send Attachment                       | •                                               |                           |                                      |                                                       |
|                       |                       |                    |                                 | Date: Tuesday                           | Per: TC277235 FCC 1                             | D: 0P59999                | 99                                   |                                                       |
| _                     | Status                | File               | File                            | Exhibit Type                            | File Name                                       | File                      | Standard                             | Short-Term                                            |
| _                     | ОК                    | (bytes)<br>190365  | Test LTC                        | Block Diagram                           | N:\Error Screen                                 | Adobe                     | Yes                                  | No                                                    |
|                       | 01                    | 100365             | Test STC                        | External Disetor                        | Shots Wlank PDF<br>Grant.pdf                    | PDF                       | 840                                  | Mag                                                   |
| _                     | - Ch                  | 190303             | Tesc are                        | EXCERTIAL PROCON                        | Shots\Blank PDF<br>Grant.pdf                    | Acrobat                   | NU                                   | 1.000                                                 |
|                       | OK                    | 190365             | Test                            | ID<br>Label/Location                    | N:\Error Screen<br>Shots\Blank PDF              | Adobe<br>Acrobat          | No                                   | No                                                    |
|                       | ок                    | 190365             | Test                            | Info<br>Internal Photos                 | N:\Error Screen<br>Shots\Blank PDF<br>Grant.pdf | Adobe<br>Acrobat<br>PDF   | No                                   | No                                                    |
|                       | ОК                    | 190365             | Test                            | Operational<br>Description              | N:\Error Screen<br>Shots\Blank PDF              | Adobe<br>Acrobat          | No                                   | No                                                    |
|                       | ок                    | 190365             | Test                            | Schematics                              | Grant.pdf<br>N:\Error Screen<br>Shots\Blank PDF | Adobe<br>Acrobat          | No                                   | No                                                    |
|                       | ок                    | 190365             | Test                            | Test Report                             | N:\Error Screen<br>Shots\Blank PDF<br>Grant.pdf | Adobe<br>Acrobat<br>POF   | No                                   | No                                                    |
|                       | OK                    | 190365             | Test                            | Test Setup<br>Photos                    | N:\Error Screen<br>Shots\Blank PDF              | Adobe<br>Acrobat          | No                                   | No                                                    |
|                       | ок                    | 190365             | Test                            | Users Manual                            | Shots\Blank PDF                                 | Adobe<br>Acrobat          | No                                   | No                                                    |
| You have s            | uccessfully<br>buttor | submitt<br>. Other | ed exhibits to<br>wise, you are | this application. I<br>finished and may | f you would like to co<br>leave the OET Equipt  | ontinue ado<br>ment Autho | ling exhibits se<br>rization Electro | lect the Submit I<br>nic Filing Site.                 |
|                       |                       |                    | -                               | Send Hore Exhibits                      | Proceed to                                      | Section III               | -                                    |                                                       |
|                       |                       |                    | _                               |                                         |                                                 |                           |                                      |                                                       |

| A i        | ICB Form 731 Section III                                                                                                    |
|------------|----------------------------------------------------------------------------------------------------|
| <b>~</b> / |                                                                                                    |
|            | C OLT TER Form 731 Certification - Windows Internet Explorer                                                                                                    |
|            | 😋 💭 + 🖗 https://fjalf.os.for.gov/tch/E47315ectionThree.do?sects 🛩 🎍 Pederal Commarications Corrression [US]   47   🛠   Une Search                                                                                                    |
|            | Ele Edit Dew Favorites Inois Help                                                                                                    |
|            | 😭 🕸 (월) OET TEB Form 73) Certification 🔤 👘 * 🔐 Page * 🕼 Tea                                                                                                    |
|            | Office of Engineering and Technology                                                                                                    |
|            | ECC > ECC E-filing > TCB > TCB Form 731 ECC Site M                                                                                                    |
|            | Parent Provide the Second and Calendary and Calendary and Ca |
|            | Application for Equipment Authorization (FCC Form 731) TCB Version<br>Section 111: Certification                                                                                                    |
|            |                                                                                                    |
|            | Eastement Authorization Waiver                                                                                                    |
|            | Is there an equipment authorization waiver associated with this application? *                                                                                                    |
|            | If there is an equipment authorization waiver associated with this application, has the associated waiver been approved and all information unlearded?                                                                                                    |
|            | O Yes @ No                                                                                                    |
|            | WILLFUL FALSE STATEMENTS BASED SOUTHEATION CAREFully before annuering and signing the application,<br>MID/OR REVOCTION OF ANY STATION LICENSE OR CONSTRUCTION PERMIT (U.S. CODE, TITLE 47, SECTION 312(a)(1)), AND/OR PORFETUR<br>C.S. CODE, JILLAW, AND AND AND AND AND AND AND AND AND AND                                                                                                    |
|            | The applicant must certify that neither the applicant nor any party to the application is subject to a denial of Federal benefits, that include<br>FCC benefits, pursuant to Section 5301 of the Anti-Torug Abuse Act of 1980, 21 U.S.C. § 862 because of a conviction for possession or<br>distribution of a controlled substance. See 47 CFR 1.2002(b) for the definition of a "party" for these purposes.                                                                                                    |
|            | Does the applicant or authorized agent so certify? *                                                                                                    |
|            | C Yes C No Section 5301 Certification                                                                                                    |
|            | I certify that I am authorized to sign this application. All of the statements herein and the exhibits attached hereto, are true and correct<br>to the best of my knowledge and belief. In accepting a Grant of Equipment Authorization as a result of the representations made in this<br>statement labeling purchases and the statement of the equipment authorization as a result of the representations made in this<br>statement labeling purchases the statement of the equipment, and (2) complicate the characteristic and exist the<br>applicant is not the actual manufacturer of the equipment, appropriate arrangements have been made with the manufacturer to ensure<br>that production units of this equipment will continue to comply with the TCC's technical requirements.                                                                                                    |
|            | Authorizing an agent to sign this application, is done solely at the applicant's discretion; however, the applicant remains responsible for all statements in this application.                                                                                                    |
|            | If an agent has signed this application on behalf of the applicant, a written letter of authorization which includes information to enable t<br>agent to respond to the above section 301 (Anti-Orig Abuse) Certification statement has been provided by the applicant. It is<br>applicant directly at any time.                                                                                                    |
|            |                                                                                                    |
|            |                                                                                                    |

After the minimum required attachments are uploaded the user is given the option to complete Section III of the Form 731.

Section III address waivers, anti-drug certification and the signature contact.

TCB's may not authorize waivers of the FCC rules but if there is a associated waiver approved by the FCC it should be indicated on this page and details included on an attachment page.

|      | Authorized                                                           | Person Contact                                                  |
|------|----------------------------------------------------------------------|-----------------------------------------------------------------|
| MASO | Z-OET-ICB-Form /31 Certification - Windows Internet Explorer         |                                                                 |
|      | 😋 🔾 👻 👘 https://fjalfoss.fcc.gov/tcb/Edt731SectionThree.do7sects 🛩 🙆 | Pederal Communications Commission [US]   ++    >>    Use Search |
|      | get get get per Parentes Loos get                                    | 🌆 • 🖽 - 📾 • 🕞 Bage - 🕲 Tgoli -                                  |
|      | Signature of Authorized Person Filing: *                             |                                                                 |
|      | Title of authorized signature:                                       |                                                                 |
|      |                                                                      |                                                                 |
|      | Complete items below if agent signs the application                  |                                                                 |
|      | Firm Name:                                                           |                                                                 |
|      | First Name:                                                          |                                                                 |
|      | Middle Name:                                                         |                                                                 |
|      | Last Nama:                                                           |                                                                 |
|      |                                                                      |                                                                 |
|      | Line 1:                                                              |                                                                 |
|      | Line 2:                                                              |                                                                 |
|      | P.O. Box:                                                            | Anotherated Country Country and an                              |
|      | City:                                                                | (Alternative Source Construction)                               |
|      | State:                                                               |                                                                 |
|      | Country                                                              |                                                                 |
|      | v v                                                                  |                                                                 |
|      | 2p Code:                                                             |                                                                 |
|      | Telephone Number: Extension:                                         |                                                                 |
|      | Fax Number:                                                          |                                                                 |
|      | E-mail:                                                              |                                                                 |
|      |                                                                      |                                                                 |
|      | * - Indicates that this field must be c                              | ompleted before the application can be submitted                |
|      | _ vie                                                                | e Grant Clear                                                   |
|      |                                                                      |                                                                 |

In Section III of the Form 731 a signature is required but agent contact information is not but if any information is enter, certain minimum information must be submitted to ensure the FCC ability to contact the agent if necessary.

Upon completion of entering information, click on the "view grant" button to view and image of the grant.

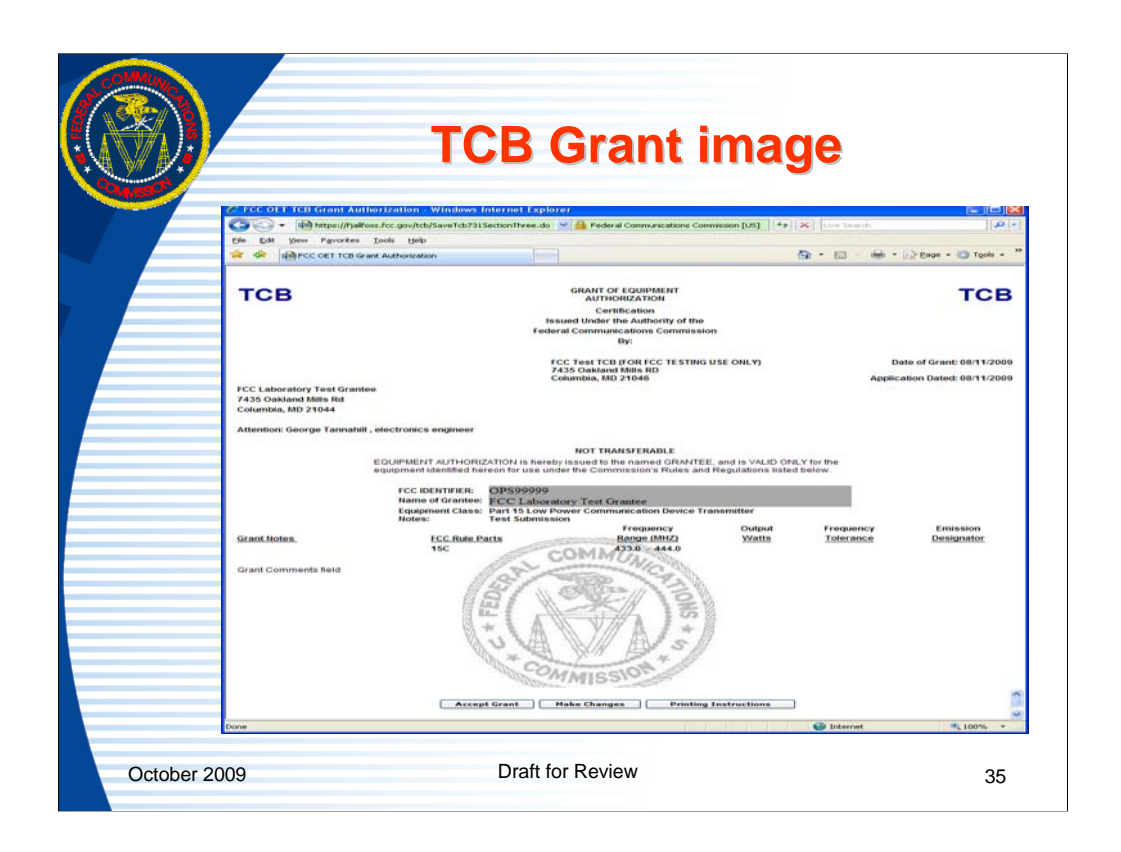

Upon completion of Form 731 Section III and clicking view grant, if all validations pass, an image of the grant will appear.

If the grant is acceptable then the grant should be printed by using the print button on the browser. Then the "accept grant" button should be clicked in order for the application to be granted. Print instructions for setting the margins, showing the watermarks and not showing the Internet address on the grant may be accessed by clicking "printing instructions".

If the grant is "not acceptable" click on the "make changes" button and correct the Form 731 until the grant is acceptable. The grant will be very similar to an FCC issued grant but will say "Issued under the authority of the FCC by:" and have the TCB name and address. The TCB grant will also have watermarks that say "TCB"

Since the grant is normally printed before the "accept grant" button is clicked, don't forget to accept the grant.

|            | TCB Form 731 – Accept Grant<br>Confirmation                                                                                                    |                                                                                                    |                   |  |  |  |  |  |
|------------|----------------------------------------------------------------------------------------------------|----------------------------------------------------------------------------------------------------|-------------------|--|--|--|--|--|
|            | FCCTCB Electronic Filing Site - Windows Internet Explorer      Constructions Communications Communications Communications (US)     For X Live Search      X Internet Explorer      X Internet Explorer      X Internet |                                                                                                    |                   |  |  |  |  |  |
|            | Communications<br>Commission                                                                                                    | Office of Engineering and Technology<br>FCC > FCC E-filing > TCB > TCB Form 731                                                                                                    | CC Site Map       |  |  |  |  |  |
|            | TCB Filing Options<br>Form 731 Application<br>Add Form 731 Attachments<br>Submit Correspondence                                                                                                    | Application for Equipment Authorization (FCC Form 731)<br>This Form 731 application you just entered has been submitted successfully to the FCC. Please recon<br>information for future reference: | I the following   |  |  |  |  |  |
|            | Submit Surveillance Report<br>Modify Grant<br>Complete Unfinished Form 731<br>Reprint Grant                                                                                                    | Form 731 Confirmation Number: TC277235<br>FCC ID: OPS99999<br>Date: Aug 11 2009 11:13AM<br>Add Additional Exhibits                                                                                 |                   |  |  |  |  |  |
| October 20 | <u>∢ ॥ ) )</u><br>Done                                                                                                    | Draft for Review                                                                                                    | ₹<br>100% •<br>36 |  |  |  |  |  |

Upon acceptance of grant, a confirmation page is returned. Users may now exit the process or upload additional attachments.
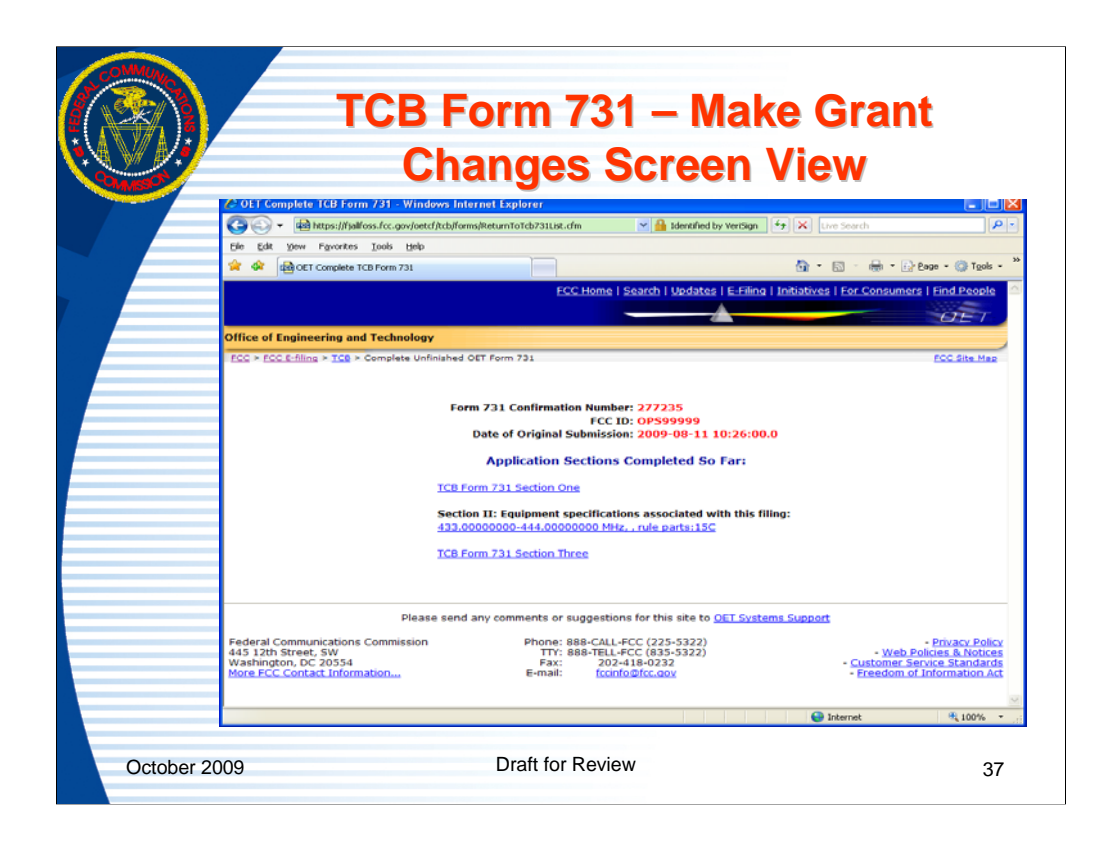

If the grant shown isn't correct it can be modified by clicking the modify grant button. When modify grant is clicked, this image is similar to the page that opens. Corrections can be made by selecting the link to what needs to be changed. If the Form 731 main section is selected most Form 731 Section 1 information can be modified. If a line entry link is selected, the line entry can be modified or deleted.

The changes are then made and the "complete submission" button selected to correct the grant image and repeat the grant process.

|           | TCB Login-Add Form 731<br>Attachments Link                                                                                                    |
|-----------|----------------------------------------------------------------------------------------------------|
|           | C FCC TCB Electronic Filing Site - Windows Internet Explorer                                                                                                    |
|           | 🚱 🕞 💌 📾 https://fjallfoss.fcc.gov/tdb/ValidateLogin.do 🔽 🔒 Federal Communications Commission 🍫 🗙 Live Search 🖉 🝷                                                           |
|           | 😭 🏟 😥 🗸 🎰 FCC TCB Electronic Filing 🗙 🎰 FCC EAS Add Attachments P 🦳 👘 🐘 🐘 👘 👘 🔛 Page + 🎲 Tools + 🎽                                                                         |
|           | Federal       FCC Home   Search   Updates   E-Filing   Initiatives   For Consumers   Find People         Commission       OET         Office of Engineering and Technology |
|           | QET Home Page         FCC > FCC E-filing > TCB Home Page         FCC Site Map         II                                                                                   |
|           | Lege sult         Welcome to the Office of Engineering & Technology           Form 731 Appleation         Telecommunications Certification Bodies Electronic Filing Site   |
|           | Submt Correspondence Submt Surveilance Report Notes of Interest and Up-Coming Events:                                                                                      |
|           | Complete Unfrished Form 731                                                                                                    |
| October 2 | 009 Draft for Review 38                                                                                                    |

The "add attachments" link is for submitting files which aren't uploaded at the time of original completion of the Form 731. When the FCC requests additional information where more than a text reply is necessary, the additional information should be submitted through the submit correspondence link. The submit correspondence link uses the correspondence reference number to change the status to let the reviewer know a reply has been submitted. The add attachments does not change the status.

The FCCID and Form 731 Confirmation number are required to access the link. Files may be submitted up to 30 days from the date of grant or after 30 days if the FCC is auditing the application.

|            | TCB Login-Add Form 731<br>Attachments Information                                                                 |   |
|------------|----------------------------------------------------------------------------------------------------|---|
|            | 🖉 FCC EAS Add Attachments Page - Windows Internet Explorer                                                        | 3 |
|            | 🌍 🕤 🔹 🖄 https://fjallfoss.fcc.gov/oetcf/tcb/forms/AddTc 💙 🔒 Federal Communications Commission 😚 🗙 Live Search 🖉 🗸 |   |
|            | 😭 🏟 😥 🖬 🛱 FCC TCB Electronic Filing Site 👜 FCC EAS Add Attachment 🗙 🍈 🔹 🐘 🖓 👘 🔹 🔂 Page 🔹 🎯 Tgols 🔹                | * |
|            | FCC Home   Search   Updates   E-Filing   Initiatives   For Consumers   Find People                                |   |
|            | FCC > FCC E-filing > TCB > Add Form 731 Attachments FCC Site Map                                                  | 3 |
|            | Enter the FCCID and Form 731 Confirmation Number provided at the time of original filing:                         |   |
|            | FCC ID: * Form 731 Confirmation Number: *                                                                         |   |
|            | st - Indicates that this field must be completed before the registration can be submitted                         |   |
|            | Proceed Clear                                                                                                    |   |
|            | Leet Douinound/Electrical on 0540/2002                                                                            |   |
| October 20 | 009 Draft for Review 39                                                                                           |   |

The "add attachments" link is for submitting files which aren't uploaded at the time of original completion of the Form 731. When the FCC requests additional information where more than a text reply is necessary, the additional information should be submitted through the submit correspondence link. The submit correspondence link uses the correspondence reference number to change the status to let the reviewer know a reply has been submitted. The add attachments does not change the status.

The FCCID and Form 731 Confirmation number are required to access the link. Files may be submitted up to 30 days from the date of grant or after 30 days if the FCC is auditing the application.

Upon entering a valid combination of FCC and Form 731 Confirmation number the add attachments page will appear.

Complete one line for each attachment to be submitted and click "Send File(s) to FCC".

|                    | ~                              | lach                                 | ment                                               | SUC                                                       | ontir                                         | mat                           | ion                            |
|--------------------|--------------------------------|--------------------------------------|----------------------------------------------------|-----------------------------------------------------------|-----------------------------------------------|-------------------------------|--------------------------------|
| 🖉 OET Send Attach  | ments - Windows I              | iternet Explorer                     |                                                    |                                                           |                                               |                               |                                |
| 🚱 💽 🔻 🖻 http       | os://fjallfoss.fcc.gov/pro     | d/oet/forms/blobs/coml               | loadntTC.cgi                                       | •                                                         | 🖌 🔒 Identified by Verö                        | iign 🔸 🗙 L                    | ive Search                     |
| 🖕 🚸 😥 🖓            | FCC TCB Electronic Filin       | i Site 👜 OET Send                    | Attachments X                                      |                                                           |                                               | 🟠 -                           | <b>⊠</b> - <b>⊕</b> - <b>B</b> |
| Office of Engineer | ing and Technolog<br>FCC > FCC | Y<br>I-filing > <u>EAS</u> > Sen     | d Attachments                                      |                                                           |                                               |                               |                                |
|                    |                                |                                      | Confirmati<br>Date: Tuesday                        | on Number: TC277<br>August 25, 2009 1                     | 235<br>15:33:15                               |                               |                                |
|                    | Status Size<br>(byte           | File<br>Description                  | Exhibit Type                                       | File Name                                                 | File Format                                   | Standard<br>Confidentiality   | Short-Term<br>Confidential     |
|                    | OK 3690                        | 5 test                               | Attestation<br>Statements                          | N:\Blank PDF<br>Grant.pdf                                 | Adobe Acrobat<br>PDF                          | No                            | No                             |
|                    | ОК 3690                        | 5 test                               | Block Diagram                                      | N:\Blank PDF                                              | Adobe Acrobat                                 | No                            | No                             |
|                    | FAILED 0                       | test bad                             | Cover Letter(s)                                    | oranapat                                                  | No                                            | No                            |                                |
|                    |                                | File transmissio<br>File for         | on failed. Resend lateri<br>mat not specified.     | a).                                                       |                                               |                               |                                |
|                    | ОК 3690                        | 5 test                               | External Photos                                    | N:\Blank PDF<br>Grant.pdf                                 | Adobe Acrobat                                 | No                            | No                             |
| You have succes    | sfully submitted e             | hibits to this app<br>are finished a | lication. If you would li<br>and may leave the OET | ke to continue add<br>Equipment Author<br>d More Exhibits | ing exhibits select i<br>ization Electronic F | the Submit Mor<br>iling Site. | e Exhibits buttor              |

For each file uploaded a confirmation of successful receipt or failure is returned. If the upload fails an error message is returned to indicate why. If no confirmation is returned after a reasonable amount of time, the application should be accessed through the Internet and the files viewed to verify receipt.

A successful and failed upload attempt are shown here.

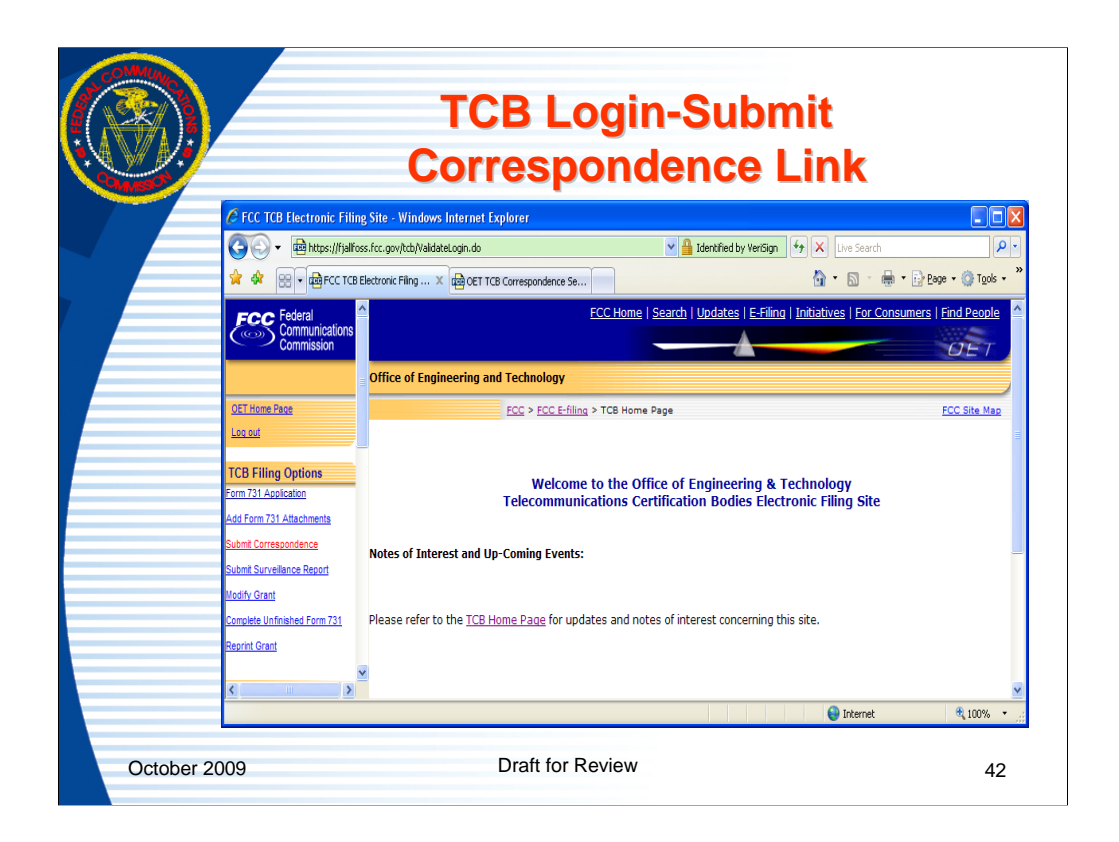

Click on the "Submit Correspondence" link to reply to a Form 731 application information request, respond to a inquiry regarding a FCC generated TCB question (these are non application related) or to initiate accreditation related correspondence to the FCC

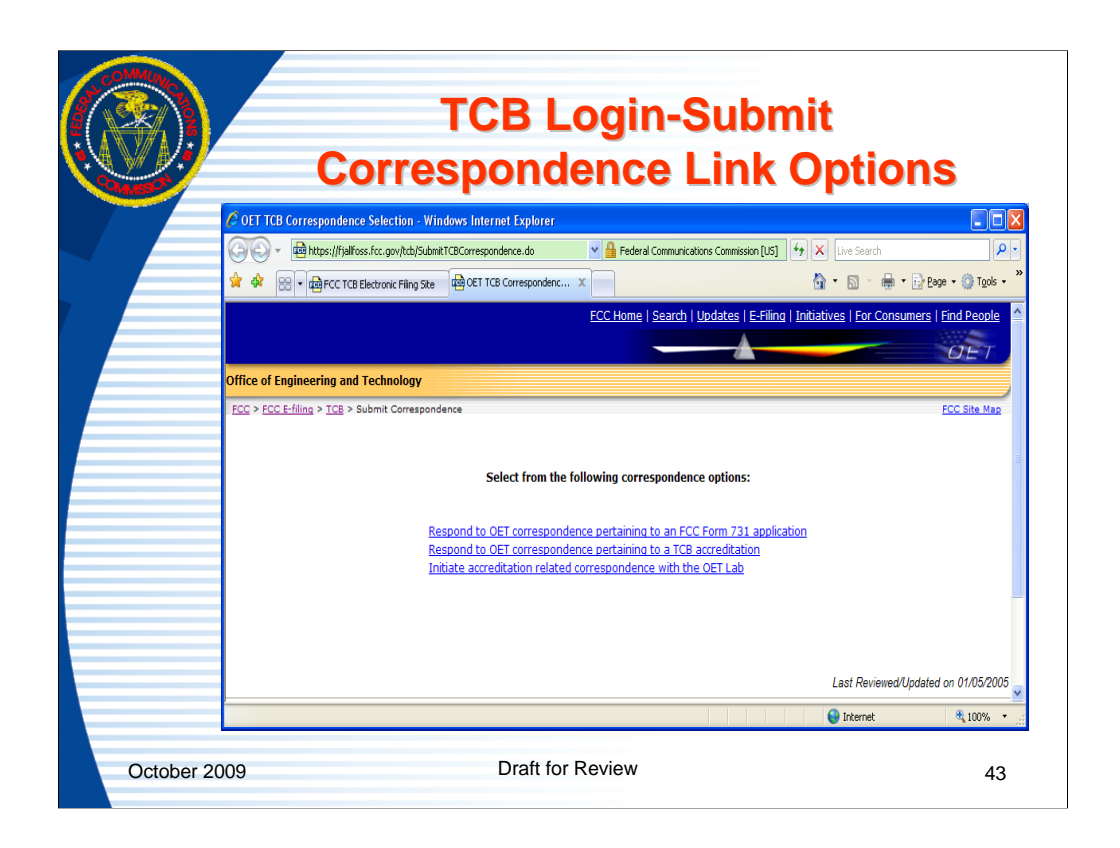

Select the link for the desired option.

When the FCC requests information regarding a Form 731 Application, select the top option.

When the FCC requests information regarding the accreditation of a TCB select the middle option.

When a TCB wants to initiate a question related to their accreditation select the bottom option.

|            | TCB Respond to OET Correspondence<br>pertaining to an FCC Form 731 Application                                                             |  |
|------------|----------------------------------------------------------------------------------------------------|--|
|            | 🥙 OET TCB Reply to Correspondence - Windows Internet Explorer                                                                              |  |
|            | 🚱 🕤 💌 🖻 https://fjalfoss.fcc.gov/oetcf/tcb/forms/SubmitTcbCorrespondence.cfm 🕑 🔒 Federal Communications Commission [US] 😚 🗶 Uve Search 🖉 - |  |
|            | 🙀 🏟 😥 - 🙀 FCC TCB Electronic Filing Site 🛛 🙀 OET TCB Correspondence Se 🙀 OET TCB Reply to Corres 🗙 👘 🔹 🔯 🛯 👘 🔹 📴 Bage + 🛞 Tgols + 🎽        |  |
|            | ECC Home   Search   Updates   E-Filing   Initiatives   For Consumers   Find People                                                         |  |
|            | Office of Engineering and Technology                                                                                                    |  |
|            | Enter the Form 731 Confirmation Number and the Correspondence Reference Number:                                                            |  |
|            | Form 731 Confirmation Number: *                                                                                                    |  |
|            | Correspondence Reference Number: *                                                                                                    |  |
|            | * - Indicates that this field must be completed before proceeding.                                                                         |  |
|            | Proceed Clear                                                                                                    |  |
|            | 💽 🖉 Enternet 🔍 100% 🔹                                                                                                    |  |
| October 20 | DO9 Draft for Review 44                                                                                                    |  |

The "submit correspondence" allows a user to respond with a text message or attachments to an information request from a FCC reviewer. A Form 731 confirmation number and correspondence reference number are required.

When a correspondence request is received from the FCC, this is the proper way to reply. Do not hit the reply button on the email which is received. The instructions for replying properly are listed on the bottom of all emails which require a reply.

Using the submit correspondence link changes the status of the filing to let the FCC reviewer know that a reply has been submitted.

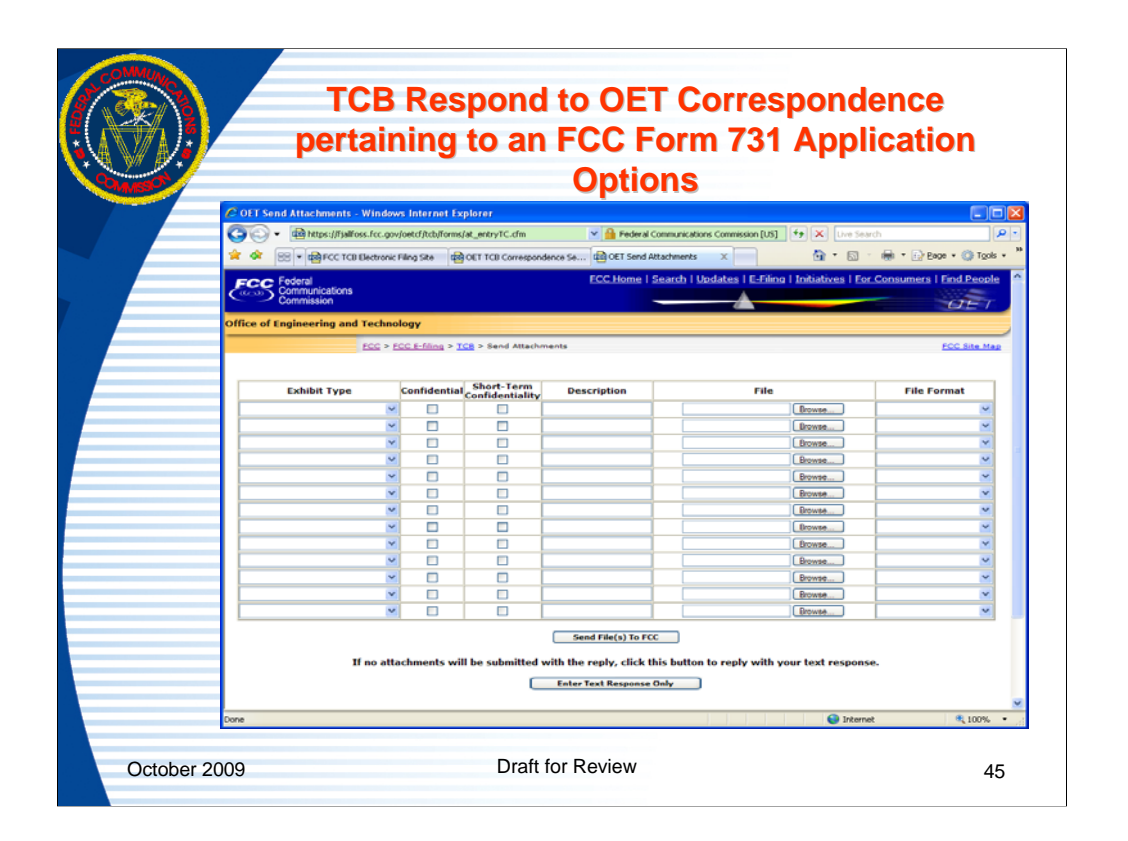

Upon entry of a valid combination of Form 731 Confirmation Number and Correspondence Reference number, the response page appears allowing a TCB to enter the response as a text reply or attachment(s).

|            | TCB Re                                                                                                    | espond<br>dd atta                                             | to OET (                                                                                                    | Corr                                | espo<br>irma                      | onde                                        | ence                                                         |
|------------|----------------------------------------------------------------------------------------------------|---------------------------------------------------------------|----------------------------------------------------------------------------------------------------|-------------------------------------|-----------------------------------|---------------------------------------------|--------------------------------------------------------------|
|            | 🖉 OET Send Attachments - Windows                                                                                                    | Internet Explorer<br>rod/oet/forms/blobs/comicedntT           | C.cgi 💌 🔒 Federal Communicat                                                                                                    | ions Commission (U                  | 5] <del>fy</del> 🗙 U              | re Search                                   |                                                              |
|            | Image: Provide a constraint of the sector of the sector of the | ng Site 🛛 🕹 OET TCB Corresp                                   | ondence 5e 🗟 OET Send Attachments<br>ECC.Home   Search                                                                                                    | X<br>Updates   E-Fi                 | ing   Initiatives                 | Eor Consume                                 | } Boge + () Tgols + "<br>ers   Find People<br>() E 7         |
|            | Office of Engineering and Technolo                                                                                                    | <b>gy</b><br>: <u>E-filing</u> > <u>EAS</u> > Send Atta<br>Da | chments<br>Confirmation Number: TC2772:<br>te: Tuesday August 11, 2009–11                                                                                        | 35<br>1:26:30                       |                                   |                                             | FCC Site Map                                                 |
|            | Status<br>Size<br>(bytes)<br>OK<br>190365                                                                                                    | File Exhibit<br>Description Type<br>test Cover<br>Letter(     | t File Name N:\Error Screen Shots\Blank DP Grant.pdf To us would like to continu                                                                                 | File Format<br>Adobe<br>Acrobat PDF | Standard<br>Confidentiality<br>No | Short-Term<br>Confidential<br>No            | hikits hutton                                                |
|            | Other                                                                                                    | wise, you are finished an                                     | d may leave the OET Equipment                                                                                                    | Authorization (                     | Electronic Filing                 | Site.                                       | lated on 05/31/2003                                          |
|            | Federal Communications Commissio<br>445 12th Street, SW<br>Washington, DC 20554<br>More FCC Contact Information                                                                                                    | Please send any comm                                          | Phone:         888-CALL-FCC (225-5322           TTY:         688-TELL-FCC (835-5322           Fax:         202-418-0232           E-mail:         fccnfo@fcc.gov | to <u>OET System</u><br>2)<br>2)    | s Support<br>- <u>V</u>           | Veb Policies & I<br>- Customer<br>- Freedom | Privacy Statement<br>Service Standards<br>of Information Act |
| October 20 | 09                                                                                                    | Dra                                                           | ft for Review                                                                                                    |                                     | <b>e</b> 1                        | Internet                                    | ₹,100% ·                                                     |

When an attachment response is submitted a confirmation page similar to the one above is always returned. At this point the user may submit more attachments or enter a text response.

|                                                | i eki respunse page                                                                              |                    |
|------------------------------------------------|--------------------------------------------------------------------------------------------------|--------------------|
| COET Equipment Authorization System Reply      | rto OET Correspondence - Windows Internet Explorer                                               | E                  |
| Co Co + thtps://fjalfoss.fcc.gov/oetcf/tcb/for | ms/SubmitCorrespondenceEntryTC. 💌 🔒 Federal Communications Commission [US]   49   X   Uve Search |                    |
|                                                | ECC.Home   Search   Updates   E.Filing   Initiatives   Fer.Com                                   | nsumers   Find Peo |
| Office of Engineering and Technology           |                                                                                                  |                    |
| FCC > FCC E-filing > TCB > Submit Corresponder | ce                                                                                               | FCC Site           |
| Form 731 Confirmation Number: tc277235         |                                                                                                  |                    |
| Correspondence Reference Number: 7303          |                                                                                                  |                    |
| Enter Comments Below: •                        |                                                                                                  |                    |
|                                                |                                                                                                  |                    |
|                                                |                                                                                                  |                    |
|                                                |                                                                                                  |                    |
|                                                |                                                                                                  |                    |
|                                                |                                                                                                  |                    |
|                                                | 9                                                                                                |                    |
|                                                | <ul> <li>Indicates that this field must be completed before proceeding.</li> </ul>               |                    |
|                                                | Submit Response Clear                                                                            |                    |
|                                                | San Triternet                                                                                    | 107                |
|                                                |                                                                                                  |                    |
| 2009                                           | Draft for Review                                                                                 |                    |

When the "enter text response" option is selected this page appears.

Enter the text response in the box and click the "submit response" button to send the FCC the response.

|            | TCB Respond to OET Correspondence<br>– Text response confirmation page                                                                                                    |
|------------|----------------------------------------------------------------------------------------------------|
| -9MASD     | 🕐 OET Equipment Authorization System Correspondence Confirmation Page - Windows Internet Explorer                                                                                                    |
|            | Comparison +      Comparison +      Compari |
|            | FCC Home   Search   Updates   E-Filing   Initiatives   For Consumers   Find People                                                                                                    |
|            | Office of Engineering and Technology           FCC > ECC E-filing > ICB > Submit Correspondence           ECC Site Mag                                                                                                    |
|            | Thank you, OET has successfully received your response!                                                                                                    |
|            | Last Reviewed/Updated on 04/30/2007                                                                                                    |
|            | Prease send any comments of suggestions for this site to <u>UEL Systems Support</u> Federal Communications Commission     Phone: 884-CALL-FCC (225-5322)       - Privacy Policy       445 12th Street, SW     TTY: 888-TELL-FCC (835-5322)       Washington, DC 20554     Fax: 202-418-0232       Nore FCC Contact Information     E-mail: fconfo@fcc.aoy                                                                                                    |
|            | Done 📢 Internet 💐 100% •                                                                                                    |
| October 20 | D09     Draft for Review     48                                                                                                    |

When a correspondence is submitted to the FCC a message is returned that the correspondence was successfully received.

|            | TCB Respond to OET correspondence<br>pertaining to TCB Accreditation                                                                         |
|------------|----------------------------------------------------------------------------------------------------|
|            | 🖉 OET TCBA Submit Correspondence - Windows Internet Explorer                                                                                 |
|            | 🕞 🕞 👻 📾 https://fjalficss.fcc.gov/ktdy/Repty CorrespondenceEntry.do/NegType=T 💌 🔒 Federal Communications Commission (US) 😽 🗶 Live Search 👂 🔹 |
|            | 😭 🏘 😥 🖷 🏚 FCC TCB Electronic Filing Ste 🛱 OET TCB Correspondence Se 🛱 OET TCBA Submit Corres X 👘 👘 🔂 🛛 🖶 🔹 🔂 Tools 🕶 🦉                       |
|            | ECC Home   Search   Updates   E-Filing   Initiatives   For Consumers   Find People                                                           |
|            | Office of Engineering and Technology                                                                                                    |
|            | ECC > ECC Entling > TOB > Respond to FCC Correspondence      ECC Site Mag      Respond to FCC Correspondence                                 |
|            | Enter the following information:                                                                                                    |
|            | Correspondence Reference Number:                                                                                                    |
|            | Proceed Clear                                                                                                    |
|            | <ul> <li>This field is required.</li> </ul>                                                                                                  |
|            | 😜 Internet 🔍 100% 🔸 🧋                                                                                                    |
| October 20 | D09 Draft for Review 49                                                                                                    |

When the "Respond to OET Correspondence pertaining to TCB Accreditation" link is selected this page appears. Enter the correspondence reference number that was provided in the request from the FCC and select "proceed" button to continue.

|            | TCB Respond to OET TCB<br>Accreditation Correspondence                                                                                                    |
|------------|----------------------------------------------------------------------------------------------------|
|            | 🖉 OET TCBA Submit Correspondence - Windows Internet Explorer                                                                                                    |
|            | 🚱 🕞 💌 🕸 https://fyalfoss.fcc.gov/htb/ValdateTDACorrespondenceReply.do 🛛 💌 🔒 Federal Communications Commission (US) 🤄 🗶 Uve Search 🖉 🔹                                                                                                   |
|            | 😭 🏟 😥 🔹 🎰 FCC TCB Electronic Filing Ste 🛛 🙀 OET TCB Correspondence Se 🖓 OET TCBA Submit Corres 🗙 👘 🔹 🐘 🐑 Booe 🔹 🛞 Tools 🔹 🦉                                                                                                    |
|            | ECC Home   Search   Updates   E-Filing   Initiatives   Eor Consumers   Eind People                                                                                                    |
|            | Office of Engineering and Technology                                                                                                    |
|            | OET Submit Correspondence<br>Fina hatrustes<br>Please provide a brief description of this attachment: *<br>Specify the file to include with this change request: *<br>Specify the Type of File Submitted: *<br>Submit Attachment Citese |
|            | Enter Text Correspondence                                                                                                    |
|            | * - This field is required in order to submit this attachment.                                                                                                    |
| October 20 | 009 Draft for Review 50                                                                                                    |

When a valid correspondence reference number is entered and the correspondence reference number is associated with the logged in TCB the "Respond to OET TCB Accreditation" page opens. The TCB has the option to reply with an attachment or a text response.

|       | Correspondence Attachment Confirmation                                                                                                    |
|-------|----------------------------------------------------------------------------------------------------|
| MISSO | C OET Attachment Confirmation - Windows Internet Explorer                                                                                            |
|       | 🚱 🕞 💌 🏙 https://fjalfoss.fcc.gov/tcb/SetAttachment.do 🛛 💌 🔒 Federal Communications Conmission (US) 🔄 🗙 Une Search 🖉                                  |
|       | 🚖 🛠 🛞 • 🟚 FCC TCB Electronic Filing Site 🚳 OET TCB Correspondence Se 🗐 OET Attachment Confirm 🗴 🔯 • 🖸 • 🚳 • 🕞 Pooe • 🕲 Toole                         |
|       | ECLHOME I Search   Usuates   E-Hing   Titubatives   Eor.Consumers   End Pacobe                                                                       |
|       | Office of Engineering and Technology                                                                                                    |
|       | Telecommunications Certification Body: U59999<br>In order to submit more items please click the appropriate link on the left<br>side of this window. |
|       | Upload Status File Size File Description File Format File Name                                                                                       |
|       | Success 190364 Test Adobe Acrobat PDF blank pdf<br>grant.pdf                                                                                         |
|       |                                                                                                    |
|       | Last Devices of Reduced as ALPS PM                                                                                                    |
|       | Please send any comments or supportions for this site to QET Systems Support                                                                         |
|       | ricese serie any comments of suggestions for and site to append                                                                                      |

When the option to respond with an attachment is selected and an attachment is successfully uploaded a confirmation message is returned. The TCB can use the back button on their internet browser to submit additional attachments.

|            | TCB Respond to OET TCB Accreditation<br>Correspondence with Text                                              |
|------------|----------------------------------------------------------------------------------------------------|
|            | 🖉 OET TCBA Submit Text Correspondence - Windows Internet Explorer                                             |
|            | 🌀 💭 💌 🏙 https://fjailfoss.fcc.gov/btd/SubmitTextCorrespondence.do 💌 🔒 Identified by VerCign 😝 🗙 Live Search 🖉 |
|            | 🚖 🏟 😢 🔹 🛱 FCC TCB Electronic Filing Ste 🔹 🗐 OET TCBA Submit Text C X                                          |
|            | ECC.Home   Search   Undates   E-Filing   Initiatives   E-or Consumers   End People                            |
| ,<br>      | Office of Engineering and Technology                                                                          |
|            | OET Submit Text Correspondence Page Eling.instructions                                                        |
|            | Enter your comments to the OET in the area provided: *                                                        |
|            | Submit Correspondence Clear                                                                                   |
|            | <ul> <li>This field is required.</li> </ul>                                                                   |
|            | 😡 Internet 🔍 100% 👻                                                                                           |
| October 20 | 09 Draft for Review 52                                                                                        |

When the option to reply with a text response is selected the text response page opens and the response should be entered in the box and the "submit correspondence" button clicked.

| MSO |                                                                                                    |
|-----|----------------------------------------------------------------------------------------------------|
|     | 🖉 OET TCBA Submit Text Correspondence - Windows Internet Explorer                                                                                                    |
|     | 🚱 🕘 💌 🖻 https://fjalfoss.fcc.gov/tcb/SubmitTextCorrespondenceCorfirm.do 🛛 💌 🔒 Federal Communications Commission [US] 🖅 🗙 Une Search 🖉                                                                                                    |
|     | 😭 🏟 😥 🗸 🎰 FCC TGB Electronic Filing Site 🔯 OET TGBA Submit Text C X                                                                                                    |
|     | FCC Home   Search   Updates   E-Filing   Initiatives   For Consumers   Find People                                                                                                    |
|     | OET.                                                                                                    |
|     | Office of Engineering and Technology                                                                                                    |
|     | . FCC > FCC E-filing > TCB > Submit Text Correspondence FCC Site Map                                                                                                    |
|     | FCC > FCC E-filing > TCB > Submit Text Correspondence FCC Site Mag                                                                                                    |
|     | ECC > ECC Erilling > TOB > Submit Text Correspondence       ECC Site Map         Thank you. The FCC has successfully received your correspondence.       Last Reviewed/Updated on 01/05/200                                                                                                    |
|     | ECC > ECC Erilling > TOB > Submit Text Correspondence       ECC Site Map         Thank you. The FCC has successfully received your correspondence.       Last Reviewed/Updated on 01/05/200         Please send any comments or suggestions for this site to OET Systems Support       Please send any comments or suggestions for this site to OET Systems Support                                                                                                    |
|     | ECC Site Mag       ECC Site Mag         Thank you. The FCC has successfully received your correspondence.       Last Reviewed/Updated on 01/05/200         Please send any comments or suggestions for this site to OET Systems Support       Privacy Polic         Federal Communications Commission       Phone: 888-CALL-FCC (225-5322)       - Privacy Polic         445 12th Street, SW       Th: 888-TELL-FCC (835-5322)       - Ustomer Service Standard         More FCC Contact Information       E-mail: fconfo@fcc.gov       - Freedom of Information Ac |

When a text response is successfully received by the FCC an confirmation message is returned.

|            | TCB Submit Correspondence-Initiate<br>Accreditation Related Correspondence                                                                                                    |
|------------|----------------------------------------------------------------------------------------------------|
|            | 🖉 OFT TCBA Submit Correspondence - Windows Internet Explorer                                                                                                    |
|            | 🚱 🖉 🔹 🏟 https://fjälfoss.for.gov/hth/SubmitCorrespondenceEntry.do?keyType=T 💌 🔒 Federal Communications Commission [US] 🔄 🗙 Uve Search 👂 🔹                                                                                                    |
|            | 🚖 🏟 😥 📲 📾 CC TCB Electronic Filing Size 📾 OET TCBA Submit Corres X                                                                                                    |
|            | ECC.Home   Search   Updates   E-Filing   Initiatives   E-Filing   E-Filing |
|            | Office of Engineering and Technology                                                                                                    |
|            | OET Submit Correspondence<br>Elica Instructions<br>Please provide a brief description of this attachment: *<br>Specify the file to include with this change request: *<br>Beenes<br>Specify the Type of File Submitted: *<br>Specify the Type of File Submitted: *<br>Submit Attachment Clear                                                                                                    |
|            | Enter Text Correspondence  • - This field is required in order to submit this attachment.  • - This field is required in order to submit this attachment.                                                                                                    |
| October 20 | 009 Draft for Review 54                                                                                                    |

When the "Initiate Accreditation Related Correspondence" link is selected the TCB may submit an attachment or text inquiry. For an attachment submission enter all three fields and click "submit attachment" or click "enter text correspondence" to submit text. Upon completion of either option a confirmation message from the FCC will appear.

| MASSON |                                 |                                                                                        |
|--------|---------------------------------|----------------------------------------------------------------------------------------|
|        | C FCC TCB Electronic Filin      | ng Site - Windows Internet Explorer                                                    |
|        | G C + @ https://fjalfo          | sss.fcc.gov/tcb/ValdateLogin.do Maintena Communications Commission [US] 🤫 🗙 Uve Search |
|        | 😤 🛠 😸 🕶 📾 FCC TCB               | Electronic Filing X 🛱 OET Submit Surveillance Report                                   |
|        | FCC Federal                     | ECC Home   Search   Updates   E-Filing   Initiatives   For Consumers   Find Peop       |
|        | Commission                      | DET                                                                                    |
|        |                                 | Office of Engineering and Technology                                                   |
|        | OET Home Page                   | FCC > FCC E-filing > TCB > Submit Surveillance Report FCC Site M                       |
|        | Log.out                         |                                                                                        |
|        |                                 |                                                                                        |
|        | TCB Filing Options              | Submit TCB Surveillance Report                                                         |
|        | Add Form 731 Attachments        | Filing Instructions                                                                    |
|        | Submit Correspondence           | Plance provide a brief description of this attractments #                              |
|        | Submit Surveillance Report      | Prease provide a prier description or this accomment: *                                |
|        | Modify Grant                    | Constitution Clarks Technology with this shares a second a                             |
|        | Complete Unfinished Form 731    | Specify the file to include with this change request:                                  |
|        | Reprint Grant                   | Bowse                                                                                  |
|        |                                 | Submit Attachment Clear                                                                |
|        | TCB Report Options              |                                                                                        |
|        | Pending Application Status      | - This field is required.                                                              |
|        | List/Modify Exhibits            |                                                                                        |
|        | Short-Term Confidential Exhibit |                                                                                        |
|        | Vantenance                      | ×                                                                                      |
|        | 0.00                            |                                                                                        |

Select the "Submit Surveillance Report" link to upload an annual surveillance report to the FCC. See the TCB Roles and responsibilities" document for details on the surveillance requirements. The surveillance report format should be Adobe Acrobat PDF.

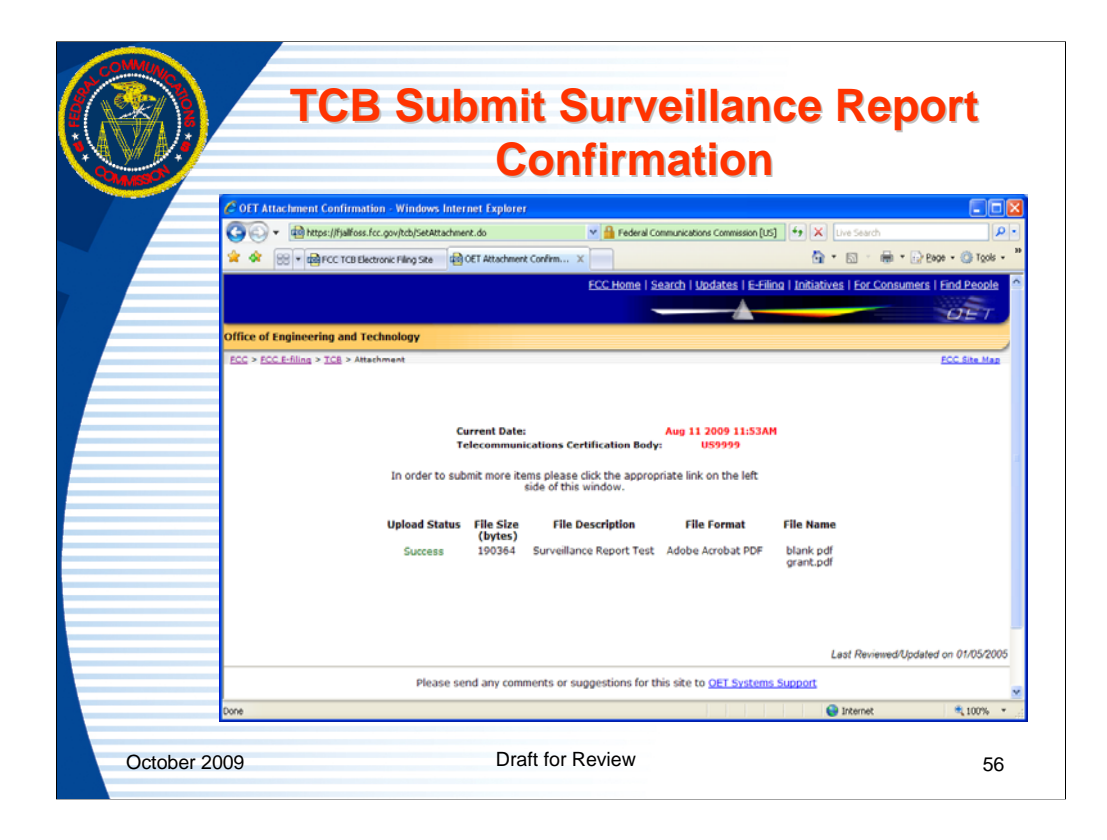

When a surveillance report is uploaded successfully a confirmation message is returned.

|            |                                                  | TCB Modify Grant Link                                                                                                    |                             |
|------------|--------------------------------------------------|----------------------------------------------------------------------------------------------------|-----------------------------|
|            | C FCC TCB Electronic Filing                      | 2 Site - Windows Internet Explorer                                                                                                    |                             |
|            | A A B CC TCB E                                   | s.rcc.gov/cdb/valdxet.cgm.do V 👔 rederar Communications Commission (LUS) 🦘 💫 Live Search<br>Jacktronic Filing x 👜 GET Modify TCB Grant 🙀 SET Modify TCB Grant 🙀 S S 🖷 🗣 📴 B | age • () T <u>o</u> ols • * |
|            | FCC Federal<br>Communications<br>Commission      | ECC Home   Search   Updates   E-Filing   Initiatives   For Consumers                                                                                                    | Find People                 |
|            |                                                  | Office of Engineering and Technology                                                                                                    |                             |
|            | OET Home Page                                    | <u>FCC</u> > <u>FCC E-filing</u> > <u>EAS</u> > Modify TCB Grant                                                                                                    | FCC Site Map                |
|            | TCB Filing Options                               | Enter the FCCID and Form 731 Confirmation Number provided at the time of original filing:                                                                                   |                             |
|            | Form 731 Application<br>Add Form 731 Attachments | Fling Instructions                                                                                                    |                             |
|            | Submit Correspondence                            | FCC ID: *                                                                                                    |                             |
|            | Submit Surveillance Report                       | Form 731 Confirmation Number: *                                                                                                    |                             |
|            | Complete Unfinished Form 731                     |                                                                                                    |                             |
|            | Reprint Grant                                    | * - Indicates that this field must be completed before the registration can be submitted                                                                                    |                             |
|            | TCB Report Options                               | Proceed Clear                                                                                                    | ~                           |
|            |                                                  | Internet                                                                                                    | € 100% ·                    |
| October 20 | 09                                               | Draft for Review                                                                                                    | 57                          |

The "modify grant" link allows a TCB to change the information on a grant issued within the past 30 days. The FCC must correct or put in "audit" mode for the TCB to correct, an application that is older than 30 calendar days from the date of original grant.

| Image: Control Control Contence Control Control Control Control Control |
|----------------------------------------------------------------------------------------------------|
| Image: It hash (It hash (It can be than the hash (It can be than the hash (It can be the hash (It can be the hash (It can be hash (It can be thash (It can be the hash (It can be thash (It ca |
| Image: Control Decision Relation 2010       Image: Control Decision Relation 2010       Image: Control Decision Relation 2010       Image: Control Decision Relation 2010       Image: Control Decision Relation 2010         Image: Control Decision Relation 2010       Control Decision Relation 2010       Control Decision Relation 2010       Image: Control Decision Relation 2010       Image: Control Decision Relation 2010       Image: Control Decision Relation 2010         Image: Control Decision Relation 2010       Federal Communications Control Decision Relation 2010       Image: Control Decision Relation 2010       Image: Control Decision Relation 2010       Image: Control Decision Relation 2010         Image: Control Decision Relation Relatio Relation Relation Relation Relation Relat                                                                                                    |
| TCB       GRAFT OF EQUIPMENT<br>AUTHORIZATION       TCB         Generatication       Generatication       Generatication         Issued Under the Authority of the<br>Federal Communications Commission<br>Br       Based One FCC TESTING USE ONLY)       Date of Grant: 08/11/2009         CC Laboratory Test Grantee<br>7435 Oxidand Mitis R0<br>Commiss, MD 21044       Application Dated: 08/11/2009       Application Dated: 08/11/2009         Commiss, MD 21044       Not TRANSFERABLE       ECOUPMENT AUTHORIZATION is hereby issued 0 the mean GRAFTEE and is VALD ONLY for the equipment<br>becidend denoming       DOT TRANSFERABLE         ECOUPMENT AUTHORIZATION is hereby issued 0 the mean GRAFTEE and is VALD ONLY for the equipment<br>becidend denoming       DOT TRANSFERABLE         ECOUPMENT AUTHORIZATION is an end property Test Grantee<br>Ecoupment Class:       Decommission Transmitter<br>Test Submission         Mane of Grantes       Decommission To Low Power Communication Device Transmitter<br>Test Submission       Frequency Coupt       Emission<br>Decommission         Grant Liotes       ECC Role Dates       Frequency Output Transmitter<br>Test Submission       Frequency Output Test Grantee<br>Decommission       Decommission Device Transmitter<br>Test Submission       Frequency Output Test Grantee<br>Decommission       Decommission                                                                                                    |
| FCC Test TCB (FOR FCC TE STING USE ONLY)       Date of Grant: 08/11/2009         745 Oakland Mills R0       Application Date: 08/11/2009         Columbia, MD 21046       Application Date: 08/11/2009         FCC Laboratory Test Grantee       FCC Laboratory Test Grantee         745 Oakland Mills R0       Columbia, MD 21046         Columbia, MD 21044       Attention: George Tannahill , electronics engineer         NOT TRAILSFERABLE       EQUIPMENT AUTHORIZATION is hereby issued to the name of GRANTEE. and is VALID ONLY for the equipment identified hereon for use under the Commission's Rules and Reputations listed below.         FCC IDENTIFIE:       DOS Systems         Mame of Grante:       ECC Laboratory Test Grantee         Equipment Class:       Part 5 Joury Power Communication Device Transmitter         Notes:       Test Submission         Toregamery       Output       Toregamery         Notes:       Test Submission         Toregamery       Output       Toregamery         Notes:       Test Submission       Toregamery         Toregamery       Output       Toregamery       Designator                                                                                                    |
| NOT TRANSFERABLE<br>EQUIPMENT AUTHORIZATION is hereby issued to the name d GRANTEE, and is VALID ONLY for the equipment<br>Identified Intervo for use under the Commission's Rules and Regulations Issied Delow.<br>FCC IDENTIFIER: ODS099999<br>Mane of Grantee<br>Equipment Class: Part 15 Low Power Communication Divice Transmitter<br>Notes: Test Submission<br>Frequency Class Treatment<br>Notes: Test Submission<br>Frequency Class Test Grantee<br>Engline Class Test Submission<br>Frequency Output Frequency Emission<br>Bange OHAD Walts Tolerance Designator                                                                                                    |
| 15C COMMU 4310 - 4440                                                                                                    |
| October 2009 Draft for Review 58                                                                                                    |

When the "Modify Grant" link is selected and image of the grant will appear. Select the "make changes" button to return to the Form 731 or a specific line entry.

|         | тс                                                                                                    | B Complete Unfinished Form 7                                                                                                    | 31               |
|---------|----------------------------------------------------------------------------------------------------|----------------------------------------------------------------------------------------------------|------------------|
|         | C FCC TCB Electronic Fili                                                                                                    | g Site - Windows Internet Explorer                                                                                                    |                  |
|         | •      •      •      •      •      •      •      •      •      •      •      •      •      •      •      •      •      •      •      •      •      •      •      •      •      •      •      •      •      •      •      •      •      •      •      •      •      •      •      •      •      •      •      •      •      •      •      •      •      •      •      •      •      •      •      •      •      •      •      •      •      •      •      •      •      •      •      •      •      •      •      •      •      •      •      •      •      •      •      •      •      •      •      •      •      •      •      •      •      •      •      •      •      •      •      •      •      •      •      •      •      •      •      •      •      •      •      •      •      •      •      •      •      •      •      •      •      •      •      •      •      •      •      •      •      •      •      •      •      •      •      •      •      •      •      •      •      •      •      •      •      •      •      •      •      •      •      •      •      •      •      •      •      •      •      •      •      •      •      •      •      •      •      •      •      •      •      •      •      •      •      •      •      •      •      •      •      •      •      •      •      •      •      •      •      •      •      •      •      •      •      •      •      •      •      •      •      •      •      •      •      •      •      •      •      •      •      •      •      •      •      •      •      •      •      •      •      •      •      •      •      •      •      •      •      •      •      •      •      •      •      •      •      •      •      •      •      •      •      •      •      •      •      •      •      •      •      •      •      •      •      •      •      •      •      •      •      •      •      •      •      •      •      •      •      •      •      •      •      •      •      •      •      •      •      •      •      •      •      •      •      •      •      •      •      •      •      •      •      •      •      • | ss.fcc.gov/tcb/ValidateLogin.do Y 💾 Federal Communications Commission [US] +> X Ure Search                                                                                                    | ρ                |
|         | 🔀 🛠 🛞 🕶 🎰 PCC TCE                                                                                                    | Electronic Filing X 📾 FCC Return To TCB Form 731                                                                                                    | jage • 🕥 Tools • |
|         | FCC Federal<br>Communications<br>Commission                                                                                                    | ECC. Home   Search   Updates   E-Filing   Initiatives   E-r Consumers                                                                                                    | Find People      |
|         |                                                                                                    | Office of Engineering and Technology                                                                                                    |                  |
|         | OET Home Page                                                                                                    | ECC > ECC E-filing > TCB > Complete Unfinished TCB Form 731                                                                                                    | FCC Site Map     |
|         | Log.out                                                                                                    |                                                                                                    |                  |
|         | TCB Filing Options                                                                                                    | Enter the FCCID and Form 731 Confirmation Number provided at the time of original filing:                                                                                                    |                  |
|         | Form 731 Application                                                                                                    | ECC ID: *                                                                                                    |                  |
|         | Submit Correspondence                                                                                                    | Form 731 Confirmation Number: *                                                                                                    |                  |
|         | Submit Surveillance Recort                                                                                                    |                                                                                                    |                  |
|         | Modify Grant                                                                                                    | * - Indicates that this field must be completed before the registration can be submitted.                                                                                                    |                  |
|         | Complete Unfinished Form 731                                                                                                    |                                                                                                    |                  |
|         | Reprint Grant                                                                                                    | Proceed                                                                                                    |                  |
|         |                                                                                                    |                                                                                                    |                  |
|         | TCB Report Options                                                                                                    | Last Reviewed/Update                                                                                                    | ed on 05/03/2003 |
|         | FCC D Search                                                                                                    | Please send any comments or suggestions for this site to QET Systems Support                                                                                                    |                  |
|         | Conding Application Status                                                                                                    | Padrad Communications Commission Phone 200 CMU SCC (201 F2223)                                                                                                    | Drivery Deliny   |
|         | Short-Term Confidential Exhibit                                                                                                    | 445 12th Street, SW TTY: 888-TELL-FCC (825-5322) - Web PC                                                                                                    | licies & Notices |
|         | Maintenance                                                                                                    | Washington, UC 20054 Pax: 202-418-0232 - Customer Set     More FCC Contact Information E-mail: fccinfo@fcc.gov - Freedom of                                                                                                    | Information Act  |
|         | < >                                                                                                    | Contract of the second second s | ·                |
|         |                                                                                                    | Unternet                                                                                                    | 100%             |
|         |                                                                                                    |                                                                                                    |                  |
| Ostabas | - 0000                                                                                                    | Draft for Poviow                                                                                                    | 50               |

The "complete unfinished Form 731" link allows a TCB to complete a Form 731 in cases where the first section of the Form 731 is completed but the connection is broken before the grant is issued. An FCCID and Form 731 Confirmation number are required. The incomplete Form 731 must have been created by the TCB attempting to complete the Form and the application must be in an "incomplete" status.

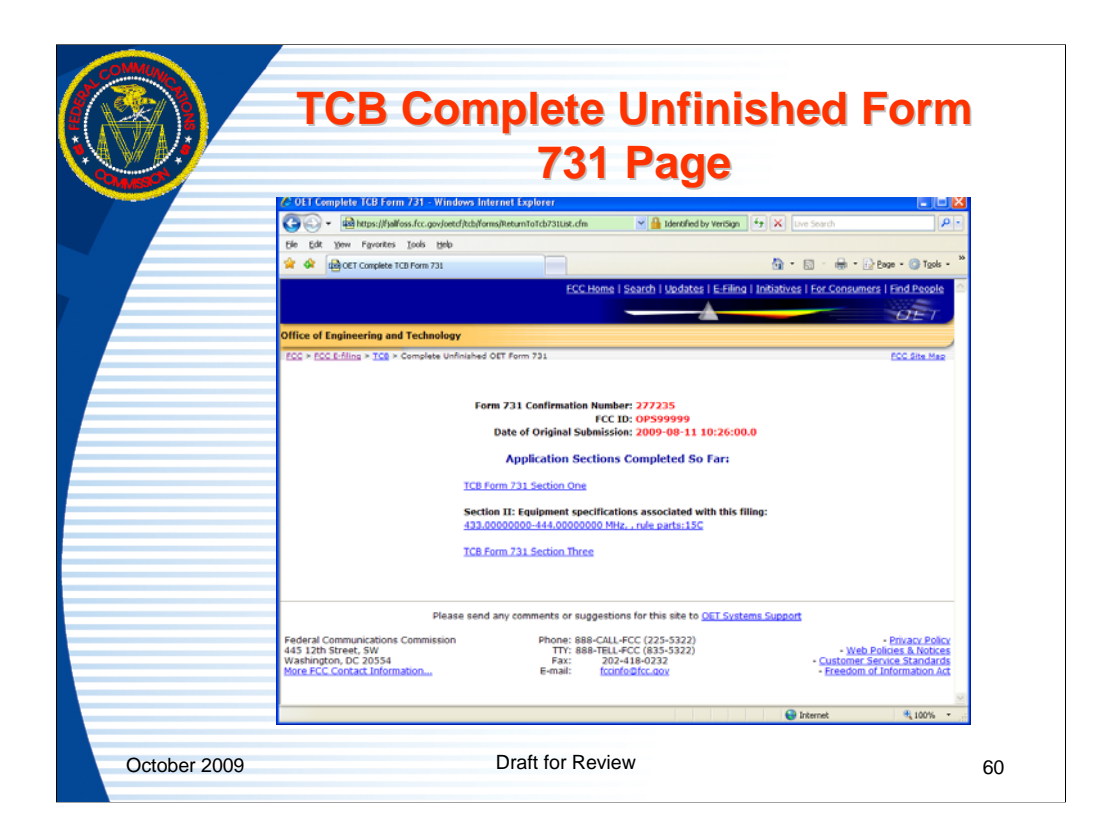

When a valid combination of FCC and Form 731 confirmation number are entered and the other validation criteria are met the "Complete Unfinished For 731" page opens showing the portions of the Form 731 that were entered and allowing the TCB to select where they want to start.

| VV V-  |                                                | ICB Reprint Grant Lin                                                                                                  | K                        |
|--------|------------------------------------------------|----------------------------------------------------------------------------------------------------|--------------------------|
| DMMSBO | <b>A</b>                                       |                                                                                                    |                          |
|        | C FCC TCB Electronic Film                      | g Site - Windows Internet Explorer er for anythebraid and a Redeal Communication Commission first [fm] X ] [ins County |                          |
|        |                                                | surce govice) valuate communications communications (US) (7) A Dire Sector                                             | a a Chana - A Tank -     |
|        | A A REAL AREA CONTRACTOR                       | Electronic X ggi FCC Return To TCB Fo ggi OET TCB Grant Reprin ggi OET TCB Grant Reprin                                | 1 • El Fade • @ 1508 •   |
|        | FCC Federal<br>Communications                  | ECC Home   Search   Updates   E-Filing   Initiatives   For Co                                                          | hsumers   Find People    |
|        |                                                | Office of Engineering and Technology                                                                                   | DET                      |
|        |                                                | COLO SIGN Filles > TOB > Respire TOB Grant                                                                             | ECC Sile Has             |
|        | Oct Home Page                                  | The structure structure contained                                                                                      | Para pite rise           |
|        | ALL D                                          |                                                                                                    |                          |
|        | TCB Filing Options                             | Enter the FCCID and Form 731 Confirmation Number provided at the time of origin                                        | al filing:               |
|        | Form 731 Application                           |                                                                                                    |                          |
|        | Add Form 731 Attachments                       | ECC.ID: *                                                                                                    |                          |
|        | Submit Correspondence                          | Form 731 Confirmation Number: *                                                                                        |                          |
|        | Notify Grant                                   | • - Indicates that this field must be completed before proceeding.                                                     |                          |
|        | Complete Linfoished Form 731                   |                                                                                                    |                          |
|        | Reprint Grant                                  | Proceed Clear                                                                                                    |                          |
|        |                                                |                                                                                                    |                          |
|        | TCB Report Options                             |                                                                                                    |                          |
|        | FCC ID Search                                  |                                                                                                    |                          |
|        | Pending Application Status                     | Last Barian                                                                                                    | addinated on 05/17/2002  |
|        | List/Modify Exhibits                           | Last Vanam                                                                                                    | Raroposted on our mizous |
|        | Short-Term Confidential Exhibit<br>Maintenance | Please send any comments or suggestions for this site to <u>QET Systems Support</u>                                    | í                        |
|        | <                                              | Federal Communications Commission Phone: 888-CALL-FCC (225-5322)                                                       | - Privacy Policy         |
|        |                                                | 😝 Internet                                                                                                    | 💐 100% 👻                 |
|        |                                                |                                                                                                    |                          |

The "reprint grant" link allows the TCB to reprint an original grant. Any other method of printing the grant will be marked as "copy". An FCCID and Form 731 Confirmation number are required.

There are no time restrictions on how long after a grant has been issued that a TCB may reprint a grant which they issued.

|                         | TCB F                                           | Reprint Gra                                                                                            | ant                            | Imac                 | le                      |
|-------------------------|-------------------------------------------------|----------------------------------------------------------------------------------------------------|--------------------------------|----------------------|-------------------------|
|                         |                                                 |                                                                                                    |                                |                      | ,-                      |
| C FCC - OFT TCB Form    | 731 Grant of Equipment Au                       | athorization - Windows Internet Explorer                                                               |                                |                      |                         |
| 🐨 - 🖻 https://f         | alfoss.fcc.gov/oetcf/tcb/reports/T              | icb731GrantForm.cfm?Reque: 🌱 🤮 Federal Communication                                                   | s Commission (US)              | 47 🗙 Uhre Search     | P -                     |
| 🔶 🐼 🖓 👘 PCC             | TCB Electronic Filing Site 🛛 🛱 FC               | C Return To TCB Form 731 Ref FCC - OET TCB Form 731                                                    | ×                              | 💁 • 🖾 · 🖶            | • 🕞 Bage • 🔘 Tgols • '  |
|                         |                                                 |                                                                                                    |                                |                      | 1                       |
| ТСВ                     |                                                 | GRANT OF EQUIPMENT<br>AUTHORIZATION                                                                    |                                |                      | TCB                     |
|                         |                                                 | Certification                                                                                          |                                |                      |                         |
|                         |                                                 | Issued Under the Authority of the                                                                      |                                |                      |                         |
|                         |                                                 | Federal Communications Commission                                                                      |                                |                      |                         |
|                         |                                                 | by:                                                                                                    |                                |                      |                         |
|                         |                                                 | FCC Test TCB (FOR FCC TESTING US                                                                       | ONLY)                          | Da                   | te of Grant: 08/11/2009 |
|                         |                                                 | 7435 Oakland Mills RD<br>Columbia, MD 21046                                                            |                                | Applica              | ation Dated: 08/11/2009 |
| FCC Laboratory Test Gr  | intee                                           |                                                                                                    |                                |                      |                         |
| 7435 Oakland Mills Rd   |                                                 |                                                                                                    |                                |                      |                         |
| Columbia, ND 21044      |                                                 |                                                                                                    |                                |                      |                         |
| Attention: George Tanna | hill, electronics engineer                      |                                                                                                    |                                |                      |                         |
|                         |                                                 | NOT TRANSFERABLE                                                                                       |                                |                      |                         |
|                         | EQUIPMENT AUTHORIZ<br>identified hereon for use | ATION is hereby issued to the named GRANTEE, and<br>under the Commission's Rules and Regulations lists | is VALID ONLY for<br>ad below. | the equipment        |                         |
|                         | FCC IDENTIFIER:                                 | OP\$00000                                                                                              |                                |                      |                         |
|                         | Name of Grantee:                                | FCC Laboratory Test Grantee                                                                            |                                |                      |                         |
|                         | Equipment Class:<br>Notes:                      | Part 15 Low Power Communication Device Transr<br>Test Submission                                       | nitter                         |                      |                         |
|                         |                                                 | Frequency                                                                                              | Output                         | Frequency            | Emission                |
| Grant Notes.            | FCC Rule P                                      | COMMI (MATO) AAA O                                                                                     | Watts                          | Tolerance            | Designator              |
|                         | inc.                                            | and an and a second of a                                                                               |                                |                      | _                       |
| Grant Comments field    | a                                               | ST SER MAN                                                                                             |                                |                      |                         |
| Done                    | 97.2                                            | ST & A STREETS AND SO WA                                                                               |                                | Interne <sup>2</sup> | 8,100% •                |
| U UN FR                 |                                                 |                                                                                                    |                                | - Anna Anna          |                         |
|                         |                                                 |                                                                                                    |                                |                      |                         |

Upon entering a valid combination of FCCID and Form 731 Confirmation number and clicking "proceed" an image of a grant with an original watermark opens and the TCB can reprint the grant.

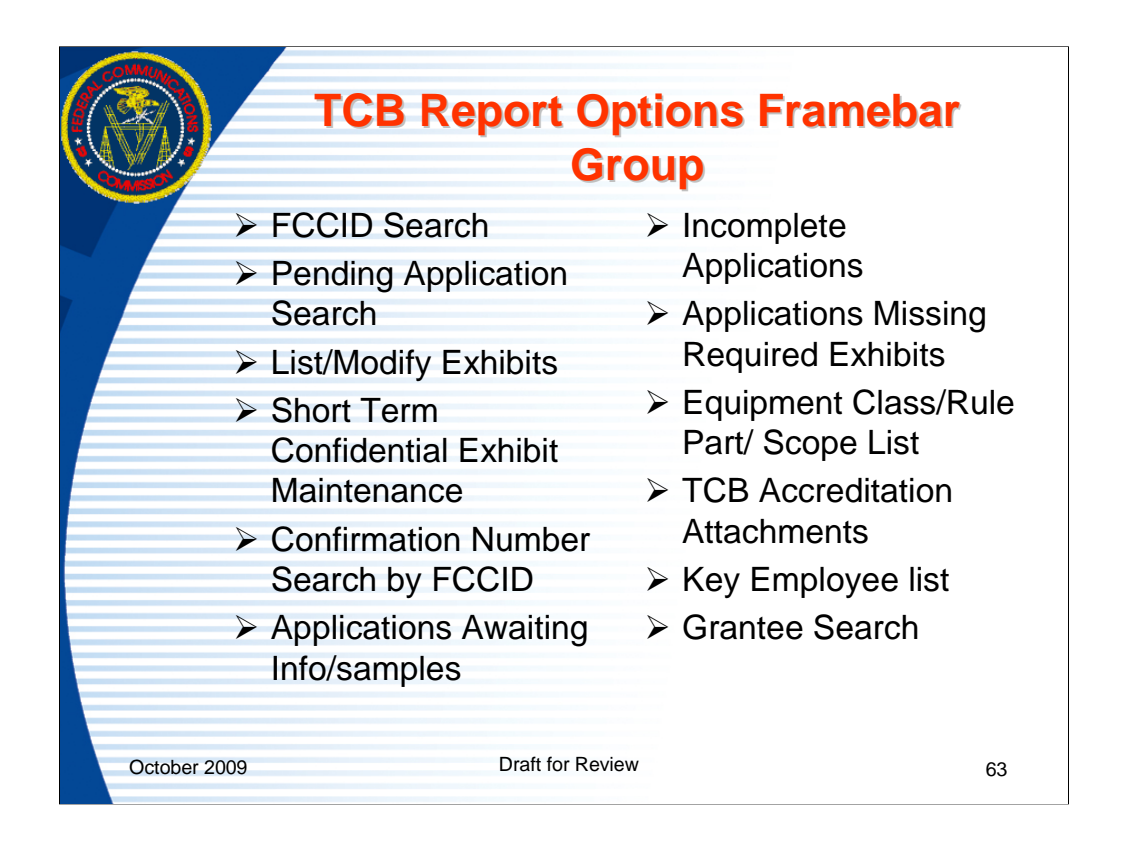

|      | · ·                                            | TCB FCC                                          | ID Search                                         | Link                        |                  |
|------|------------------------------------------------|--------------------------------------------------|---------------------------------------------------|-----------------------------|------------------|
| MASO |                                                |                                                  |                                                   |                             |                  |
|      | C FCC TCB Electronic Fili                      | ng Site - Windows Internet Explorer              |                                                   |                             |                  |
|      | 🕒 🗸 🖷 🖓 https://fjalli                         | oss.fcc.gov/tcb/ValidateLogin.do                 | Marcal Communications Commission (US)             | 🕈 📉 Uhre Search             | P                |
|      | 🚖 🕸 🛞 🖬 📾 PCC TCI                              | Electronic Filing × 📾 OET FCC ID Search          |                                                   | 💁 • 🖾 · 🖶 • 😥 e             | jage • 🕥 Tgols • |
|      | FCC Federal<br>Communications<br>Commission    |                                                  | ECC Home   Search   Updates   E-Filing            | Initiatives   For Consumers | Find People      |
|      |                                                | Office of Engineering and Technology             |                                                   |                             |                  |
|      | OFT Home Bace                                  | FCC > FCC E-filing > TCB > FCC ID Search         |                                                   |                             | FCC Site Map     |
|      | Log out                                        |                                                  |                                                   |                             |                  |
|      |                                                |                                                  |                                                   |                             |                  |
|      | TCB Filing Options                             |                                                  | Enter the FCC ID to be Searched:                  |                             |                  |
|      | Form 731 Application                           |                                                  |                                                   |                             |                  |
|      | Add Form (S) Addeninents                       |                                                  | FCC ID:                                           | 1                           |                  |
|      | Submit Correspondence                          |                                                  |                                                   |                             |                  |
|      | Modify Grant                                   |                                                  | Saurh Claur                                       |                             |                  |
|      | Complete Unfinished Form 731                   |                                                  |                                                   |                             |                  |
|      | Reprint Grant                                  | - Indicates th                                   | at this field must be completed before this pa    | ge can be submitted         |                  |
|      |                                                |                                                  |                                                   |                             |                  |
|      | TCB Report Options                             |                                                  |                                                   |                             |                  |
|      | FCCID Search                                   |                                                  |                                                   |                             |                  |
|      | Pending Application Status                     |                                                  |                                                   |                             |                  |
|      | ListModify Exhibits                            |                                                  |                                                   |                             |                  |
|      | Short-Term Confidential Exhibit<br>Maintenance |                                                  |                                                   | Last Reviewed/Update        | 5d on 06/15/2003 |
|      | Confirmation Number Search By                  | Please send an                                   | vy comments or suggestions for this site to QE    | ESystems Support            |                  |
|      | Andratings Awaling                             | Federal Communications Commission                | Phone: 888-CALL-FCC (225-5322)                    |                             | - Privacy Policy |
|      | Info:Samples                                   | 445 12th Street, SW<br>Washington, DC 20554      | TTY: 888-TELL-FCC (835-5322)<br>Fax: 202-418-0232 | - Web Po<br>- Customer Ser  | dicies & Notices |
|      | Incomplete Applications                        | <ul> <li>More FCC Contact Information</li> </ul> | E-mail: fccinfo@fcc.gov                           | - Freedom of                | Information Act  |
|      | < >                                            |                                                  |                                                   | C Internet                  |                  |
|      |                                                |                                                  |                                                   | Unternet Viternet           | • 100%           |

The "FCCID Search" link allows a TCB to search to see if an FCCID is already in use or has been dismissed or denied, only using the FCCID. In all other FCC database searches the Form 731 confirmation number is required in addition to the FCCID to show pending, dismissed or denied applications.

| COMUNA<br>CARA | TCP Beaulte of TCP ECCI                                                                                                    | D Seereb                                                                                                    |
|----------------|----------------------------------------------------------------------------------------------------|----------------------------------------------------------------------------------------------------|
| Sumo -         | ICD Results of ICD FCCI                                                                                                    | D Search                                                                                                    |
|                | 🖉 OET FCC ID Search Results - Windows Internet Explorer                                                                                                    |                                                                                                    |
|                | 🌀 🕤 👻 🖶 https://fjalfoss.fcc.gov/tcb/FccIdSearchResult.html 🛛 🚽 🔒 Identified by VerGign 🐓 🗦                                                                                                    | K Live Search                                                                                                    |
|                | 😪 🏟 🛞 🕶 📾 FCC TCB Electronic Filing Site 🛛 📾 OET FCC ID Search Results 🗴                                                                                                    | 🕯 🔹 🔝 🔹 🌐 🔹 🔂 Bage 🗸 🍈 Tools 🗸 🎽                                                                                                    |
|                | ECC Home   Search   Updates   E-Filing   Initia                                                                                                    | atives   For Consumers   Find People                                                                                                  |
|                | Office of Engineering and Technology                                                                                                    |                                                                                                    |
|                | FCC > FCC E-filing > TCB > FCC ID Search                                                                                                    | FCC Site Map                                                                                                    |
|                | Results of FCC ID Search<br>An application is already on file with FCC ID OPS999999, Application status: Grant 1                                                                                                    | Issued                                                                                                    |
|                |                                                                                                    |                                                                                                    |
|                | Please send any comments or suggestions for this site to <u>OET Systems Support</u>                                                                                                    |                                                                                                    |
|                | Federal Communications Commission         Phone: 888-CALL-FCC (225-5322)           445 12th Street, SW         TTY: 888-TELL-FCC (835-5322)           Washington, DC 20554         Fax:           More FCC Contact Information         E-mail: | - <u>Privacy Policy</u><br>- <u>Web Policies &amp; Notices</u><br>- <u>Customer Service Standards</u><br>- Freedom of Information Act |
|                |                                                                                                    | 😜 Internet 🔍 100% 🔹                                                                                                    |
| October 2      | Draft for Review                                                                                                    | 65                                                                                                    |

The returned results indicate the status of the application if it exists.

If the application was pending, dismissed, or denied that would also be shown in the message.

| C FCC TCB Electronic                                | Filing Site - Windows Internet Explorer                                                                                                    |
|-----------------------------------------------------|----------------------------------------------------------------------------------------------------|
| 🚱 🗸 🔹 🔂 https://                                    | jalfoss.fcc.gov/tcb/ValdateLogin.do 🛛 🖌 🔒 Federal Communications Commission [US] 🔄 🗶 Live Search                                                                                                    |
| 🚖 🚸 🖼 🖬 📾 PCC                                       | TCB Electronic Filing X 📾 CET Pendina Application 2.st                                                                                                    |
| Submit Correspondence<br>Submit Surveillance Report | ECC Home   Search   Updates   E-Filing   Initiatives   For Consumers   End Peop     OF                                                                                                    |
| Modify Grant                                        | Office of Engineering and Technology                                                                                                    |
| Complete Unfinished Form 73                         | FCC > FCC 8-filing > TC8 > Pending Application Status FCC Site M                                                                                                    |
| TCB Report Options                                  | Equipment Authorization System Pending Application Search<br>Enter up to six combinations of FCC ID and Form 731 Confirmation Number                                                                                                    |
| Pending Application Status<br>ListModify Exhibits   | I                                                                                                    |
| Maintenance                                         | 2.                                                                                                    |
| Confirmation Number Search  <br>FCCID               | 3.                                                                                                    |
| Applications Awaiting                               | 5.                                                                                                    |
| Incomplete Applications                             | 6.                                                                                                    |
| Applications Messing Required<br>Exhibits           | Start Search (Sear)                                                                                                    |
| Equipment Class/Rule Part/So                        | pe<br>Last Reviewed/Updated on 04/03/2                                                                                                    |
| TCB Accreditation Attachmen                         |                                                                                                    |
|                                                     | the see cond and comments of contractions for the state of the state of the state o |

Entering an FCCID in combination with its associated Form 731 Confirmation number and clicking the "start search" button will return information available on applications.

Up to 6 FCCID's may be searched at one time.

This search is also available without a TCB Login.

|                                          | Inding Application Search Results                                                                                                    |
|------------------------------------------|----------------------------------------------------------------------------------------------------|
| C FCC TCB Electronic                     | Filing Site - Windows Internet Explorer                                                                                                    |
| GO - Bhtps:/                             | jallioss.fcc.gov/tcb/ValidateLogin.do 🦉 🔒 Federal Communications Commission [US] 🕴 🗶 Une Search 🖉                                                               |
| 🙀 🔗 🖾 - 📾 ro                             | TCD Electronic Filing X 📾 OET Pending Application Stat                                                                                                    |
|                                          | ECC Home   Search   Updates   E-Filing   Initiatives   For Consumers   Find People                                                                              |
| Submit Correspondence                    |                                                                                                    |
| Submit Surveilance Report                | Office of Engineering and Technology                                                                                                    |
| Complete Unfinished Form 73              | Conce of Engineering and rectinology                                                                                                    |
| Reprint Grant                            | PCC > PCC LTRING > IAS > Application status Report                                                                                                    |
| TCB Report Options                       | 1 Applications Were Found That Match the Search Criteria:<br>First FCC 10: 0pt99999 First Confirmation Number: tc277235<br>Displaying records 1 through 1 of 1. |
| ListModify Exhibits                      | View Display Display Display Applicant Receipt EngineerEngineerEngineerEccTD ApplicationExaminerExaminerExaminerTec                                             |
| Short-Term Confidential Exhi             | FormExhibits Grant Corresp Name Date Status Status Name Purpose Status Status Name Ira<br>ondence Date Nur                                                      |
| Varienance<br>Confirmation Number Search | CC 08/11/09/Grant 08/11/09/bot 0P599999/Granal Grant 08/11/09 Not N/2 Labortory Issued Available     Equipment Issued Available     Grantee                     |
| Applications Awaiting<br>Info/Samples    | Perform Application Status Search Again                                                                                                    |
| Incomplete Applications                  |                                                                                                    |
| Applications Missing Require<br>Exhibits | Please send any comments or suggestions for this site to OET Systems Support                                                                                    |
| Equipment Class/Rule Part/So             | Eederal Communications Commission Phone: 888-CALL-ECC (225-5322) - Privacy Policy                                                                               |
| TCB Accreditation Attachmer              | 445 12th Street, SW TTY: 688-TELL-FCC (835-5322) - Web Policies & Notices<br>Washington DC 20554 Fay: 202418-022                                                |
| Key Employee List                        | More FCC Contact Information E-mail: fccinfo@fcc.gov - Freedom of Information Act                                                                               |
| <                                        | 5 K                                                                                                    |
|                                          | Internet 4, 100% •                                                                                                    |

When a valid combination of FCCID and Form 731 Confirmation number is entered information about the application is returned.

|           | тс                                                                                                    | B List/Modify Exhibits L                                                                                                 | ink                                                |
|-----------|----------------------------------------------------------------------------------------------------|----------------------------------------------------------------------------------------------------|----------------------------------------------------|
|           | C FCC TCB Electronic Filing                                                                                                    | z Site - Windows Internet Explorer                                                                                       |                                                    |
|           | A state of the state of the state of | s.fcc.gov/tcb/ValdateLogin.do 🛛 🖌 Federal Communications Commission [US] 😽 🗙 Live Search                                 |                                                    |
|           | 🚖 🏘 👷 🖬 🖬 🛱 FCC TOB E                                                                                                    | lectronic Filing 🗴 🛱 OET Pending Application Stat 🛱 OET TCB List/Modify Exhibits 🛛 👔 🔹 📓 🔹 🐻                             | } <u>P</u> age - ()} T <u>o</u> ols - <sup>≫</sup> |
|           |                                                                                                    | FCC Home   Search   Updates   E-Filing   Initiatives   For Consume                                                       | ers   Find People                                  |
|           | Submit Correspondence                                                                                                    |                                                                                                    | OFT.                                               |
|           | Modify Grant                                                                                                    | Office of Engineering and Technology                                                                                     |                                                    |
|           | Complete Unfinished Form 731                                                                                                    | FCC > FCC E-filing > TCB > List/Modify Exhibits                                                                          | FCC Site Map                                       |
|           | Reprint Grant                                                                                                    |                                                                                                    |                                                    |
|           | TCB Report Options                                                                                                    | TCB Form 731 Exhibit Review List                                                                                         | Ξ.                                                 |
|           | Pending Application Status<br>List/Modify Exhibits                                                                                                    | To see the exhibits that have been filed for an application,<br>please enter the TCB Form 731 confirmation number below: |                                                    |
|           | Short-Term Confidential Exhibit<br>Maintenance<br>Confirmation Number Search By<br>FCC ID                                                                                                    | Form 731 Confirmation Number: *                                                                                          |                                                    |
|           | Applications Awaiting<br>Info/Samples                                                                                                    | Search Clear                                                                                                    |                                                    |
|           | Applications Missing Required<br>Exhibits                                                                                                    |                                                                                                    |                                                    |
|           | Equipment Class/Rule Part/Scope                                                                                                    | <ul> <li>Indicates that this field must be completed before this page can be submitted</li> </ul>                        | ×                                                  |
|           |                                                                                                    | 😜 Internet                                                                                                    | 🔍 100% 🔹 🛒                                         |
| October 2 | 2009                                                                                                    | Draft for Review                                                                                                    | 68                                                 |

The "list/modify exhibits" link is used to change the properties of submitted exhibits. For an uploaded exhibit, which was submitted with the confidential button checked, the button may be unchecked. Short term confidentiality may also be selected or unselected. These feature may be accessed for up to 30 days from the grant date or any time the application is in audit mode. The Form 731 confirmation number is required to modify file properties.

To extend or release short term confidentiality for all attachments in an application the link for "short term confidentiality exhibit maintenance" should be used. The short term maintenance link is accessible until the short term confidentiality is release. The 30 day audit window isn't applicable for extension and release of attachments but is for modifying attachment properties.

To see a list of attachments and their properties enter the TCB Form 731 Confirmation Number and click on search.

Prior to granting equipment authorization, exhibits may be superceeded. This feature is disabled as soon as the grant is issued.

| C OET TCB List/Modify Exhibit   | s - Windows Internet Explo                                                                                                    | orer                                                                                           |                                                                                                    |                                                                                                    |                                                                                                    |                                                                                                    | (               |
|---------------------------------|----------------------------------------------------------------------------------------------------|------------------------------------------------------------------------------------------------|----------------------------------------------------------------------------------------------------|----------------------------------------------------------------------------------------------------|----------------------------------------------------------------------------------------------------|----------------------------------------------------------------------------------------------------|-----------------|
| 🔄 🔾 👻 📾 https://Fjalfoss.fc     | c.gov/oetcf/tcb/forms/TcbExhibiti                                                                                                    | list.cfm                                                                                       | 🚩 🄒 Fed                                                                                                    | eral Communication                                                                                                    | s Commission [Ut                                                                                                    | 1 🔸 🗙 Uve Search                                                                                                    |                 |
| 🚖 🕸 🔠 🖬 📾 FCC TCB Elect         | ronic Filing Site 0ET Pende                                                                                                    | ng Applici                                                                                     | Rion Stat (18) OET TO                                                                                                    | B List/Modify Exhi.                                                                                                    | x                                                                                                    | 💁 • 🗟 · 🖶                                                                                                    | • 🕞 Bage • 🍏 ?  |
|                                 |                                                                                                    |                                                                                                | ECC Hom                                                                                                    | e   Search   Ur                                                                                                    | ndates   E-Fil                                                                                                    | ng   Initiatives   For Cons                                                                                                    | umers   Find Pe |
|                                 |                                                                                                    |                                                                                                | Pece Hom                                                                                                    | e i seatui i m                                                                                                    |                                                                                                    | Ind Philodores ( Por Cons                                                                                                    |                 |
|                                 |                                                                                                    |                                                                                                |                                                                                                    |                                                                                                    |                                                                                                    |                                                                                                    | -01-            |
| Office of Engineering and Tee   | hnology                                                                                                    |                                                                                                |                                                                                                    |                                                                                                    |                                                                                                    |                                                                                                    |                 |
| FCC > FCC E-filing > TCB > Ust/ | lodify Exhibits                                                                                                    |                                                                                                |                                                                                                    |                                                                                                    |                                                                                                    |                                                                                                    | FCC Site        |
|                                 | Thank yo                                                                                                    | ou. Yo                                                                                         | ur changes hav                                                                                                    | e been Suco                                                                                                    | essfully sa                                                                                                    | ved.                                                                                                    |                 |
|                                 |                                                                                                    |                                                                                                |                                                                                                    |                                                                                                    |                                                                                                    |                                                                                                    |                 |
| _                               |                                                                                                    |                                                                                                |                                                                                                    |                                                                                                    |                                                                                                    |                                                                                                    |                 |
|                                 | The foll                                                                                                    | lowing                                                                                         | list includes the e                                                                                                    | xhibit status f                                                                                                    | or Applicant:                                                                                                    |                                                                                                    |                 |
| _                               |                                                                                                    | FCC T                                                                                          | est TCB (FOR FCC )                                                                                                    | <b>FESTING USE 0</b>                                                                                                    | 1 M M M M                                                                                                    |                                                                                                    |                 |
|                                 |                                                                                                    |                                                                                                |                                                                                                    |                                                                                                    | Juri J                                                                                                    |                                                                                                    |                 |
|                                 |                                                                                                    | Co                                                                                             | onfirmation Number                                                                                                    | er: TC277235                                                                                                    | 5                                                                                                    |                                                                                                    |                 |
|                                 | To mal                                                                                                    | Co                                                                                             | FCC ID: OP                                                                                                    | er: TC277235<br>599999                                                                                                    | 5<br>liek continue                                                                                                    |                                                                                                    |                 |
|                                 | To mai                                                                                                    | Co<br>ke char                                                                                  | FCC ID: OP                                                                                                    | er: TC277235<br>599999<br>hanges then c                                                                                                    | 5<br>lick continue                                                                                                    |                                                                                                    |                 |
|                                 | To mal                                                                                                    | Co<br>ke char<br>File Ty                                                                       | onfirmation Numbe<br>FCC ID: OP<br>nges, enter your cl<br>ne File Size Descriptio                                                                                                    | er: TC277235<br>599999<br>hanges then cl<br>nSubmission Da                                                                                                    | 5<br>lick continue<br>te Standard<br>Confidenti                                                                                                    | Short-Term<br>al Confidential                                                                                                    |                 |
|                                 | To mail<br>Exhibit Type<br>Attestation Statements                                                                                                    | Co<br>ke char<br>File Ty<br>PDF                                                                | enfirmation Number<br>FCC ID: OP:<br>nges, enter your cl<br>pe File Size Descriptio<br>190365 test                                                                                                    | er: TC277235<br>599999<br>hanges then cl<br>n Submission Da<br>08/11/2009                                                                                                    | 5<br>lick continue<br>ta Standard<br>Confidenti                                                                                                    | Short-Term<br>alConfidential<br>O Y 👁 N                                                                                                    |                 |
|                                 | To mal<br>Exhibit Type<br>Attestation Statements<br>Block Diagram                                                                                                    | Co<br>ke char<br>File Tv<br>PDF<br>PDF                                                         | nfirmation Number<br>FCC ID: OP:<br>nges, enter your cl<br>enter Size Description<br>190365 test<br>190365 test LTC                                                                                                    | er: TC277235<br>599999<br>hanges then d<br>n Submission Da<br>08/11/2009<br>08/11/2009                                                                                                    | 5<br>lick continue<br>tteStandard<br>Confidenti                                                                                                    | Short-Term<br>al Confidential<br>○ Y ⊙ N<br>○ Y ⊙ N                                                                                                    |                 |
|                                 | To mail<br>Exhibit Type<br>Attestation Statements<br>Block Diagram<br>Cover Letter(s)<br>External Photos                                                                                                    | Elle Tv<br>PDF<br>PDF<br>PDF<br>PDF                                                            | nfirmation Number<br>FCC ID: OP:<br>nges, enter your cl<br>enter Size Description<br>190365 test<br>190365 Test LTC<br>190365 Test STC                                                                                                    | er: TC277235<br>599999<br>hanges then cl<br>n Submission Da<br>08/11/2009<br>08/11/2009<br>08/11/2009<br>08/11/2009                                                                                                    | iick continue<br>teStandard<br>Confidenti<br>OY®N<br>OY®N                                                                                                    | Short-Term<br>alConfidential<br>○Y ⊕ N<br>○Y ⊕ N                                                                                                    |                 |
|                                 | To mail<br>Exhibit Type<br>Attestation Statements<br>Black Diagram<br>Cover Letter(s)<br>External Photos<br>ID Label/Location Info                                                                                                    | Elle Tv<br>PDF<br>PDF<br>PDF<br>PDF<br>PDF<br>PDF                                              | nfirmation Number<br>FCC ID: OP:<br>ages, enter your cl<br>effic Size Description<br>190365 test<br>190365 Test LTC<br>190365 Test STC<br>190365 Test STC<br>190365 Test STC                                                                                                    | r: TC277235<br>599999<br>hanges then cl<br>n Submission Da<br>08/11/2009<br>08/11/2009<br>08/11/2009<br>08/11/2009<br>08/11/2009                                                                                                    | Standard<br>Confidenti<br>V © N<br>V © N<br>V © N<br>V © N                                                                                                    | Short-Term<br>alConfidential<br>V V © N<br>V © N<br>V O N<br>V O N                                                                                                    |                 |
|                                 | To mail<br>Exhibit Tupe<br>Attestation Statements<br>Block Diagram<br>Cover Letter(s)<br>External Photos<br>ID Label/Location Info<br>Internal Photos                                                                                                    | Co<br>ke char<br>File Ty<br>PDF<br>PDF<br>PDF<br>PDF<br>PDF<br>PDF                             | nonfirmation Number<br>FCC ID: OP<br>ages, enter your d<br>er File Size Description<br>190365 test<br>190365 test LTC<br>190365 test<br>190365 Test STC<br>190365 Test<br>190365 Test                                                                                                    | r: TC277235<br>599999<br>hanges then cl<br>08/11/2009<br>08/11/2009<br>08/11/2009<br>08/11/2009<br>08/11/2009                                                                                                    | 5<br>lick continue<br>the Standard<br>Confidenti<br>V $\odot$ N<br>V $\odot$ N<br>V $\odot$ N<br>V $\odot$ N<br>V $\odot$ N<br>V $\odot$ N<br>V $\odot$ N<br>V $\odot$ N                                                                                                    | Short-Term<br>alcontidential<br>O Y © N<br>O Y © N<br>O Y © N<br>O Y © N<br>O Y © N<br>O Y © N                                                                                                    |                 |
|                                 | To mail<br>Exhibit Type<br>Attestation Statements<br>Biock Diagram<br>Cover Letter(s)<br>External Photos<br>ID Label/Location Info<br>Internal Photos<br>Operational Descriptio                                                                                                    | Re char<br>File TV<br>PDF<br>PDF<br>PDF<br>PDF<br>PDF<br>PDF                                   | nfirmation Number<br>FCC ID: OP:<br>ages, enter your d<br>enter your d<br>series for the second<br>series of the second<br>second second<br>second<br>second second<br>second second second<br>second second second<br>second second second<br>second second second second second second<br>second second second second second second second second second second second second second second second se | r: TC277235<br>599999<br>hanges then cl<br>08/11/2009<br>08/11/2009<br>08/11/2009<br>08/11/2009<br>08/11/2009<br>08/11/2009                                                                                                    | 5<br>iick continue<br>the Standard<br>Confidenti<br>V $\otimes$ N<br>V $\otimes$ N<br>V $\otimes$ N<br>V $\otimes$ N<br>V $\otimes$ N<br>V $\otimes$ N<br>V $\otimes$ N<br>V $\otimes$ N<br>V $\otimes$ N<br>V $\otimes$ N<br>V $\otimes$ N<br>V $\otimes$ N<br>V $\otimes$ N<br>V $\otimes$ N<br>V $\otimes$ N                                                                                                    | Short-Term<br>alConfidential<br>OY®N<br>OY®N<br>OY®N<br>OY®N<br>OY®N<br>OY®N<br>OY®N                                                                                                    |                 |
|                                 | To mail<br>Exhibit Ture<br>Attestation Statement<br>Block Olagram<br>Cover Letter(s)<br>External Photos<br>D Label/Location Info<br>Internal Photos<br>Operational Descriptio<br>Schematics                                                                                                    | Re char<br>File TV<br>PDF<br>PDF<br>PDF<br>PDF<br>PDF<br>PDF<br>PDF<br>PDF<br>PDF              | Provide a second state of the second state of the second state of                                                                                                    | r: TC277235<br>599999<br>hanges then cl<br>n Submission Da<br>08/11/2009<br>08/11/2009<br>08/11/2009<br>08/11/2009<br>08/11/2009<br>08/11/2009<br>08/11/2009                                                                                                    | S<br>S<br>S<br>S<br>S<br>S<br>S<br>S<br>S<br>S<br>S<br>S<br>S<br>S                                                                                                    | Short-Term<br>al Confidential<br>O Y © N<br>O Y © N<br>O Y © N<br>O Y © N<br>O Y © N<br>O Y © N<br>O Y © N<br>O Y © N                                                                                                    |                 |
|                                 | To mail<br>Exhibit Tore<br>Attestation Statements<br>Biock Diagram<br>Cover Letter(s)<br>External Photos<br>ID Label/Location Infe<br>Internal Photos<br>Operational Descriptio<br>Schematics<br>Test Report                                                                                                    | Re char<br>File TV<br>PDF<br>PDF<br>PDF<br>PDF<br>PDF<br>PDF<br>PDF<br>PDF<br>PDF<br>PDF       | Provide a second second                                                                                                    | r: TC277235<br>599999<br>hanges then cl<br>as Submission Da<br>08/11/2009<br>08/11/2009<br>08/11/2009<br>08/11/2009<br>08/11/2009<br>08/11/2009<br>08/11/2009                                                                                                    | Iick continue<br>Iick confidenti<br>OYON<br>OYON<br>OYON<br>OYON<br>OYON<br>OYON<br>OYON<br>OYON<br>OYON<br>OYON<br>OYON<br>OYON<br>OYON<br>OYON<br>OYON                                                                                                    | Short Torm<br>alconfidentia<br>V © N<br>V © N<br>O V © N<br>O V © N<br>O V © N<br>O V © N<br>O V © N<br>O V © N<br>O V © N                                                                                                    |                 |
|                                 | To mail<br>Exhibit Iver<br>Attestation Statements<br>Bick Diagram<br>Cover Letter(s)<br>External Photos<br>Di Label/Location Info<br>Internal Photos<br>Comparisonal Description<br>Schematics<br>Text Report<br>Text Steppert                                                                                                    | Co<br>ke char<br>File Ty<br>PDF<br>PDF<br>PDF<br>PDF<br>PDF<br>PDF<br>PDF<br>PDF<br>PDF        | CC D2 OF C D2 OF C D2                                                                                                    | r: TC277235<br>599999<br>hanges then d<br>08/11/2009<br>08/11/2009<br>08/11/2009<br>08/11/2009<br>08/11/2009<br>08/11/2009<br>08/11/2009<br>08/11/2009                                                                                                    | 5           lick continue           Standard           Confidenti           Y © N           Y © N                                                                                                    | Short-Term<br>alconfidential<br>OYON<br>OYON<br>OYON<br>OYON<br>OYON<br>OYON<br>OYON<br>OYO                                                                                                    |                 |
|                                 | To mail<br>Exhibit Tore<br>Attestations<br>Block Diagram<br>Cover Letter(s)<br>External Potots<br>Diabel/Location Infor<br>Internal Potots<br>Correlational Description<br>Schematics<br>Test Schup Photos<br>Users Manual                                                                                                    | Co<br>ke char<br>File Ty<br>PDF<br>PDF<br>PDF<br>PDF<br>PDF<br>PDF<br>PDF<br>PDF<br>PDF<br>PDF | CEC 10: 09<br>ges, enter your cl<br>190365 test<br>190365 test<br>190365 test<br>190365 test LTC<br>190365 test STC<br>190365 Test STC<br>190365 Test<br>190365 Test<br>190365 Test<br>190365 Test<br>190365 Test                                                                                                    | r: TC277235<br>S9999<br>hanges then cl<br>submission Di<br>08/11/2009<br>08/11/2009<br>08/11/2009<br>08/11/2009<br>08/11/2009<br>08/11/2009<br>08/11/2009<br>08/11/2009                                                                                                    | S<br>S<br>S<br>S<br>S<br>S<br>S<br>S<br>S<br>S<br>S<br>S<br>S<br>S                                                                                                    | Short Torm<br>Confidential<br>Or © N<br>Or © N<br>Or © N<br>Or © N<br>Or © N<br>Or © N<br>Or © N<br>Or © N<br>Or © N<br>Or © N<br>Or © N<br>Or © N                                                                                                    |                 |
|                                 | To mail<br>Exhibit Statements<br>Bick Diagram<br>Dicyc Learnal<br>Photos<br>Dic Label/Location Info<br>Information<br>Description<br>Schematics<br>Test Beauts<br>Users Manual                                                                                                    | Re char<br>Elle TV<br>PDF<br>PDF<br>PDF<br>PDF<br>PDF<br>PDF<br>PDF<br>PDF<br>PDF<br>PDF       | Information Number           FCC ID: OP:           FCC ID: OP:           FCC ID: OP:           reges, enter your d           IP0365 Test ITC           IP0365 Test Stet Stet           IP0365 Test Stet           IP0365 Test           IP0365 Test                                                                                                    | r: TC277235<br>S9999<br>hanges then cl<br>submission Da<br>08/11/2009<br>08/11/2009<br>08/11/2009<br>08/11/2009<br>08/11/2009<br>08/11/2009<br>08/11/2009<br>08/11/2009<br>08/11/2009<br>08/11/2009<br>08/11/2009                                                                                                    | Ist Continue<br>tis Standard<br>Confidentia<br>V T N<br>V T N<br>V T N<br>V T N<br>V T N<br>V T N<br>V T N<br>V T N<br>V T N<br>V T N<br>V T N<br>V T N<br>V T N<br>V T N                                                                                                    | a) Confidential           a) Confidential           a) Y © N           b) Y © N           c) Y © N           c) Y © N           c) Y © N           c) Y © N           c) Y © N           c) Y © N           c) Y © N           c) Y © N           c) Y © N           c) Y © N           c) Y © N           c) Y © N           c) Y © N           c) Y © N |                 |
|                                 | To mail<br>Statistical<br>Attestation Statements<br>Scieve Laboration<br>Scieve Laboration<br>Scieve Laboration<br>Scieve Laboration<br>Scieve Statistical<br>Scieve Statistical<br>Scie | Re char<br>PDF<br>PDF<br>PDF<br>PDF<br>PDF<br>PDF<br>PDF<br>PDF<br>PDF<br>PDF                  | Canting and the second second                                                                                                    | TC277235           S99993           Amages then do           n Submission Di           08/11/2009           08/11/2009           08/11/2009           08/11/2009           08/11/2009           08/11/2009           08/11/2009           08/11/2009           08/11/2009           08/11/2009           08/11/2009           08/11/2009           08/11/2009           08/11/2009           08/11/2009           08/11/2009 | Ick continue<br>Ick confident<br>Confident<br>V © N<br>V © N<br>V<br>V © N<br>V<br>V © N<br>V<br>V © N<br>V<br>V © N<br>V<br>V © N<br>V | Short-Term<br>al Confidential<br>OYON<br>OYON<br>OYON<br>OYON<br>OYON<br>OYON<br>OYON<br>OYO                                                                                                    |                 |

This slide shows the list of exhibits for a specific application. Modifications are made by clicking on the appropriate box and hitting the continue button. Confidential exhibits are highlighted for easier identification.

| COMMUNE S  | ТСВ                                                                                                    | List/                         | 'M       | lodify                  |                    | chił              | oits Pa                   | de                        |
|------------|----------------------------------------------------------------------------------------------------|-------------------------------|----------|-------------------------|--------------------|-------------------|---------------------------|---------------------------|
| i diaman   |                                                                                                    | Afte                          | r        | Chai                    | nge                | s V               | iew                       |                           |
|            | C OET TCB List/Modify Exhibits - W                                                                                                    | indows Internet Explo         | rer      |                         |                    |                   |                           |                           |
|            | Coo + https://fjalfoss.fcc.gov                                                                                                    | loet.cf/tcb/forms/TcbExhibit0 | onfirm.c | fm 🛛 🔽 🔒 Fed            | eral Communication | s Commission [US  | 1 🔸 🗙 Uve Search          | [-Q]                      |
|            |                                                                                                    | line Ste mill OFT Pande       | ua Annie | NUM SHE COLOR           | B List/Modify Evhi |                   |                           | * 🔂 Page + 🍈 Tools + **   |
|            |                                                                                                    | and the legender              | -9-44    | CC Use                  | a I Canada I H     | adabas I.C. Cilis |                           | umana I Cined Decenter 10 |
|            |                                                                                                    |                               |          | FCC Hom                 | e i search i U     |                   | in Fillingauves (For Cons | umers i rand seople       |
|            |                                                                                                    |                               |          |                         |                    |                   |                           | DET                       |
|            | Office of Engineering and Technol                                                                                                    | ogy                           |          |                         |                    |                   |                           |                           |
|            | ECC > FCC E-filing > TCB > List/Modifi                                                                                                    | r Exhibits                    |          |                         |                    |                   |                           | FCC Site Map              |
|            |                                                                                                    | Thank yo                      | u. Yo    | ur changes hav          | e been Suc         | essfully sat      | ved.                      |                           |
|            |                                                                                                    |                               |          |                         |                    |                   |                           |                           |
|            |                                                                                                    |                               |          |                         |                    |                   |                           |                           |
|            | The following list includes the exhibit status modifications just made for Applicant:<br>FCC Test TCB (FOR FCC TESTING USE ONLY)<br>Confirmation Number: TC277235<br>FCC Tic: 0F959999 |                               |          |                         |                    |                   |                           |                           |
|            |                                                                                                    |                               |          |                         |                    |                   |                           |                           |
|            |                                                                                                    | To make                       | more c   | hanges, enter you       | r changes the      | n click contin    | ue.                       |                           |
|            |                                                                                                    | Exhibit Type                  | File Ty  | pe File Size Descriptio | nSubmission D      | teStandard        | Short-Term                |                           |
|            |                                                                                                    | Attestation Statements        | PDF      | 190365 test             | 08/11/2009         | Confidentia       | IConfidential             |                           |
|            |                                                                                                    | Block Diagram                 | PDF      | 190365 Test LTC         | 08/11/2009         | OYON              | OYON                      |                           |
|            |                                                                                                    | Cover Letter(s)               | PDF      | 190365 test             | 08/11/2009         | OYON              | © Y ⊙ N                   |                           |
|            |                                                                                                    | External Photos               | PDF      | 190365 Test STC         | 08/11/2009         | OY⊙N              | ● Y ● N                   |                           |
|            |                                                                                                    | ID Label/Location Info        | PDF      | 190365 Test             | 08/11/2009         | OYON              | OYON                      |                           |
|            |                                                                                                    | Operational Description       | PDF      | 190365 Test             | 08/11/2009         | OYON              | OYON                      |                           |
|            |                                                                                                    | Schematics                    | PDF      | 190365 Test             | 08/11/2009         | OXON              | OYON                      |                           |
|            |                                                                                                    | Test Report                   | PDF      | 190365 Test             | 08/11/2009         | OYON              | OYON                      |                           |
|            |                                                                                                    | Test Setup Photos             | PDF      | 190365 Test             | 08/11/2009         | OYON              | OYON                      |                           |
|            |                                                                                                    | Users Manual                  | PDF      | 190365 Test             | 08/11/2009         | OYON              | OY⊙N                      |                           |
|            |                                                                                                    |                               |          | Continu                 | ie .               |                   |                           |                           |
|            |                                                                                                    |                               |          |                         |                    |                   |                           | ×                         |
|            |                                                                                                    |                               |          |                         |                    |                   | 😜 Internet                | 🔍 100% • 💡                |
| October 20 | 009                                                                                                    | C                             | oraft    | for Review              |                    |                   |                           | 70                        |

After changes are made to the exhibits parameters and the information sent to the FCC by clicking on the "Continue" button, the message at the top of the screen confirms the changes were accepted by the FCC database.

|           | TCB Short Term Confidential<br>(STC) Exhibit Maintenance Link                                                                                                    |
|-----------|----------------------------------------------------------------------------------------------------|
|           | 🖉 FCC TCB Electronic Filing Site - Windows Internet Explorer                                                                                                    |
|           | 🚱 🕞 💌 📾 https://fjalfoss.fcc.gov/tcb/ValdateLogin.do 💌 🔒 Federal Communications Conmission [US] 🦸 🗙 Live Search 🔎 -                                                                                                    |
|           | 🛊 🍁 😥 - 💩 FCC TCB Electronic Filing X 🎰 OET TCB Short-Term Confide 🦄 👘 🖓 TCB Short-Term Confide                                                                                                    |
|           | Subm Surveilance Report Subm Surveilance Report Office of Engineering and Technology                                                                                                    |
|           | Complete Unfinished Form 731 FCC > FCC E-Filing > TCB > Short-Term Confidentiality Maintenance FCC Site Mag<br>Reprint Grant                                                                                            |
|           | TCB Report Options         Enter the FCCID and Form 731 Confirmation Number provided at the time of original filing:           FCC D Search         Image: Confirmation Number provided at the time of original filing: |
|           | Pending Application Status Operation to perform on this application:                                                                                                    |
|           | Last/Modify Exhibits O Release all short-term confidential Exhibits Short Term Confidential Exhibits                                                                                                    |
|           | Contraction Number Search By<br>Form 731 Confirmation Number: *                                                                                                    |
|           | Applications Availing microsoft and the completed before proceeding.                                                                                                    |
|           | Applations Missing Required                                                                                                    |
|           | 🕐 Internet 🔍 100% 🔹 🦷                                                                                                    |
| October 2 | 09 Draft for Review 71                                                                                                    |

For applications where short term confidentiality (STC) is applicable, the TCB may select a short term confidentiality release date for up to 180 days from the grant date or enter a specified date or release the exhibits once the product has been marketed, by using the "short term confidentiality exhibit maintenance link. After the short term confidentiality period has expired the exhibits are automatically become viewable on the website. The maximum allowed short term confidential period is 180 days.

To modify the STC parameters of an application, enter the FCCID and Form 731 Confirmation number, indicated the change, and click the proceed button.

|            | TCB STC Expiration date change confirmation                                                                                                    |
|------------|----------------------------------------------------------------------------------------------------|
|            | 🖒 OET TCB Extend Shor-Term Confidentiality Expiration Date - Windows Internet Explorer                                                                                                    |
|            | 🚱 🕤 🖷 https://filess.fcc.gov/oetd/htdpfforms/ResetCarfidentialDateCarfirm.t 🗸 🔒 Federal Communications Commission [U5] 🐈 🗶 Une Search 👂                                                                                                    |
|            | FCC Home   Search   Updates   E-Filing   Initiatives   For Consumers   Find People                                                                                                    |
|            | ECC > FCC E-filing > TCB > Extend Short-Term Confidentiality Expiration Date <u>FCC Site Mag</u><br>The Short-Term confidentiality expiration date has been extended to 10/12/2009 for<br>application: tc277236, FCC ID: ops99999                                                                                                    |
|            | Please send any comments or suggestions for this site to <u>OET Systems Support</u> Federal Communications Commission         Phone: 888-CALL-FCC (225-5322)         - <u>Privacy Policy</u> 445 12th Street, SW         TTY: 888-TELL-FCC (835-5322)         - <u>Web Policies &amp; Notices</u> Washington, DC 20554         Fax: 202-418-0232         - <u>Customer Service Standards</u> More FCC Contact Information         E-mail: fccinfo@frc.gov         - Freedom of Information Act |
|            | Internet ₹(100% •                                                                                                    |
| October 20 | 009 Draft for Review 72                                                                                                    |

When a valid FCCID and Form 731 Confirmation number are entered for an application with STC, a confirmation message is returned indicating what action was taken.
|                                                                                                    | TCB STC Exhibits Release<br>Confirmation                                                                                                    |
|----------------------------------------------------------------------------------------------------|----------------------------------------------------------------------------------------------------|
| C FCC TCB Electronic                                                                                  | Filing Site - Windows Internet Explorer                                                                                                    |
| 🖌 🖌 📴 https:/                                                                                         | (fjalfoss.fcc.gov/tcb/ValidateLogin.do 🛛 🖌 Federal Communications Commission [U5] 🤄 🗶 Live Search 🖉 🗸                                                                                                    |
| 🚖 🏘 📾 FCC TCB E                                                                                       | ectronic Filing Ste 👘 🔹 🔂 👘 🔹 🔂 Eage + 🎯 Topis + 🎽                                                                                                    |
| Submit Correspondence<br>Submit Surveillance Report                                                   | ECC Home   Search   Updates   E-Filing   Initiatives   For Consumers   Find People                                                                                                    |
| Modify Grant                                                                                          | Office of Engineering and Technology                                                                                                    |
| Complete Unfinished Form 73<br>Reprint Grant                                                          | 1 FCC > FCC E-filing > TCB > Extend Short-Term Confidentiality Expiration Date FCC Site Map                                                                                                    |
| TCB Report Options<br>FCC D Search<br>Pending Application Status<br>ListModify Exhibits               | Short-Term confidentiality has been removed for all attachments effective Aug 11 2009 for application: tc277235, FCC ID: ops99999                                                                                                    |
| Short-Term Confidential Exhi<br>Maintenance                                                           | 21 Please send any comments or suggestions for this site to <u>OET Systems Support</u>                                                                                                    |
| Confirmation Number Search<br>FCC D<br>Applications Awaiting<br>info@amples<br>accompted_analisations | By         Federal Communications Commission         Phone:         888-CALL-FCC (225-5322)         - Privacy Policy           445 12th Street, SW         TTY:         888-TELL-FCC (835-5322)         - Web Policies & Notices           Washington, DC 20554         Fax:         202-418-0232         - Customer Service Standards           More FCC Contact Information         Fax:         10c418-0232         - Freedom of Information Act |
| <u>×</u>                                                                                              | ▶ • • • • • • • • • • • • • • • • • • •                                                                                                    |
| October 2009                                                                                          | Draft for Review 73                                                                                                    |

When a valid FCCID and Form 731 Confirmation number are entered for an application with STC, a confirmation message is returned indicating what action was taken.

|           |                                                                                                    | CB Form 731 Confirmation<br>Imber Search By FCCID Lin                                                                                                    | k                                                                                         |
|-----------|----------------------------------------------------------------------------------------------------|----------------------------------------------------------------------------------------------------|-------------------------------------------------------------------------------------------|
|           |                                                                                                    |                                                                                                    |                                                                                           |
|           |                                                                                                    |                                                                                                    | **************************************                                                    |
|           | FCC TCB                                                                                                  | Electronic Filing X dag OET FCC ID Search                                                                                                    | e • 😳 l <u>o</u> ois •                                                                    |
|           | Submit Correspondence                                                                                    | <u>FCC Home   Search   Updates   E-Filing   Initiatives   For Consumers</u>                                                                                                    | s   <u>Find People</u>                                                                    |
|           | Submit Surveillance Report                                                                               |                                                                                                    | DET                                                                                       |
|           | Modify Grant                                                                                             | Office of Engineering and Technology                                                                                                    |                                                                                           |
|           | Complete Unfinished Form 731                                                                             | FCC > FCC E-filing > TCB > Confirmation Number Search                                                                                                    | FCC Site Map                                                                              |
|           | Reprint Grant                                                                                            |                                                                                                    |                                                                                           |
|           | TCB Report Ontions                                                                                       | Enter the FCC ID of the desired application(s):                                                                                                    |                                                                                           |
|           | FCC ID Search                                                                                            | FCC ID:                                                                                                    |                                                                                           |
|           | Pending Application Status                                                                               | Canedo Clane                                                                                                    |                                                                                           |
|           | List/Modify Exhibits                                                                                     | Searci (dear                                                                                                    |                                                                                           |
|           | Short-Term Confidential Exhibit<br>Maintenance                                                           |                                                                                                    |                                                                                           |
|           | Confirmation Number Search By                                                                            |                                                                                                    |                                                                                           |
|           | Applications Awaiting                                                                                    | Last Reviewed/Upd                                                                                                    | sted on 12/5/2008                                                                         |
|           | Info/Samples                                                                                             | Please send any comments or suggestions for this site to OET Systems Support                                                                                                    |                                                                                           |
|           | Incomplete Applications<br>Applications Missing Required<br>Exhibits<br>Fouriement Class/Dule Part/Scone | Federal Communications Commission         Phone: 888-CALL-FCC (225-5322)         - Web P           445 12th Street, SW         TTY: 888-TELL-FCC (335-5322)         - Web P           Washington, DC 20554         Fax:         20/418-0232         - Customer Se           More FCC Contact Information         E-mail:         fccmfo@fcc.doy         - Freedom of | - <u>Privacy Policy</u><br>olicies & Notices<br><u>rvice Standards</u><br>Information Act |
|           |                                                                                                    | S Internet                                                                                                    | 🔍 100% 🔹 🛒                                                                                |
| October 2 | 009                                                                                                    | Draft for Review                                                                                                    | 74                                                                                        |

In order to find the Form 731 Confirmation Number for a specific FCCID, click on the link for "Confirmation Number Search By FCCID", enter the FCCID and click the "search" button.

This search will only return Form 731 Confirmation Numbers for applications submitted by the logged in TCB.

|            | TCB Form 731 Confirmation<br>Number Search By FCCID Results                                                                                                    |
|------------|----------------------------------------------------------------------------------------------------|
|            | 🖉 OET FCC ID Search - Windows Internet Explorer                                                                                                    |
|            | 🚱 🗣 🖶 https://fjalfoss.fcr.gov/oetc/itdb/reports/TcbFccldSearch.cfm                                                                                                    |
|            | 👷 🏟 😥 - 🟚 FCC TCB Electronic Fling Ste 🛱 OET FCC ID Search X                                                                                                    |
|            | FCC Home   Search   Updates   E-Filing   Initiatives   For Consumers   Find People                                                                                                    |
|            | Office of Engineering and Technology                                                                                                    |
|            | FCC > FCC E-filing > TCB > Confirmation Number Search         FCC Site Map                                                                                                    |
|            | The FCC ID application search produced the following results:                                                                                                    |
|            | 731 Confirmation Number: TC277235                                                                                                    |
|            | Last Reviewed/Updated on 12/5/2008                                                                                                    |
|            | Please send any comments or suggestions for this site to <u>OET Systems Support</u>                                                                                                    |
|            | Federal Communications Commission         Phone: 888-CALL-FCC (225-5322)         - Privacy Policy           445 12th Street, SW         TTY: 888-TELL-FCC (825-5322)         - Web Policies & Notices           Washington, DC 20554         Fax: 202-418-0232         - Customer Service Standards           More FCC Contact Information         E-mail:         fconfo@fcc.dov |
|            | 🖉 🖉 Internet 🕅 100% 🔹 📄                                                                                                    |
| October 20 | D09 Draft for Review 75                                                                                                    |

When a valid FCCID is entered for an application or applications entered by the logged in TCB, the Form 731 Confirmation Number(s) are returned.

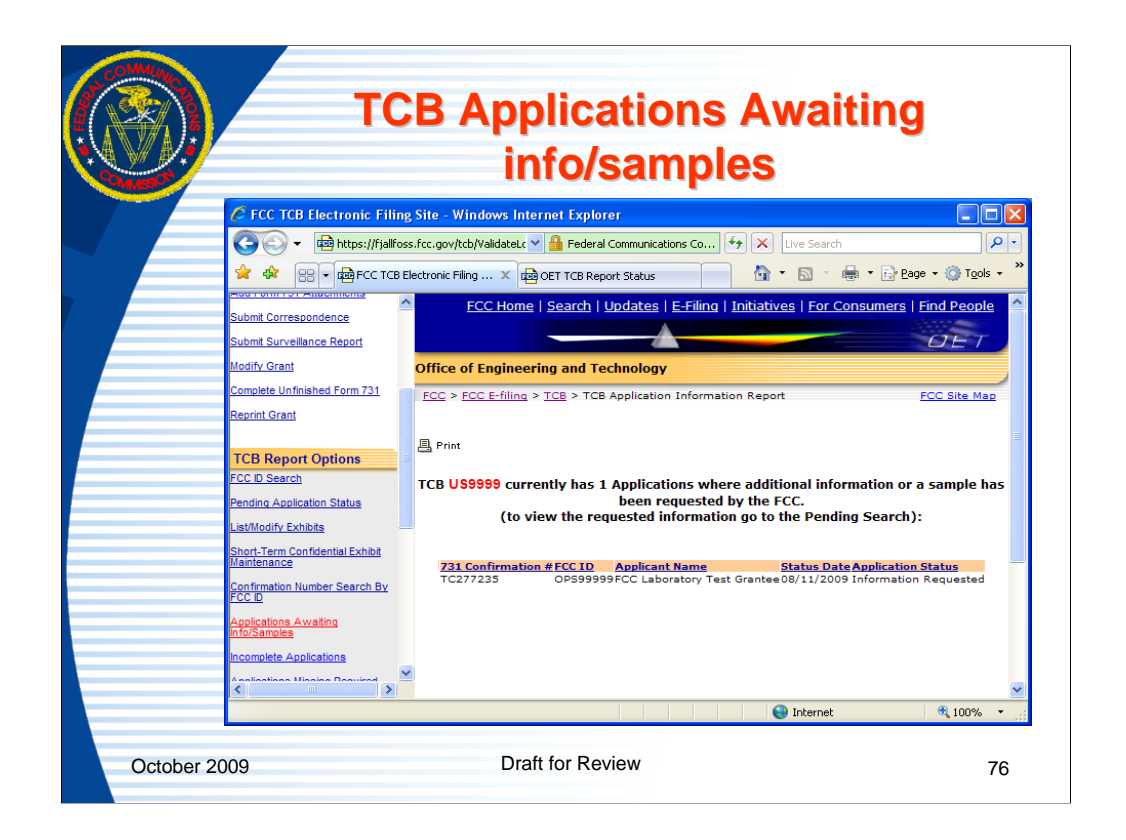

Clicking the "applications awaiting Info/Samples" link returns a list of all applications for the logged in TCB that have un-responded to information requests or sample requests.

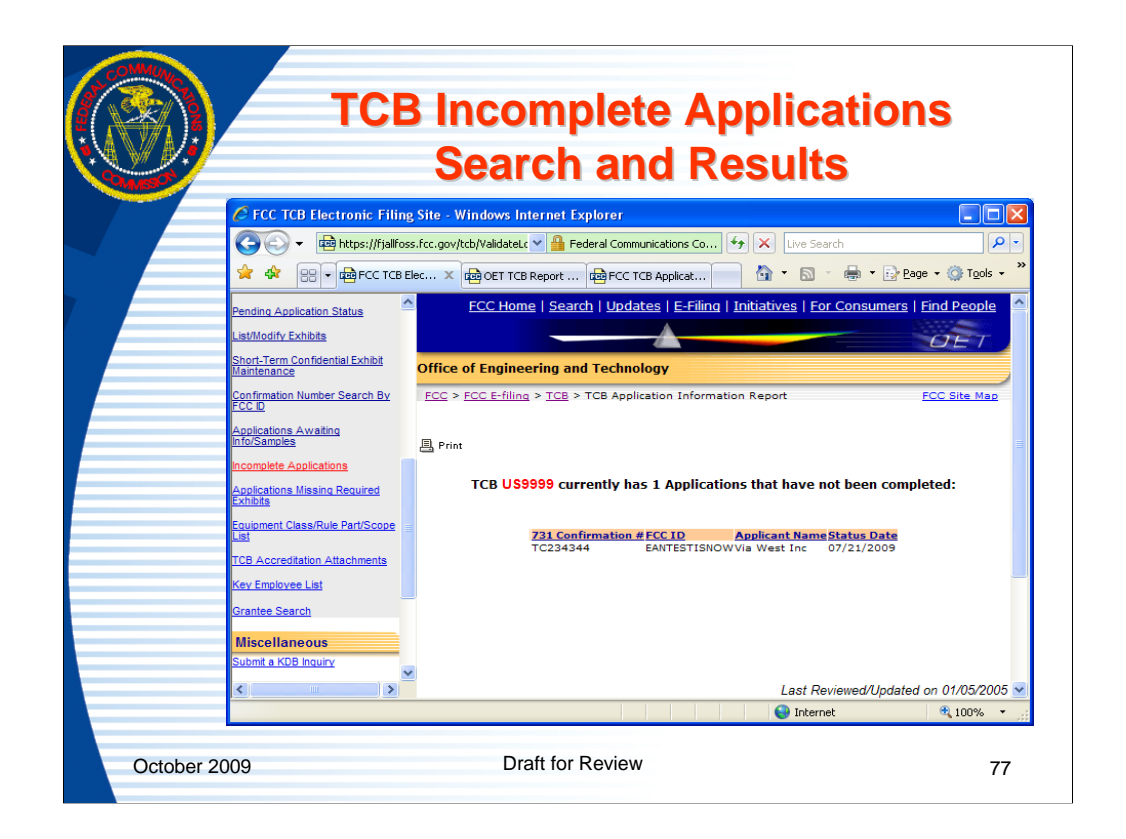

Clicking the "incomplete applications" link will return a list of all applications associated with the logged in TCB that have a partially completed Form 731 or are completed but not granted.

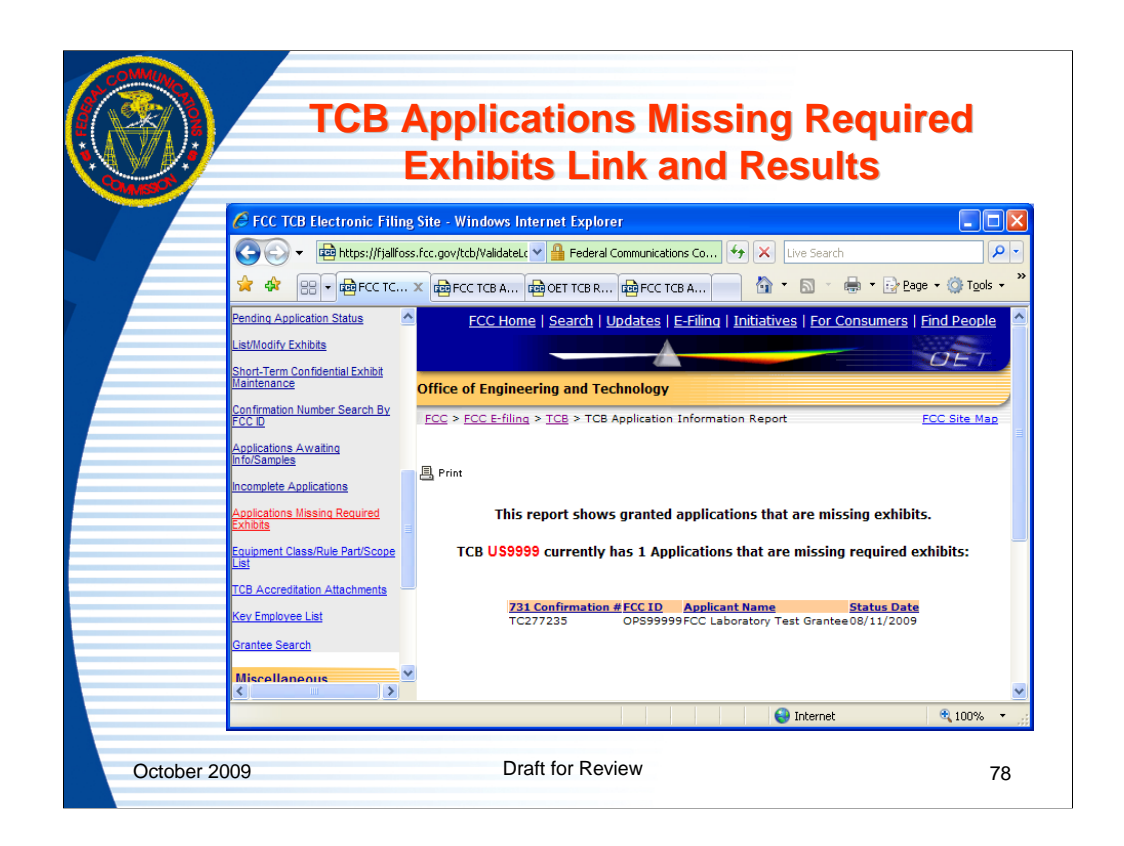

Clicking the "applications missing required exhibits" link will return a list of all applications associated with the logged in TCB that have been granted but are missing some of the minimum required exhibits. The content of the uploaded files is not checked in the process, only that an exhibit has been submitted to the proper exhibit type.

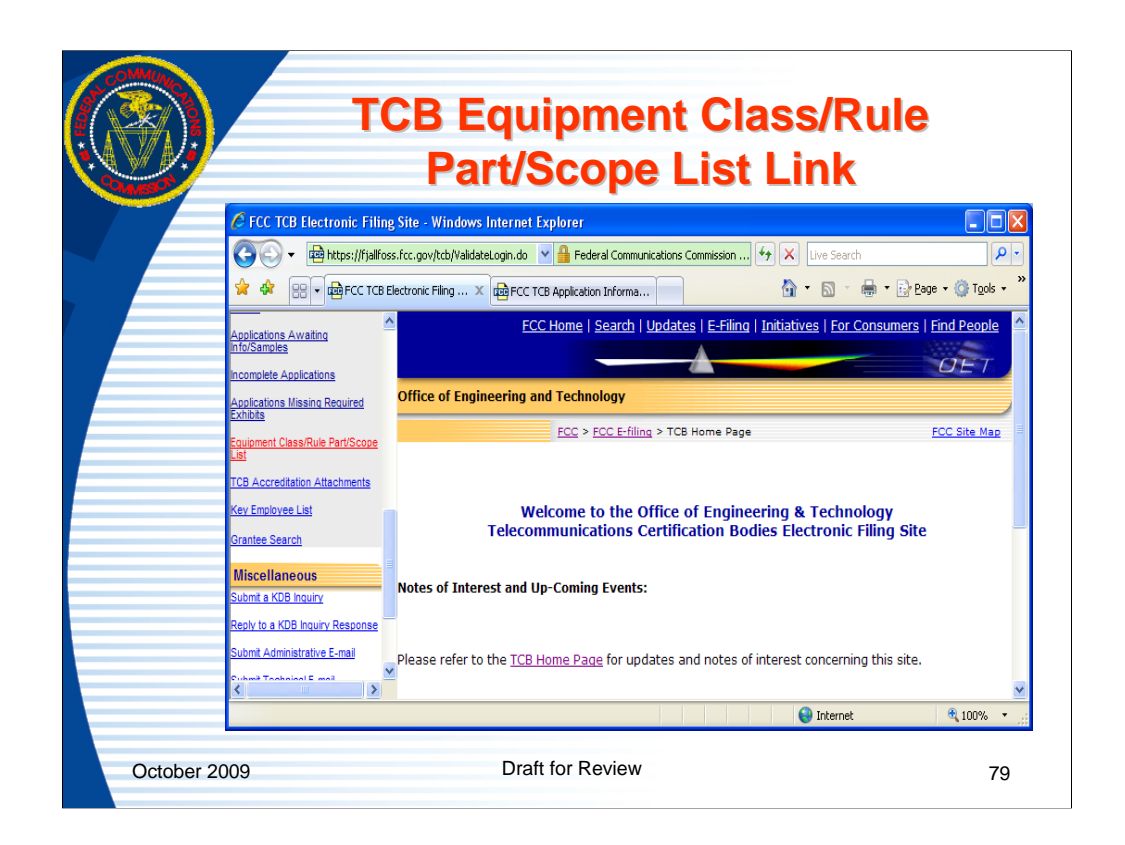

The equipment class/rule part/scope lookup table provides a reference for combinations of scope, rule part and equipment class that may be listed on a grant.

|                  | Part/Scope List Pasu                                                                                                    | lte                                                                                                   |                                                                                                    |
|------------------|----------------------------------------------------------------------------------------------------|----------------------------------------------------------------------------------------------------|----------------------------------------------------------------------------------------------------|
|                  | Fait/Scope List Resu                                                                                                    | 113                                                                                                   |                                                                                                    |
| COR - R          | ilication Information Report - Windows Internet Explorer<br>INtps://fj@foss.fcc.gov/tds/tcbEquipmentRulesReport.do 🥣 💁 Pederal Communications Commission (US) 📑 🐲 🔍 🕠 | ve Search                                                                                             |                                                                                                    |
| 📽 🕸 🚳 PC         | C TCB Application Information Report                                                                                                    | © • ⊕ • ⊡                                                                                             | eage - 🔘                                                                                                    |
|                  | ECC.Home   Search   Updates   E-Filing   Initiatives                                                                                                    | For Consume                                                                                           | ra   Eind Pe                                                                                                    |
| Office of Lunio  | sering and Technology                                                                                                    |                                                                                                    | ELE                                                                                                    |
| FCC > FCC E-fill | Ig > ICE > TCB Application Information Report                                                                                                    |                                                                                                    | FCC Site                                                                                                    |
|                  |                                                                                                    |                                                                                                    |                                                                                                    |
| Print .          |                                                                                                    |                                                                                                    |                                                                                                    |
| тсв              | U\$9999 is authorized to use the following combination of authorization scopes, equipment cla                                                                         | sses and rule p                                                                                       | parts::                                                                                                    |
| Astherization    | Scope Description                                                                                                    | Landgement                                                                                            | Hale Cart                                                                                                    |
| A1               | Low Power Transmitters below 1 GHz (except Spread Spectrum), Unintentional Radiators, EAS (Pert 11) & Consumer 15M devices                                            | BCC                                                                                                   | 10                                                                                                    |
|                  |                                                                                                    | CRR                                                                                                   | 150                                                                                                    |
|                  |                                                                                                    | CXX                                                                                                   | 159                                                                                                    |
|                  |                                                                                                    | DCD                                                                                                   | 15C                                                                                                    |
|                  |                                                                                                    | DEC                                                                                                   | 15.231(+                                                                                                    |
|                  |                                                                                                    | DSR                                                                                                   | 15.231(*                                                                                                    |
|                  |                                                                                                    | DNX                                                                                                   | 150                                                                                                    |
|                  |                                                                                                    | ETB                                                                                                   | 15C                                                                                                    |
|                  |                                                                                                    | 675                                                                                                   | 15C                                                                                                    |
|                  |                                                                                                    | FAD                                                                                                   | 15C<br>15.245                                                                                                    |
|                  |                                                                                                    | POS                                                                                                   | 15.233                                                                                                    |
|                  |                                                                                                    | HID JBC                                                                                               | 158                                                                                                    |
|                  |                                                                                                    | 38P                                                                                                   | 154                                                                                                    |
|                  |                                                                                                    |                                                                                                    |                                                                                                    |
| A2               | Low Power Transmitters (except Spread Spectrum) and radar detectors operating above 1 GHz                                                                             | CRD                                                                                                   | 1.08                                                                                                    |
| A2               | Low Power Transmitters (except Spread Spectrum) and radar detectors operating above 1 OHz                                                                             | CRD<br>DSC<br>DSC                                                                                     | 158                                                                                                    |
| A2               | Low Power Transmitters (except Spread Spectrum) and radar detectors operating above 1 GHz                                                                             | BCC<br>CRD<br>DSC<br>DSC<br>DSR<br>DSR                                                                | 158<br>15.231<br>15.231(+<br>15.231(+<br>15.231)                                                                                      |
| A2               | Low Power Transmitters (except Spread Spectrum) and radar detectors operating above 1.04a                                                                             | BCC<br>CRD<br>DBC<br>DBC<br>DBR<br>DSR<br>DSR<br>DSR<br>DSR                                           | 158<br>15.231<br>15.231(+<br>15.231(+<br>15.231(+<br>15.231(+<br>15.231(+                                                             |
| A2               | Low Power Transmitters (except Spread Spectrum) and radar detectors operating above 1 GHz                                                                             | BCC<br>CRD<br>DBC<br>DBC<br>DBR<br>DBR<br>DSR<br>DSR<br>DXT<br>DXX<br>EAV                             | 158<br>15.231<br>15.231(e<br>15.231<br>15.231(e<br>15C<br>15C<br>15C<br>15C                                                           |
| A2               | Low Power Transmitters (except Spread Spectrum) and radar detectors operating above 1 OHs                                                                             | BCC<br>CRD<br>DSC<br>DSR<br>DSR<br>DSR<br>DSR<br>DSR<br>DSR<br>DSR<br>DSR<br>FDS<br>FDS               | 158<br>15.231<br>15.231<br>15.231<br>15.231<br>15.231<br>15.231<br>15.251<br>15.245<br>15.253                                         |
| A2               | Low Power Transmitters (except Spread Spectrum) and radar detectors operating above 1 OHs                                                                             | BCC<br>CRD<br>DSC<br>DSC<br>DSR<br>DSR<br>DSR<br>DXT<br>DXT<br>EAV<br>FDS<br>FDS<br>FDS<br>VWB<br>WBT | 158<br>15.231<br>15.231<br>15.231<br>15.231<br>15.231<br>15.251<br>15.251<br>15.245<br>15.245<br>15.245<br>15.245<br>15.245<br>15.255 |

Clicking on the link returns a list of Scope, scope description, equipment class and rule parts that are valid combinations under at least one FCC rule part.

| \\// <i>\•</i> / |                                                | Link                                                                                                   | and                              | Poculte                                                             |                                        |                    |
|------------------|------------------------------------------------|----------------------------------------------------------------------------------------------------|----------------------------------|---------------------------------------------------------------------|----------------------------------------|--------------------|
| CAMISON          | _                                              | LIIIK                                                                                                  | anu                              | Results                                                             |                                        |                    |
|                  | C FCC TCB Electronic Filin                     | g Site - Windows Internet Explo                                                                        | rer                              |                                                                     |                                        |                    |
|                  | - 🕒 🗸 🗸 🚽 Https://fjallfo:                     | ss.fcc.gov/tcb/ValidateLogin.do                                                                        | 💙 🔒 Ide                          | ntified by VeriSign 🔄 🗙 Live                                        | Search                                 | ٩                  |
|                  | 🚖 🕸 🔡 🗸 🎰 FCC TCB I                            | Electronic 🗴 📾 OET TDA Attachme                                                                        | ent 🔯 OET TD                     | A Attachment                                                        | 🔹 - 🖶 - 🕞 Bage -                       | 🔘 T <u>o</u> ols 👻 |
|                  | FCC ID Search                                  | тсв                                                                                                    | Accreditation                    | Attachments currently                                               | on file:                               |                    |
|                  | Pending Application Status                     |                                                                                                    |                                  | ,                                                                   |                                        |                    |
|                  | List/Modify Exhibits                           | View Attachment                                                                                        | Exhibit Type                     | Description                                                         | Date TCB                               | File Name          |
|                  | Short-Term Confidential Exhibit<br>Maintenance | test view attachment                                                                                   | Surveillance                     | test                                                                | Entered Name<br>10/12/2006 US9999      |                    |
|                  | Confirmation Number Search By                  | Prod Test of TCB init corresp PL                                                                       | Reports<br>Correspondence        | Prod Test of TCB init corresp PL                                    | 10/12/2006 US9999                      |                    |
|                  | FCCID                                          | forward GT view attachment<br>Test PRod RAY Please forward to GT                                       | Correspondence                   | forward GT<br>Test PRod RAY Please forward to                       | 10/12/2006 US9999                      |                    |
|                  | Applications Awaiting<br>info/Samples          | view attachment<br>[Re-Sent]Email Correspondence<br>generated [Oct 12 2006] view                       | Correspondence                   | GT<br>[Re-Sent]Email Correspondence<br>generated [Oct 12 2006]      | 10/12/2006 US9999                      |                    |
|                  | Applications Missing Required                  | attachment<br>[Re-Sent]Email Correspondence<br>generated [Oct 12 2006] view<br>attachment              | Correspondence                   | [Re-Sent]Email Correspondence<br>generated [Oct 12 2006]            | 10/13/2006 US9999                      |                    |
|                  | Equipment Class/Rule Part/Scope                | [Re-Sent]Email Correspondence<br>generated [Oct 12 2006] view<br>attachment                            | Correspondence                   | [Re-Sent]Email Correspondence<br>generated [Oct 12 2006]            | 10/13/2006 US9999                      |                    |
|                  | TCR Accreditation Attachments                  | test 435 view attachment                                                                               | Surveillance<br>Reports          | test 435                                                            | 10/12/2006 US9999                      |                    |
|                  | Key Employee List                              | [Re-Sent]Email Correspondence<br>generated [Oct 12 2006] view<br>attachment                            | Correspondence                   | [Re-Sent]Email Correspondence<br>generated [Oct 12 2006]            | 10/12/2006 US9999                      |                    |
|                  | Grantee Search                                 | Test attachment for 10132006 mass<br>mailing view attachment                                           | Correspondence                   | Test attachment for 10132006<br>mass mailing                        | 10/13/2006 US9999                      |                    |
|                  | Miscellaneous                                  | test gt view attachment<br>[Re-Sent]Email Correspondence<br>generated [Oct 16 2006] view<br>attachment | Correspondence<br>Correspondence | test gt<br>[Re-Sent]Email Correspondence<br>generated [Oct 16 2006] | 10/16/2006 US9999<br>10/16/2006 US9999 |                    |
|                  | Reply to a KDB Inquiry Response                | [Re-Sent]Email Correspondence<br>generated [Oct 17 2006] view                                          | Correspondence                   | [Re-Sent]Email Correspondence<br>generated [Oct 17 2006]            | 10/17/2006 US9999                      |                    |
|                  | Submit Administrative E-mail                   | [Re-Sent]Scope A1 Notif. Near Exp.<br>Email generated [Dec 5 2006] view                                | Correspondence                   | [Re-Sent]Scope A1 Notif. Near<br>Exp. Email generated [Dec 5        | 12/05/2006 US9999                      |                    |
|                  | Submt Technical E-mail                         | <u>attachment</u><br>[Re-Sent]Scope A2 Notif. Near Exp.                                                | Correspondence                   | 2006]<br>[Re-Sent]Scope A2 Notif. Near                              | 12/05/2006 US9999                      |                    |
|                  |                                                | Emeil concreted (Dec 5 2008) view                                                                      |                                  |                                                                     |                                        | -                  |

A TCB may view attachments that have been uploaded by their designating authority with respect to their accreditation and designation. Attachments may be opened by clicking on the link under "view attachments".

As is typical on all equipment authorization websites the columns are sortable by clicking on the column header.

| SMASP | Results                                                                                                    |
|-------|----------------------------------------------------------------------------------------------------|
|       | C FCC TCB Electronic Filing Site - Windows Internet Explorer                                                                                   |
|       | 🗧 🚱 🕞 👻 📾 https://fjallfoss.fcc.gov/tcb/ValidateLogin.do 💌 🔒 Federal Communications Commission 😚 🗙 Live Search 🖉 🕫                             |
|       | 👷 🎪 👷 🕫 🛱 FCC TCB Electronic 🗴 🎰 OET Key Employee Re 🎰 OET Key Employee Re 👘 OET Key Employee Re                                               |
|       |                                                                                                    |
|       | Incomplete Applications                                                                                                    |
|       | Applications Missing Required Office of Engineering and Technology                                                                             |
|       | Equipment Class/Rule Part/Scope<br>List                                                                                                    |
|       | TCB Accreditation Attachments                                                                                                    |
|       | Key Employee List Key Employee Report for US9999 FCC Test TCB (FOR FCC TESTING USE ONLY)                                                       |
|       | Grantee Search Report Date: Aug 11 2009 3:02PM                                                                                                 |
|       | Miscellaneous Employee Name Title Effective DateExpiration DateOualifications Email                                                            |
|       | Submit a KDB Inquiry George TannahillEE 10/12/2006 EMC Reviewer, Decision Maker<br>Geo Tannahill employee 10/13/2006 07/03/2007 Decision Maker |
|       | Reply to a KDB Inquiry Response GT Tannnahill 07/01/2007                                                                                       |
|       | Submit Administrative E-mail                                                                                                    |
|       | Submit Technical E-mail Generate a print/export version of this report                                                                         |
|       | Change Password                                                                                                    |
|       |                                                                                                    |
|       | ● Infernet ● 100% -                                                                                                    |

As part of the process for being recognized by the FCC as a TCB, a TCB identifies key personnel such as EMC Reviewers, Decision Makers, General RF Exposure reviewers, SAR Handset trained reviewers and Administrative contacts. The TCB may review a list of the personnel they identified by clicking on the link for "Key employee list".

|                                                                                                    | antoo Soarch Link and Critoria                                                                   |
|----------------------------------------------------------------------------------------------------|--------------------------------------------------------------------------------------------------|
|                                                                                                    | antee Search Link and Chitena                                                                    |
|                                                                                                    |                                                                                                  |
| FCC TCB Electron                                                                                                    | ic Filing Site - Windows Internet Explorer                                                       |
| COO - 📾 http                                                                                                    | s://fjallfoss.fcc.gov/tcb/ValidateLogin.do 🔽 🔒 Federal Communications Commission 🗇 🔀 Live Search |
| 😪 🐟 (88 - 📾)                                                                                                    | CC TCB Electronic Piling × 🚓 FCC OET Grantee Search 👌 T 🔊 🖶 🖶 🕑 2005                             |
| Submit Correspondence                                                                                                    | FCC Home   Search   Updates   E-Filing   Initiatives   For Consumers   Find People               |
| Submit Surveilance Report                                                                                                    |                                                                                                  |
| Modify Grant                                                                                                    | Office of Engineering and Technology                                                             |
| Complete Unfinished Form<br>Reprint Grapt                                                                                                    | 731 FCC > FCC E-filing > EAS > Grantee Search FCC Site Maj                                       |
| The second second                                                                                                    |                                                                                                  |
| TCB Report Options<br>ECC ID Search                                                                                                    | Equipment Authorization System Grantee Search                                                    |
| Pending Application Status                                                                                                    | Grantee Information:                                                                             |
| List/Modify Exhibits                                                                                                    | Grantee Name:                                                                                    |
| Maintenance                                                                                                    | Grantee Code:                                                                                    |
| Confirmation Number Sear                                                                                                    | ch By FKN:                                                                                       |
| Applications Awaiting                                                                                                    |                                                                                                  |
| Incomplete Applications                                                                                                    | City:                                                                                            |
| Applications Missing Requ                                                                                                    | ired State:                                                                                      |
| Equipment Class/Rule Part                                                                                                    | Zip/Postal Code:                                                                                 |
| TCB Accreditation Attacht                                                                                                    | Country:                                                                                         |
| Key Employee List                                                                                                    | First Name:                                                                                      |
| Grantee Search                                                                                                    | Middle Name:                                                                                     |
| Miscellaneous                                                                                                    | Last Name:                                                                                       |
| Submit a KDB Inquiry                                                                                                    | Telephone Number:                                                                                |
| Reply to a KDB Inquiry Reply to a KDB Inquiry to a KDB Inquiry to a KDB Inquiry to a KDB Inquiry to a KDB Inquiry to a KDB Inquiry to a KDB Inquiry to a KDB Inquiry to a KDB Inquiry t | Extension:                                                                                       |
| Submit Technical E-mail                                                                                                    | Eax Number:                                                                                      |
| Change Password                                                                                                    | E-mail Address:                                                                                  |
| TCB Exclusion List                                                                                                    | Mail Stop:                                                                                       |
| Get FRN                                                                                                    | Show 10 Records at a Time                                                                        |
| Validate FRN                                                                                                    | Start Search Clear                                                                               |
| (*)                                                                                                    |                                                                                                  |
|                                                                                                    | Sinternet 👻 100%                                                                                 |

The "grantee search" link allows users to search for grantee information a variety of ways.

Enter the search parameters and click the "start search" button to identify grantees that meet the search criteria.

The number of return results show on the screen may be modified to show more than 10 results by changing the 10 to a number up to 99.

| V// A I 🛪 🛃     |                     |                                       |                                   | -            |                       |                | -              | 4                 | -                       |
|-----------------|---------------------|---------------------------------------|-----------------------------------|--------------|-----------------------|----------------|----------------|-------------------|-------------------------|
| # # <b>`_</b> / | G                   | rante                                 | e se                              | 9            | rcn                   | Ke             | <b>?S</b>      | uπ                | S                       |
|                 |                     |                                       |                                   |              |                       |                |                |                   |                         |
| C Grantee S     | earch Results - V   | /indows Internet Exp                  | lorer                             |              |                       |                |                |                   |                         |
| - CO            | https://fjallfoss.  | fcc.gov/oetcf/eas/reports/            | Grai 🚩 🔒 Federal Con              | munic        | ations Commission     | • <b>*</b> * 🗙 | Live S         | iearch            |                         |
| 🔶 🍫 😣           | 🗄 🕶 📾 FCC TCB Ele   | ctronic Filing Site 🛛 📾 Gr            | antee Search Results              | ×            |                       |                | - 5            | - 🖶 -             | 🔂 Page 👻 🌍 Too          |
|                 |                     |                                       | FCC Home   Searc                  | ьIУ          | pdates   E-Fili       | ng   Initiat   | ives   f       | For Consu         | ners   Find Peop        |
|                 |                     |                                       | _                                 |              |                       |                |                |                   | OEI                     |
| Office of En    | gineering and Te    | echnology                             |                                   |              |                       |                |                |                   |                         |
| FCC > FCC B     | -filing > EAS > Gra | ntee Search                           |                                   |              |                       |                |                |                   | FCC Site M              |
|                 |                     |                                       |                                   |              |                       |                |                |                   |                         |
|                 |                     | 253 Grantee                           | s Were Found Tha<br>State: Mai    | t Ma<br>vlan | tch the Searc         | h Criteria     |                |                   |                         |
|                 |                     | Dier                                  | alaving records 1                 | throu        | ugh 10 of 253         |                |                |                   |                         |
|                 |                     | Constant Name                         | naying records 1                  |              | ign 10 of 25.         |                |                | 71- C             | Della                   |
| Correspon       | dence Code          | Grantee Name                          | a Div of Penril                   | Box          | CITY                  | state C        | SUNTRY         | Code Nan          | ne Received             |
| 1               | 🖗 АВЕ               | Penril DataComm                       | Corp 1300 Quince<br>Orchard Blvd. | N/A          | Gaithersburg          | Maryland       | nited<br>tates | 20878 Ben<br>Tho  | mas 04/14/1998          |
| E.              | AD7                 | Betco Electronics Inc                 | 15504 Old Columbia<br>Pike        | N/A          | Burtonsville          | Maryland       | nited<br>tates | 20866 N/A         | 04/14/1998              |
| 8               | AE7                 | Cray<br>Communications Inc            | 9020 Junction<br>Drive            | N/A          | Annapolis<br>Junction | Maryland       | nited<br>tates | 20701 P Tr        | eynor 04/14/1998        |
|                 | AEY                 | Microcom Design Inc                   | 10948 Beaver Dam<br>Road Suite C  | N/A          | Cockeysville          | Maryland       | nited<br>tates | 21030 Trac<br>Gro | CY 04/14/1998           |
| 1               | AN2                 | Syntech Corporation                   | 11810 Parklawn Dr                 | N/A          | Rockville             | Maryland       | nited<br>tates | 20852 N/A         | 04/14/1998              |
| 1               | APR APR             | Nationwide Flashing<br>Signals System | 10713 Gregory<br>St PO Box 6146   | N/A          | Silver Springs        | Maryland       | nited<br>tates | 20906 N/A         | 04/14/1998              |
|                 | ASA                 | Stanwood Electronics<br>Inc           | 9421 Georgia Ave                  | N/A          | Silver Spring         | Maryland       | nited<br>tates | 20910 N/A         | 04/14/1998              |
| 1               | AXN AXN             | Universal Security<br>Instruments Inc | 10324 S Dolfield<br>Rd            | N/A          | Owings Mills          | Maryland       | nited<br>tates | 21117 Ken<br>DeV  | neth 04/14/1998<br>Vitt |
| 1               | 🕅 в4т               | Denro Inc                             | 9318 Gaither Road                 | N/A          | Gaithersburg          | Maryland       | nited<br>tates | 20877 N/A         | 04/14/1998              |
|                 | р В74               | M/A COM MAC Inc                       | 1350 Picard Drive                 | N/A          | Rockville             | Maryland S     | nited<br>tates | 20850 R<br>Sch    | ipani 04/14/1998        |
|                 |                     |                                       | Show Next                         | 10 Ro        | ws                    |                |                |                   |                         |
|                 |                     |                                       | Barform Another                   | inant        | ee Search             |                |                |                   |                         |
|                 |                     |                                       | Perform Another (                 | ant          | ee search             |                |                |                   |                         |
|                 |                     |                                       |                                   |              |                       |                |                |                   |                         |

Entering the search parameter to find grantees in Maryland and clicking the "start search" button returns all of the grantees in Maryland.

The search results columns may be sorted by clicking on the column headers.

Click the button for "Show next 10 rows" to see the next group of return results or go back to the previous page and change the "Show XX results" to a higher number up to 99 and then re-run the search.